8588104000 (479096)

## Model LR16

ライブ・レコーディング・ミキサー

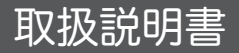

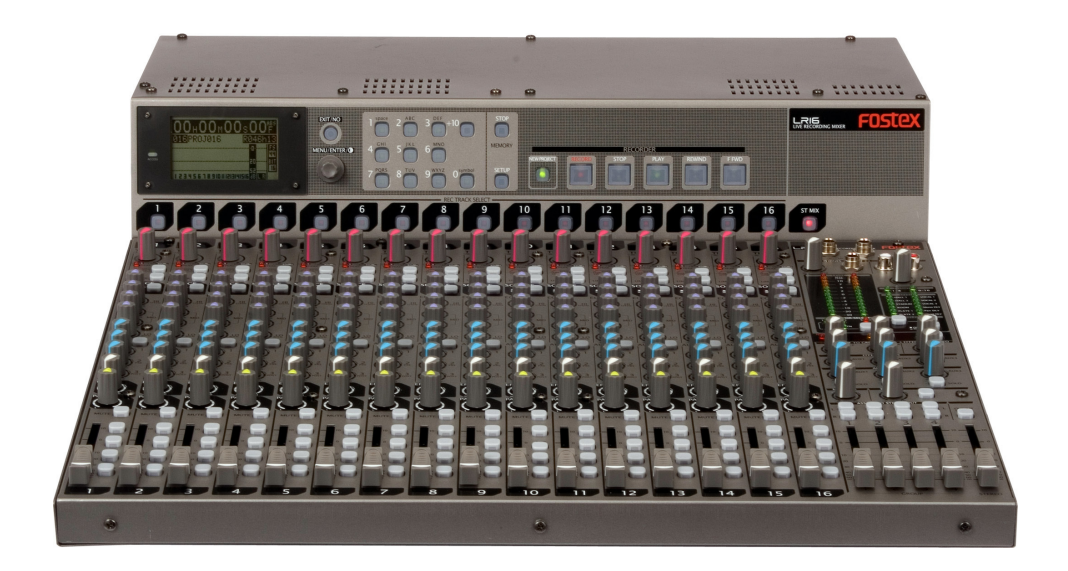

<ご注意>:本機のソフトウェアーは、機能拡張などによりバージョンアッ プされます。製品の最新ソフトウェアーのバージョンは、当社ホームページ (http://www.fostex.jp) で確認するか、当社サービス部門へお問い合わせく ださい(サービス部門の連絡先は 10 ページに記載しています)。 なお、ソフトウェアーのバージョンアップはお客さまご自身で行うことができ ます。バージョンアップを行う際は 79 ページを参照してください。

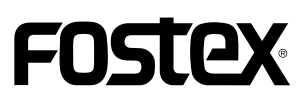

## 安全上のご注意

ここでは、本機をご使用になる上での安全に関する項目を記載してあります。

あなたや他の人々へ与える危害や、財産などへの損害を未然に防止するため、ここに記載されている事項をお守 りいただくものです。本機をご使用の前には必ずお読みください。

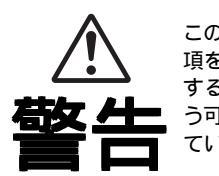

この表示の欄に記載されている事 項を無視して、誤った取り扱いを すると、人が死亡または重傷を負 う可能性が想定される内容を示し ています。

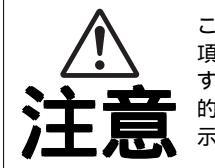

この表示の欄に記載されている事 項を無視して、誤った取り扱いを すると、人が障害を負ったり、物 的損害の発生が想定される内容を 示しています。

#### 絵表示について

本書、および製品の表示には、あなたや他の人々へ与える危害や財産の損害を未然に防ぎ、本機を安全にご使用 いただくために、警告または注意を促す絵表示を使用しています。これらの絵表示の意味をよく理解してから本 書をお読みください。

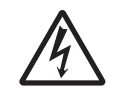

記号は、注意しなければなら ない内容(警告も含みます)を示 しています。具体的な注意事項 はの中や近くに絵や文章で示 しています(上図の例は「感電注 意」を示しています。 絵表示の例

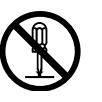

◎ 記号は、禁止内容(してはいけないこと)を示しています。具体的な禁止事項は ○ の中や近くに絵や文章で示しています(上図の例は「分解禁止」を示しています。

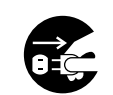

記号は、強制内容(必ずすること)を示しています。具体的な強 制事項はの中や近くに絵や文章 で示しています(上図の例は「電 源プラグをコンセントから抜く」 を示しています。

🕂 警 告 |

#### 異常が発生した場合

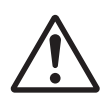

万一煙りが出ている、変なにおいや音が するなどの異常状態のまま使用すると、火 災・感電の原因になります。すぐに機器本体 の電源を切り、必ずACケーブルの電源プラ グをコンセントから抜いてください。異常が なくなったことを確認して販売店または当社 営業窓口へ修理を依頼してください。お客様 ご自身での修理は大変危険ですので、絶対に お止めださい。

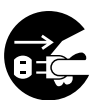

万一機器内部に水や異物が入った場合に は、すぐに機器本体の電源を切り、必ずAC ケーブルの電源プラグをコンセントから抜い て販売店または当社営業窓口へ修理を依頼し てください。そのまま使用すると、火災・感 電の原因になります。

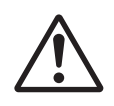

ACケーブルの断線、芯線の露出など、ケー ブルが傷んだ場合には、販売店または当社営 業窓口へ修理を依頼してください。そのまま 使用すると火災・感電の原因になります。

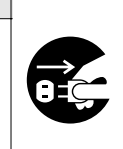

万一、機器を落としたり、カバーを破損し た場合には、すぐに機器本体の電源を切り、必 ずACケーブルの電源プラグをコンセントか ら抜いて販売店または当社営業窓口へ修理を 依頼してください。そのまま使用すると火災・ 感電の原因になります。

#### 設置する場合

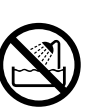

機器本体に直接水のかかる場所には置かないでください。火災・感電の原因になります。 特に屋外での使用(雨天、降雪時、海岸、水辺)にはご注意ください。

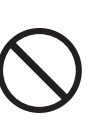

製品本体の上に花瓶、コップや水などの 入った容器、または小さな金属物類を置かな いでください。何らかの理由で水がこぼれた り、中に金属物が入ったりした場合、火災・感 電の原因になります。

#### 使用する場合

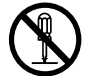

本機の分解・修理・改造は絶対にしないでく ださい。また、本体カバーは絶対に外したりし ないでください。火災・感電の原因になります。

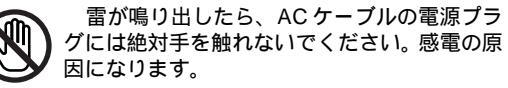

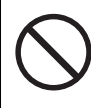

AC ケーブルや接続ケーブルの上に重いもの を載せたり、本機の下敷きにならないようにし てください。ケーブルが傷付いて火災・感電の 原因になります。

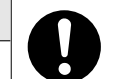

動作中は絶対にACケーブルの電源プラグを 抜かないでください。故障の原因になります。

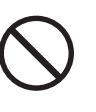

ACケーブルを傷つけたり、加工したり、ね じったり、引っ張ったり、あるいは加熱したり しないでください。ケーブルが破損して、火災・ 感電の原因になります。

機器本体または取扱説明書に表記されている 電源電圧以外の電圧では使用しないでくださ い。なお、ACケーブルの電源プラグは電源コ ンセントに確実に差し込んでご使用ください。 火災・感電の原因になります。

### ⚠ 注 意

#### 設置する場合

油煙や湯気の当たるような場所、あるいは湿 気やホコリの多いところに置かないでくださ い。火災・感電の原因となることがあります。

AC ケーブルの電源コードを熱器具に近付け ないでください。コードの被覆が溶けて、火災・ 感電の原因となることがあります。

本機をぐらついた台の上や傾いたところな ど、不安定な場所に置かないでください。落ち たり倒れたりしてけがの原因となることがあり ます。

窓を閉め切った車の中や、直射日光が長時間 当たる場所など、異常に温度が高くなる場所に 放置しないでください。火災の原因となること があります。

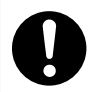

この製品は精密な部品でできています。 製品 を運ぶときなどは、慎重に扱ってください。

本機を移動する場合には、電源スイッチを切 り、必ずACケーブルの電源プラグをコンセン トから抜いて、接続されている外部機器の接続 ケーブルを外してから行ってください。コード が傷付き、火災・感電の原因となることがあり ます。

#### 使用する場合

本機に他のオーディオ機器を接続する場合に は、必ず本機および接続する機器の電源を切 り、接続する機器の説明書をよく読んで、説明 に従って正しく接続してください。また、接続 ケーブルなどは指定されたケーブルを使用して ください。

 $\triangle$ 

本機の電源を入れる前には音量(ボリューム など)を最小にしてください。突然大きな音が 出て聴力障害の原因となることがあります。

本機を長期間(一ヶ月以上)使用しない場合 には、安全のため必ずACケーブルの電源プラ グをコンセントから抜いてください。接続した ままにしておくと、火災・感電の原因となるこ とがあります。

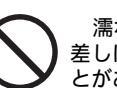

濡れた手で AC ケーブルの電源プラグの抜き 差しはしないでください。感電の原因となるこ とがあります。

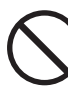

電源が入った状態で、本機を布やふとんなど で被ったりしないでください。熱がこもり、火 災の原因となることがあります。

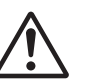

大きなモニター音を長時間ヘッドフォンでモ ニターするのはお止め下さい。聴力障害の原因 となることがあります。

#### 製品をお手入れする場合

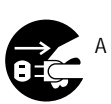

本機をお手入れする場合には、安全のため ACケーブルの電源プラグをコンセントから抜 いてください。電源プラグを差し込んだまま行 うと、感電の原因となることがあります。

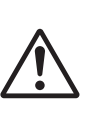

5年に一度位は、機器内部の清掃が必要です。 販売店または当社営業窓口へご相談ください。 長期間掃除しないと内部にホコリがたまり、そ のまま使用すると火災・感電の原因となること があります。特に湿気の多くなる梅雨時期の前 に行うと、より効果的です。

#### その他のご注意

本機の近くで携帯電話を使用すると、機器にノイズが 入ることがあります。携帯電話のご使用は、本機から離 れた場所で行ってください。

この製品をラジオやテレビの近くで使用すると、ノイ ズや雑音が生じることがあります。このような場合には、 本機をラジオやテレビから離してご使用ください。

| 目次                                                                                                    |                                  |
|----------------------------------------------------------------------------------------------------|----------------------------------|
| 安全上のご注意                                                                                                    | 2                                |
| はじめに                                                                                                    | 9                                |
| 電源に関するご注意                                                                                                    | 9                                |
| 設置上のご注意                                                                                                    | 9                                |
| 内蔵HDD取扱上のご注意                                                                                                    | 9                                |
| バージョンアップについて                                                                                                    | 10                               |
| 結露に関するご注意                                                                                                    | 10                               |
| 製品のお手入れについて                                                                                                    | 10                               |
| 著作権に関するご注意                                                                                                    | 10                               |
| 損害賠償に関するご注意                                                                                                    | 10                               |
| アフターサービスについて                                                                                                    | 10                               |
|                                                                                                    |                                  |
|                                                                                                    |                                  |
| 製品の概要                                                                                                    |                                  |
| 製品の概要<br>主な機能                                                                                                    | 11                               |
| 製品の概要<br>主な機能<br>ミキサー部(コントロール・ユニット)の主な特徴                                                                                                    | <b>11</b><br><b>11</b><br>11     |
| 製品の概要<br>主な機能<br>ミキサー部(コントロール・ユニット)の主な特徴<br>レコーダー部(メイン・ユニット)の主な特徴                                                                                                    | <b>11</b><br><b>11</b><br>11<br> |
| 製品の概要<br>主な機能                                                                                                    | <b>11</b><br><b>11</b><br>11<br> |
| 製品の概要<br>主な機能                                                                                                    |                                  |
| 製品の概要<br>主な機能<br>ミキサー部(コントロール・ユニット)の主な特徴<br>レコーダー部(メイン・ユニット)の主な特徴<br>ご使用になる前に(必ずお読みください)<br>梱包内容の確認                                                                                                |                                  |
| 製品の概要<br>主な機能<br>ミキサー部(コントロール・ユニット)の主な特徴<br>レコーダー部(メイン・ユニット)の主な特徴<br>で使用になる前に(必ずお読みください)<br>梱包内容の確認<br>LR16の使用例                                                                                    |                                  |
| 製品の概要<br>主な機能<br>ミキサー部(コントロール・ユニット)の主な特徴<br>レコーダー部(メイン・ユニット)の主な特徴<br>で使用になる前に(必ずお読みください)<br>梱包内容の確認<br>LR16の使用例<br>コントロール・ユニットとメイン・ユニットの組み立て                                                       |                                  |
| 製品の概要<br>主な機能<br>ミキサー部(コントロール・ユニット)の主な特徴<br>レコーダー部(メイン・ユニット)の主な特徴<br>で使用になる前に(必ずお読みください)<br>梱包内容の確認<br>LR16の使用例<br>コントロール・ユニットとメイン・ユニットの組み立て<br>電源の準備                                              |                                  |
| 製品の概要.<br>主な機能                                                                                                    |                                  |
| 製品の概要<br>主な機能<br>ミキサー部(コントロール・ユニット)の主な特徴<br>レコーダー部(メイン・ユニット)の主な特徴<br>にローダー部(メイン・ユニット)の主な特徴<br>にはなる前に(必ずお読みください)<br>相包内容の確認<br>にR16の使用例<br>コントロール・ユニットとメイン・ユニットの組み立て<br>電源の準備<br>電源ケーブルの接続<br>電源の投入 |                                  |
| 製品の概要<br>主な機能                                                                                                    |                                  |

#### 周辺機器の接続......18

|                    | 18 |
|--------------------|----|
| 接続例( ホーム・レコーディング ) | 19 |
| 入出力のバランス式とアンバランス式  | 20 |

# 各部の名称と働き 21 コントロール・ユニッド(インプット・チャンネル1~16) 22 コントロール・ユニッド(マスター・チャンネル) 24 コントロール・ユニッド(リア・パネル) 27 メイン・ユニッド(フロント・パネル) 27 メイン・ユニッド(リア・パネル) 27 メイン・ユニッド(リア・パネル) 29 ディスプレイの詳細 30 Home画面 30 MENUモード画面 31

#### 

| 外部エフェクターを使う                   | 37       |
|-------------------------------|----------|
| AUX 1, 2, 3センド / EFFECTセンドの活用 | 37       |
| [INSERT] 端子の活用                |          |
| 内蔵エフェクターを使う                   |          |
| 内蔵エフェクターをかける                  |          |
| エフェクト・タイプの詳細                  |          |
| 信号のモニター                       |          |
| SOLOモニター                      | 40       |
|                               |          |
| チャンネルのグループ化                   | 40       |
| チャンネルのグループ化<br>SUB INの活用      | 40<br>41 |

| レコーダー機能 記録 / 再生 )4     | 4 |
|------------------------|---|
| <br>レコーダーの基礎知識44       |   |
| 記録方式44                 |   |
| 記録モード45                |   |
| プロジェクト45               |   |
| ライブ・レコーディング46          |   |
| 記録前の準備48               |   |
| 各チャンネルの入力レベル(=記録レベル)調整 |   |
| ステレオL/Rバスへの出力レベル調整49   |   |
| 記録の開始49                |   |
| 記録したプロジェクトの再生50        |   |
| マルチトラック・レコーディング51      |   |
| オーバーダビング51             |   |
| ミックスダウン52              |   |
| パンチイン / アウト54          |   |
| 本体キーでのパンチイン / アウト54    |   |
| フットスイッチでのパンチイン / アウト55 |   |

| レコーダー機能(メモリープレイ )       | 56 |
|-------------------------|----|
| MEMORY PLAY SETUPモードの設定 | 57 |
| 2mixファイルの割り当て           | 57 |
| アサイン・チャンネルの設定           |    |
| 再生モードの設定                | 58 |
| メモリープレイの実行              | 59 |

#### レコーダー機能 マークの記録と編集 ).....60

| マークを記録する          | 60 |
|-------------------|----|
| オーディオ信号の記録中マークを記録 | 60 |
| マーク・リスト画面上でマークを記録 | 60 |
| マーク・ポイントへのロケート    | 61 |
| マークの編集            | 61 |
| マーク・ラベルの編集        | 61 |
| マーク・ポジションの編集      | 62 |
| マークの削除            | 63 |

#### レコーダー機能(プロジェクトの管理)......64

| プロジェクトの選択          | 64 |
|--------------------|----|
| プロジェクトの新規作成        | 64 |
| プロジェクト・ネームの編集      | 65 |
| プロジェクトの入れ換え        | 66 |
| プロジェクトを外部メディアに保存   | 67 |
| 2mixファイルを外部メディアへ保存 |    |
| プロテクトの設定と解除        | 71 |
| プロジェクトの削除          | 71 |

| レコーダー機能 LR16とPC間のファイル転送 ) |
|---------------------------|
| 本機とパソコンの接続                |
| USBメニューの実行73              |
| 本機からパソコンのHDDへコピー75        |
| パソコンから本機のHDDへコピー75        |
|                           |
| レコーダー機能 その他の機能 )          |
| コントラストの調整                 |
| フットスイッチ機能の設定76            |
| 内蔵HDDのフォーマット77            |
| システム・メモリーの初期化77           |
| Sub In/MemPlayのアサイン先の設定78 |
| Sub Inのアサイン・チャンネルを設定78    |
| MemPlayのアサイン・チャンネルを設定79   |
| ソフトウェアーのバージョンアップ79        |
| MIDIでの同期                  |
| MTCのフレームレート設定81           |
| プロジェクトのFS/BIT設定82         |

| 製品の仕様                | 83 |
|----------------------|----|
| 入出力                  | 83 |
| 記録/再生                | 83 |
| 一 般                  | 84 |
| 外観図                  | 84 |
| MIDIインプリメンテーション・チャート | 85 |

## はじめに

このたびは Model LR16 をお買い上げいただき、 誠にありがとうございます。LR16 は、16 チャン ネルのデジタル・ミキサー機能を搭載したコント ロール・ユニットと、HDD レコーダー機能と!/O 端子を搭載したメイン・ユニットの2ユニットで 構成された、セパレート・タイプのライブ・レコー ディング・ミキサーです。

ご使用になる前にこの取扱説明書をよくお読みい ただき、本機の性能を十分発揮させ末永くご利用 ください。なお、取扱説明書はいつでも見られる 場所に保管してご使用ください。

#### 電源に関するご注意

本機の電源は、交流100V以外のコンセントに は接続しないでください。また、ACケーブル は本機付属のケーブル、または当社指定のケ ーブルをご使用ください。

雑音の発生する外部機器(大型モーター、調光 器など) あるいは大量に電力を消費する機器 (エアコン、大型電熱器など)と同じ回路のコ ンセントには接続しないでください。

電源電圧の異なる地域で本機をご使用いただ く場合は、お買い上げの販売店または当社営 業窓口までご相談ください。なお、電源周波数 はいずれの地域でも50Hz/60Hz切り換え無し で使用できます。

記録/再生中など内蔵HDDのアクセス中は、 電源を切ったりACケーブルを抜き取らないで ください。記録したデータを失ったり、内蔵 HDDが破損する恐れがあります。

本機の内部に水などの液体や可燃物、あるい はピンなどの金属類を入れないでください。 万一水などが入った場合には、すぐに電源を 切りACケーブルのプラグを抜いて弊社サービ ス部門へご相談ください。

長期間本機を使用しない場合は、ACケーブル をコンセントから抜くようにしてください。

外装カバーを取り外したり、本機の内部に手 を触れないでください。感電や故障の原因と なります。 ACケーブルの被覆が切れたり、こすれたりして傷んだまま使用すると大変危険です。ケーブルが傷んでしまった場合は、すぐに使用を中止して修理を依頼してください。

#### 設置上のご注意

本機を下記の条件下では使用しないでくださ い。

- \* 極端に暑いところや寒いところなど、気温 の変化が激しい場所。
- \* 湿気の多い場所。
- \* 激しく振動する場所。
- \* ホコリの多い場所。
- \* 強い磁気を発生する場所、あるいは磁気を 発生させる機器の傍。
- \* 長時間直射日光が当たる場所。
- \* 直接雨などの水がかかる場所。

メイン・ユニットとコントロール・ユニットを 一体化したり、ラックマウントする場合は、本 書に記載されている正しい方法で行ってくだ さい(注意:本機には、ラックマウント用の固 定ネジが付属されておりません)。

#### 内蔵 HDD 取扱上のご注意

メイン・ユニットのレコーダ部には、記録/再 生用のハードディスク・ドライブ(以下HDD) が内蔵されています。

本機を移動したり設置する場合には、強い衝撃を与えたり落下しないよう注意してください。特に、メイン・ユニットとコントロール・ ユニットを離れた位置で使用する場合は、双方のユニットを接続するCAT5ケーブルが足に引っ掛かることのないよう、ケーブルの配線にはご注意ください。

<注意>:内蔵HDDは、お客さまご自身で交換することはできません。勝手に他のHDDと交換したりすると、正常な動作は保証できません。万一HDDが故障した場合には、当社サービス部門へご相談ください。

内蔵 HDD は、本機の MENU モードでフォー マットすることができます。HDD をフォーマ ットする場合は、77 ページの「内蔵 HDD の フォーマット」を参照してください。

#### バージョンアップについて

本機のソフトウェアーは機能の拡張などに伴 い、適時にバージョンアップされます。 バージョンアップ用の最新ソフトウェアーは、 弊社ホームページからダウンロードして、お 客さま自身でバージョンアップすることがで きます。バージョンアップの方法については、 本書 79 ページを参照してください。

#### 結露に関するご注意

極端に寒いところから急に暖かい部屋などへ 本機を移動すると、結露が生じてドライブ部 をはじめ、ディスプレイ / パネルなどに水滴 が付くことがあります。このような場合には、 本機が移動した場所の温度になじむまで、電 源を切ったまましばらく放置することをお勧 めします。

#### 製品のお手入れについて

本機が汚れた場合には、柔らかい布で乾拭き してください。なお、汚れが激しい場合には 柔らかい布に水を浸し、よく絞ってから軽く 拭き取ってください。シンナーやベンジンなど の、有機溶剤は使用しないでください。パネル の表面塗装が変色したり、シルク印刷の文字 などが消える恐れがあります。

#### 著作権に関するご注意

本機を使用して、第三者が著作権を保有して いるCDソフトなどを無断で録音したものは、 あなたご自身が楽しむ以外、営利を目的とし た公演、放送、販売、配付などに使用すること は、法律で禁止されています。

#### 損害賠償に関するご注意

本機を使用して生じる「直接的被害」および 「間接的被害」については、当社では一切の責 任を負えませんので、あらかじめご承知置き ください。

#### CAT5 ケーブルについて

メイン・ユニットとコントロール・ユニットの 接続に使用するケーブルは、必ずSTPタイプ のCAT5ケーブルをご使用ください。

<注意>:本機の電源が入った状態でCAT5 ケーブルを抜き差ししないでください。ケー ブルを抜き差しする場合は、必ず本機の電源 をOFFにしてから行ってください。

#### アフターサービスについて

保証書は本機に付属されています。 必要事項をご記入の上、取扱説明書とともに 大切に保管してください。

保証期間中は、保証書の記載内容に基づき、当 社サービス部門において修理致します。 その他詳細については、保証書記載の<無料 修理規定>をお読みください。

保証期間経過後、または保証書を提示されな い場合の修理についてご不明な点は、お買い 上げの取扱販売店、または弊社営業窓口 / サ ービス部門へご相談ください。

保証期間経過後でも、修理によって製品の機 能が維持できる場合には、お客様のご要望に より有料修理致します。弊社サービス部門へ ご相談ください。

この製品の補修用性能部品(製品の機能を維持するために必要な部品)の最低保有期間は、 製造打ち切り後6年です。

弊社営業窓口およびサービス部門の連絡先は 下記のようになっております。

国内営業グループ: 042-546-6355、FAX. 042-546-6067 サービス部門:

042-546-3151、FAX. 042-546-3198

\* 土日・祝祭日・当社指定休日を除く、AM 9 時~12 時および PM1 時~5 時 15 分。

ホームページ: http://www.fostex.jp

## 製品の概要

Model LR16 は、直感的なアナログ・ライクの操作ができるデジタル・ミキサーを搭載した「コントロール・ユニット」と、FAT32 でデジタル・レコーディングを可能にするレコーダー / 入出力を搭載した「メ イン・ユニット」が、セパレート・タイプになっています。

使用する現場に合わせて双方のユニットを一体化したり、ラックマウントしたり、あるいは離れた場所に 設置(CAT5のケーブルを使用して最大50mまで延長可能)するなど、フレキシブルな使い方が可能です。 ライブ・スタジオでのレコーディングをはじめ、マルチトラック・レコーディング・スタジオや学校の録 音機材など、多彩な活用が可能です。

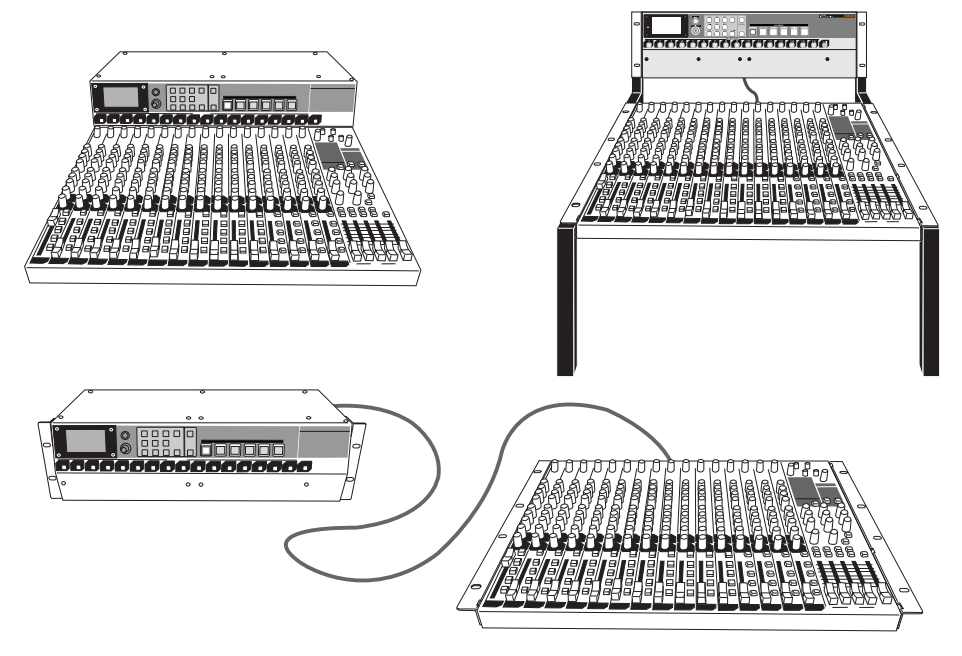

<注意>:本機には、上記使用例の「各ユニットを一体化」するときに必要な約50cmのCAT5 ケーブルのみ標準で付属しております。ラック・マウントしたり、双方のユニットを離して使用 する場合は、別途必要な長さのCAT5ケーブルをご用意ください(最大50mまで延長可能です)。

#### 主な機能

#### ミキサー部の主な特徴

全インプット・チャンネルにデジタル・コントロールド・トリムを搭載し、マイク / ライン入力 に最適な入力レベルの調整が可能です。

フォステクス独自で開発したデジタル・エフェクター(リバーブ/ディレイ)を内蔵し、12の エフェクト・タイプから選択することができます。

16 インプット・フェーダー、4 グループ・フェーダー、ステレオマスター・フェーダーを搭載し、アナログ・ライクの操作が可能です。

全イン プット・チャンネルに独立した3バンド(HIGH/MID/LOW)のインプット・イコライ ザーを搭載し、音源に合わせた音づくりが可能です。

インプット・チャンネル1~8には独立したインサート端子を装備し、コンプ/リミッターなどの外部エフェクターが接続できます。

インプット1~16にはXLR-PHONEコンボ・タイプのコネクタを搭載し、マイクまたはライン 接続に対応します。さらに、全インプットのXLRコネクタにはコンデンサー・マイク使用時の 「ファンタム電源」が供給可能です(ファンタム電源はインプット1~8、9~16のグループ単 位で供給可能です)。

グループ1~4の出力端子を装備し、外部ミキサーやマルチ・レコーダの接続が可能です。

AUX センド(1、2、3) / EFFECT センド出力端子を装備し、外部エフェクターの接続や、ラ イブステージのモニター・スピーカーなどの接続が可能です。

#### レコーダー部の主な特徴

大容量 HDD (約80GB)を内蔵し、FAT32 で最大16 トラックのデジタル・レコーディングが可能です (FS 44.1kHz/16bit で、約16 時間の長時間記録が可能)。

最大16トラックのマルチトラック・レコーディングをはじめ、2ミックスしたステレオ・レコー ディングが可能です。さらには、マルチトラック+ステレオ・ミックスの同時録音も可能です。

マークの記録機能を搭載し、記録したマークを利用してロケートなどの実行が可能です。

132X64 ドットのグラフィック LCD を採用し、レベル・メータや各種情報が一目で確認できます。

メモリープレイ機能を搭載し、10 キーを使ったインスタント・スタート再生が可能です。 また、10 キー以外にフットスイッチの操作でインスタント・スタートも実行できます ( フット スイッチの機能は、MENU モードの " System " メニューで切り換えます )。

本体操作キー以外に、フットスイッチを使ったパンチイン / アウトの操作が可能です。

[USB PC] ポートにPCを接続し、PC側から本機内蔵HDDをコントロールしてオーディオ・ファ イルのやり取りが可能です(注意: [USB HOST] ポートと同時には使用できません)。

[USB HOST] ポートに FAT16 または FAT32 の USB フラッシュ・メモリーを接続し、記録し たデータをコピーして PC へ取り込んだり、PC で当社ホームページからダウンロードしたバー ジョンアップ用のファイルをコピーし、本機のバージョンアップなどにも利用できます(注意: [USB PC] ポートと同時には使用できません)。

[MIDI OUT] 端子から MTC (MIDI Time Code)を出力して、外部 MIDI 機器との同期が可能です (MTC のフレーム・レートは、MENU モードの "System "メニューで 25fps / 30fps 切り 換えが可能です )。

## ご使用になる前に(必ずぁ歳みください)

#### 梱包内容の確認

本梱包には、以下の機材 / 付属品が同梱されています。開梱した後、不足している品がないかをご確認く ださい。万一不足品があった場合は、お買い上げいただいた取扱代理店または当社営業部門へご相談くだ さい。

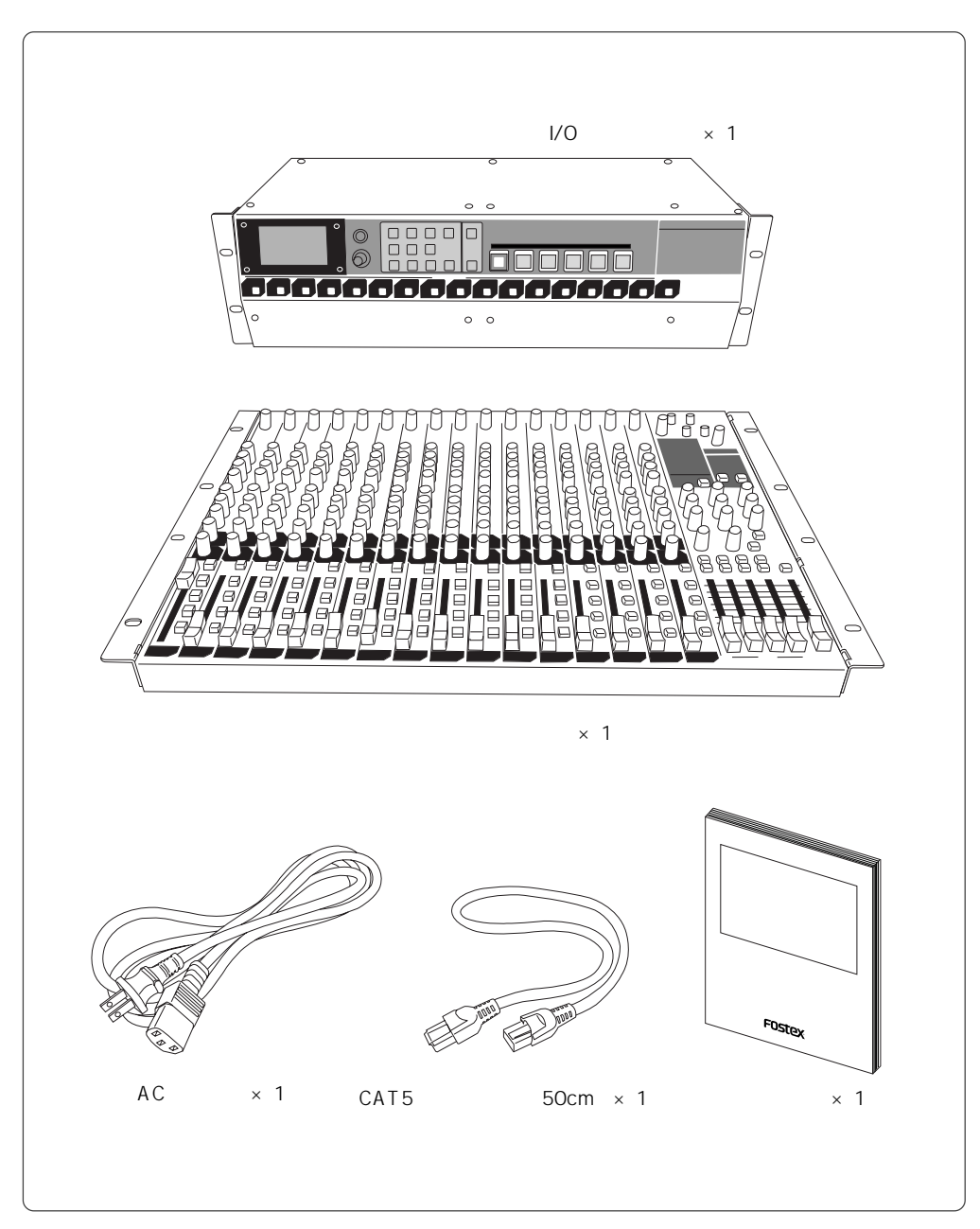

#### LR16の使用例

本機はコントロール・ユニットとメイン・ユニットがセパレート・タイプになっており、用途に合わせて フレキシブルな使い方ができます(下記図はイメージです)。

#### <使用例-1>

メイン・ユニットとコントロール・ユニットを一体化する。 双方のユニットを組み立て、本機付属のCAT5 ケーブル(約50cm)で各ユニット間を接続し ます。組み立て方法の詳細は、次ページを参照 してください。

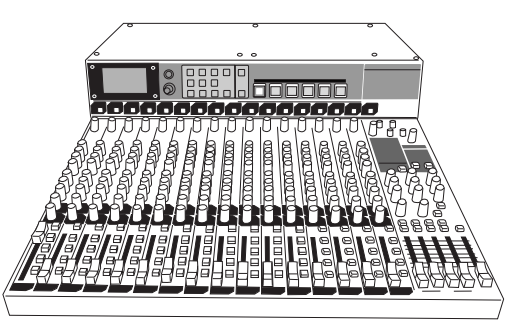

#### < 使用例 -2 >

メイン・ユニットとコントロール・ユニットをラックマウントする。

右記例のように、各ユニットをラック・マウントします。この場合、マウントする各ユニット間の距離に合った長さのCAT5ケーブルを別途用意して接続します(本機には約50cmのケーブルのみ付属しています)。

<**注意>**: 付属以外の CAT5 ケーブルで接続 する場合は、必ず STP タイプの CAT5 ケーブ ルをご使用ください。

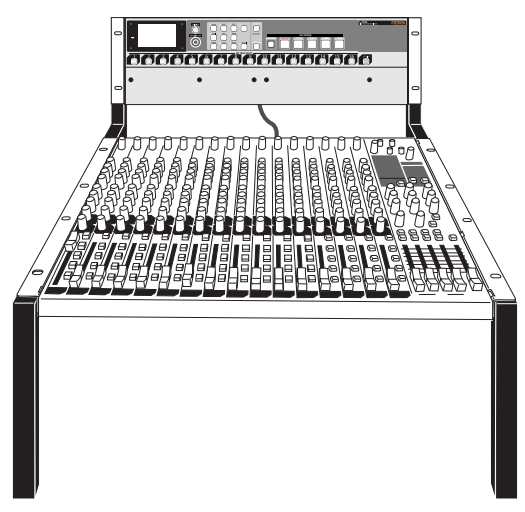

#### < 使用例 -3 >

メイン・ユニットとコントロール・ユニットを離して使用する。

最大 50m まで離すことが可能です。この場合も、マウントする各ユニット間の距離に合った長さの CAT5 ケーブルを別途用意して接続します(本機には約 50cm のケーブルのみ付属しています)。

<注意>:付属以外のCAT5ケーブルで接続する場合は、必ずSTPタイプのCAT5ケーブルをご使用ください。

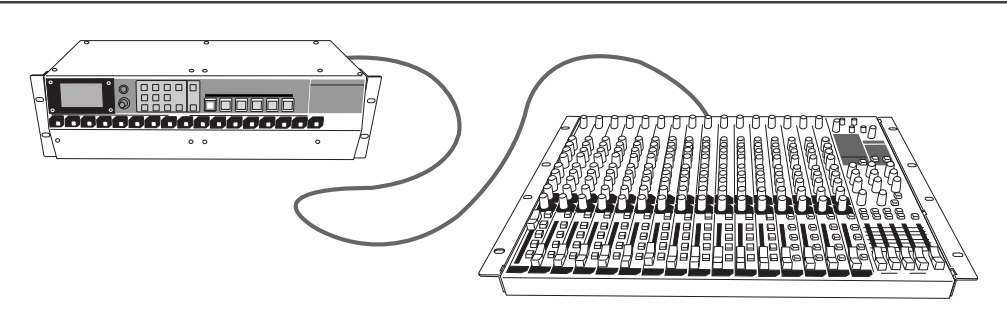

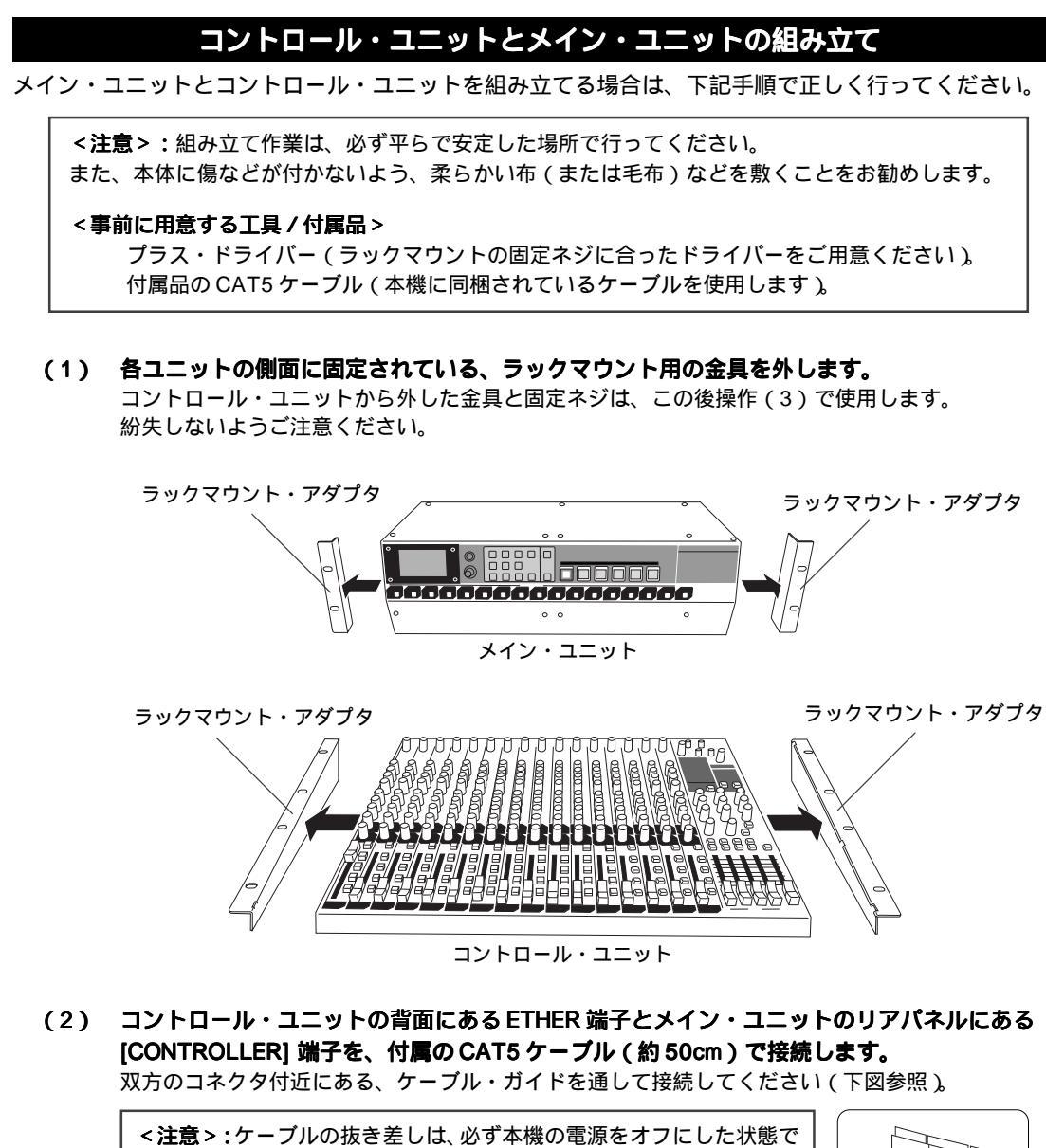

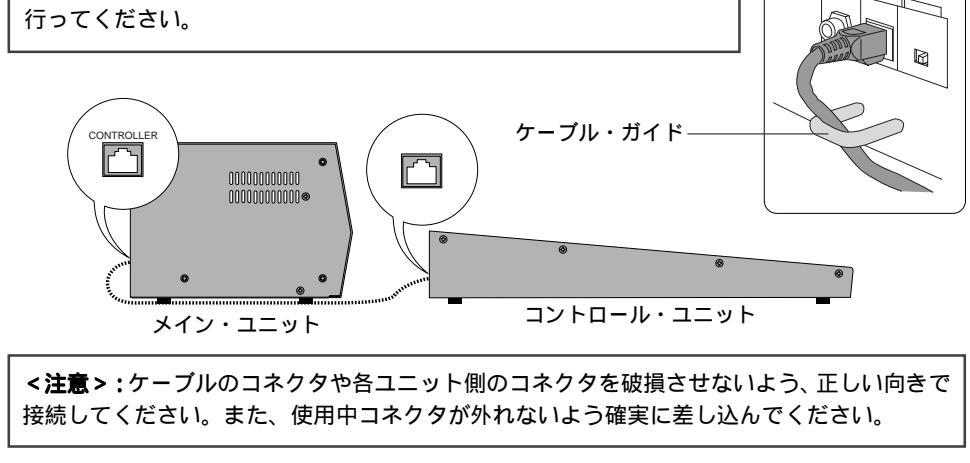

(3) コントロール・ユニットから外したラックマウント・アダプターを使って、コントロール・ユ ニットとメイン・ユニットを固定します。 ラックマウント・アダプターを下記図の向きにして、左右に固定します(ネジは左右4本ずつ固定し

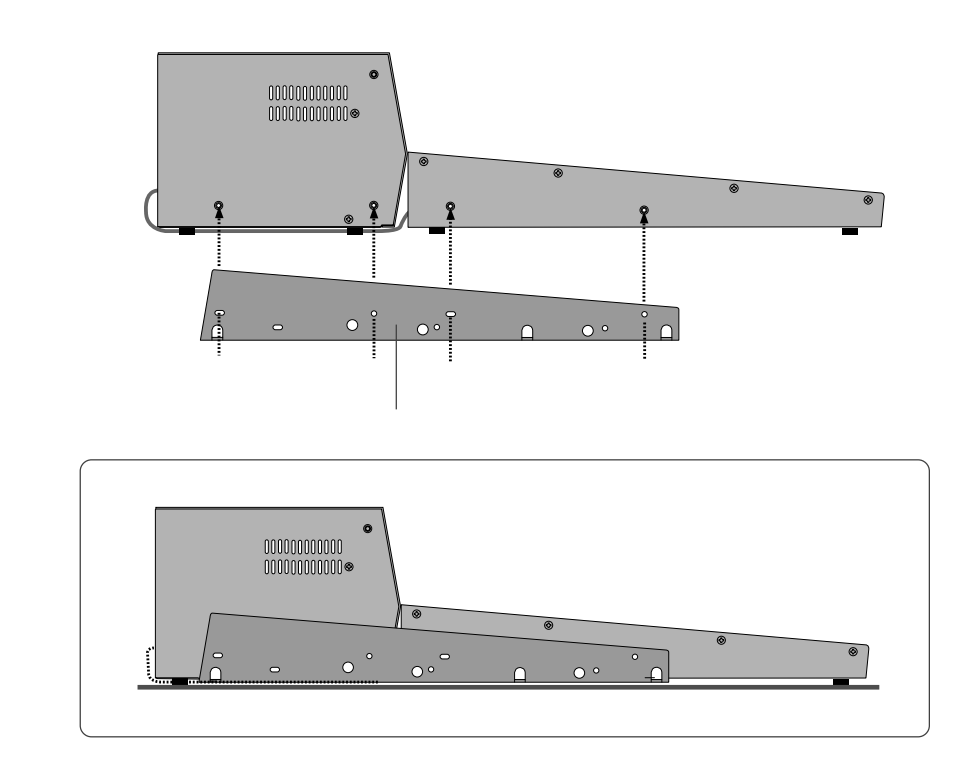

(4) 操作(2)で接続したCAT5ケーブルは、下記図の要領でボトム部のゴム足と金具の隙間(下記 矢印部分)に押し込んで固定します。

アダプターと本体の隙間が狭いですから、ケーブルを傷付けたりしないよう慎重に押し込んでください。

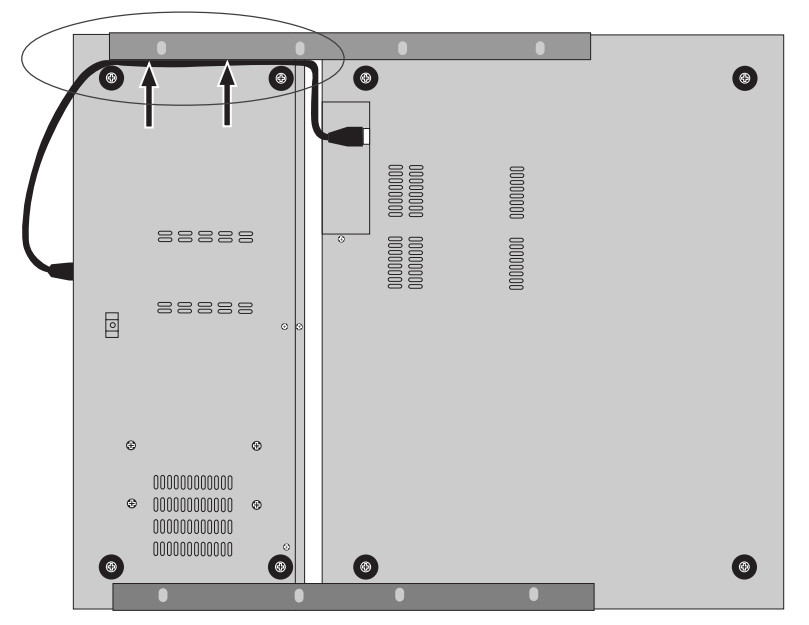

#### 電源の準備

#### 電源ケーブルの接続

本機付属のACケーブルをメイン・ユニットのリアパネルにある [AC IN] 端子に接続して、家庭用コンセントに接続します。

<注意>:ACケーブルは、必ず本機に付属しているケーブルをご使用ください。

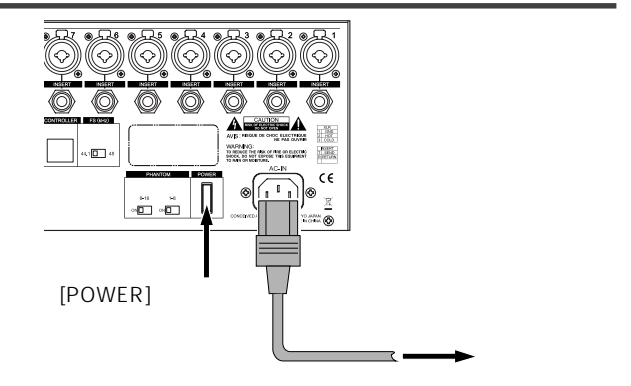

#### 電源の投入

メイン・ユニットのリアパネルにある [POWER] スイッチをオンにします。 電源が入ると本機が起動し、レコーダー部 のディスプレイには " <No project> " が表 示されます (表示するまで多少時間がかか ります)。

この表示は本機が正常に起動したことを示 し、レコーダー部の内蔵HDDにはまだ何も 記録されていないことを表しています。 記録を始めるには、33ページの「ミキサー 機能」および43ページの「レコーダー機能」 をお読みください。

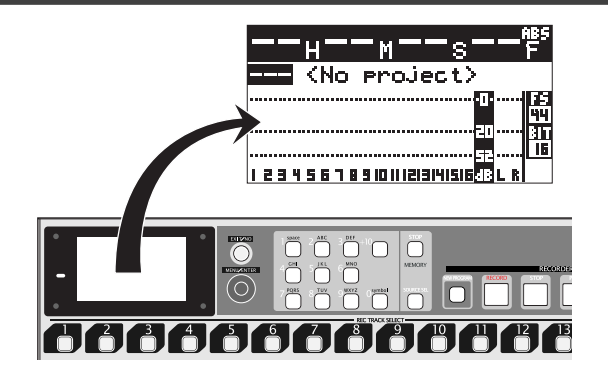

なお、本機に周辺機器を接続した状態から本機をはじめとするすべての機器の電源をオン / オフするに は、下記手順をお守りください。

#### 周辺機器接続後の電源の入れ方

<注意>:本機をはじめとして接続されているすべての電源をオン/オフするときは、本機のチャンネル・フェーダーやモニターゲイン調整つまみ、およびモニター用のアンプ(またはアンプ内蔵パーソナル・モニター)などのボリュームを完全に絞った状態で行ってください。フェーダーやボリュームが上がったまま電源をオン/オフすると、予期せぬ大音量がモニターなどから出力され、聴力障害の原因となったり、スピーカーの破損につながります。取り扱いにはご注意ください。

- (1) 本機の [INPUT] 端子に接続している機器の電源を入れる。
- (2) 本機の電源を入れる
- (3) モニター用のアンプ(またはアンプ内蔵パーソナル・モニター)の電源を入れる。

#### 周辺機器接続後の電源の切り方

- (1) モニター用のアンプ(またはアンプ内蔵パーソナル・モニター)の電源を切る。
- (2) 本機の電源を切る。
- (3) 本機の [INPUT] 端子に接続している機器の電源を切る。

## 周辺機器の接続

#### 接続例(ライブ・レコーディング)

<注意>:周辺機器を本機の入出力端子に接続する前に、本機を含む全ての機器の電源がオフになっていることを確認してください。また、本機コントロール・ユニットのフェーダーやボリュームがすべて下がっていることを確認してください。

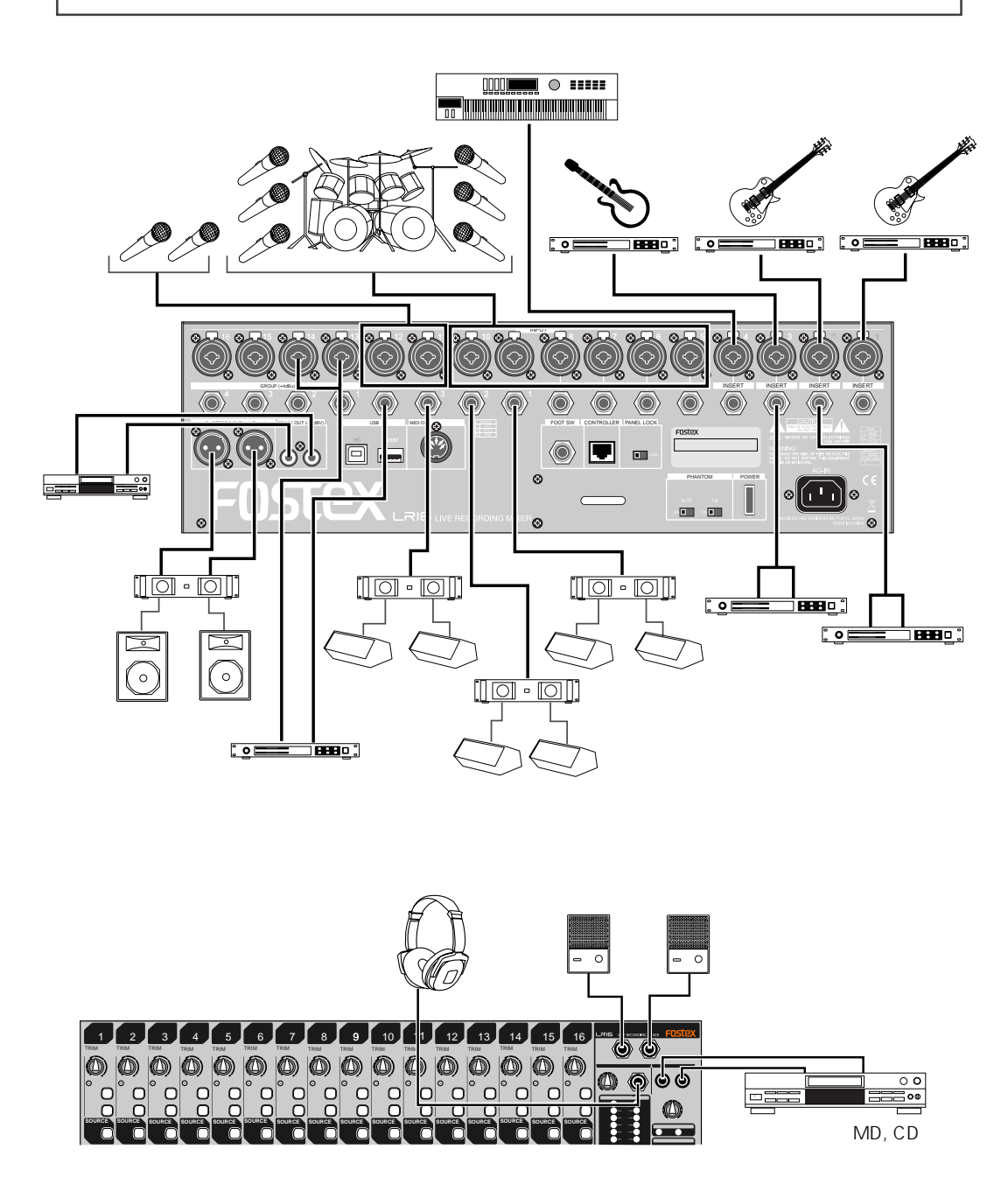

#### 接続例(ホーム・レコーディング)

<注意>:周辺機器を本機の入出力端子に接続する前に、本機を含む全ての機器の電源がオフになっていることを確認してください。また、本機コントロール・ユニットのフェーダーやボリュームがすべて下がっていることを確認してください。

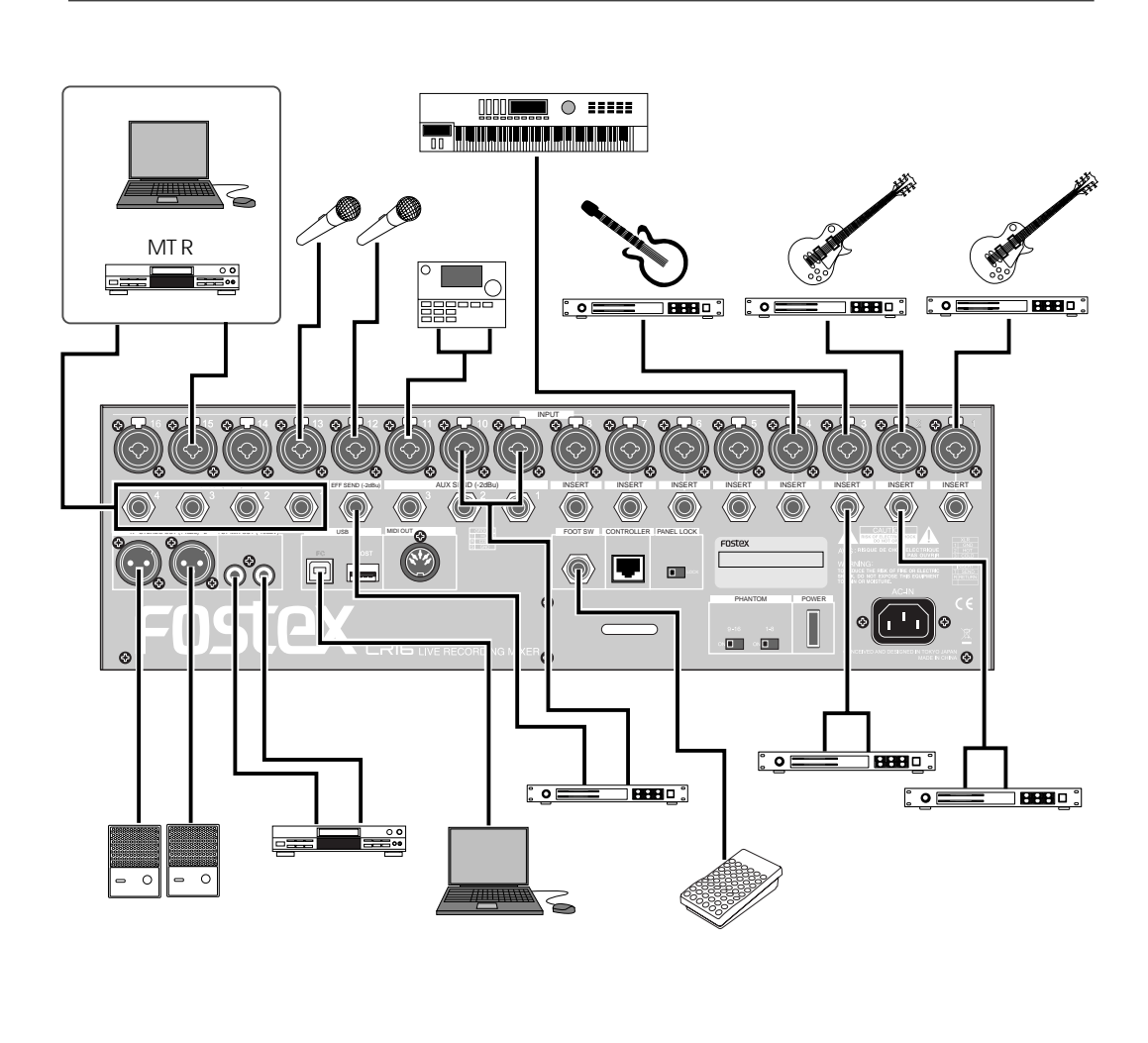

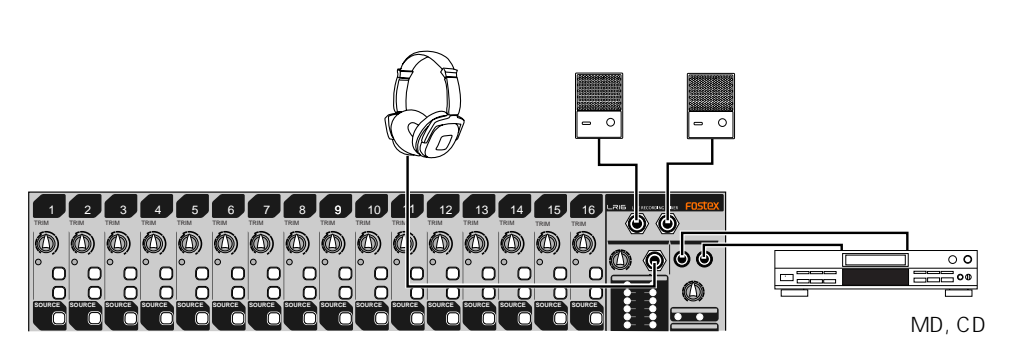

#### 入出力のバランス式とアンバランス式

本機のようなレコーディング・ミキサーと外部機器(マイク、キーボード、レコーダーなど)を接続して 信号をやり取りするにはシールドケーブルが使用され、「バランス式」と「アンバランス式」の二種類があ ります。

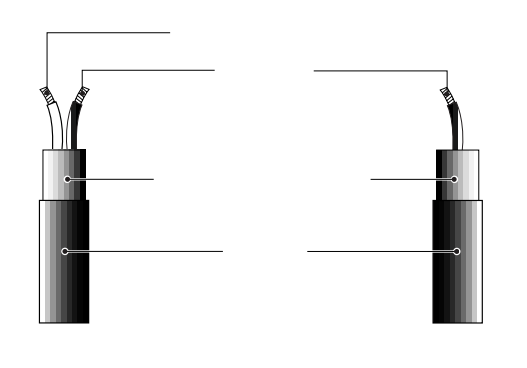

#### バランス式

バランス式のケーブルは外部からのノイズに強い ため、小さな信号を入出力する場合や、接続する ケーブルを長くしたりする場合に適しています。 本機では以下の入出力端子がバランス式に対応し ています。

| 入出力端子               | 接続可能なコネクタ                                 |
|---------------------|-------------------------------------------|
| [INPUT 1-16]        | XLR-3-12 コネクタ / TRS<br>フォーンまたはフォーンプ<br>ラグ |
| [STEREO OUT (L, R)] | XLR-3-11 コネクタ                             |
| [GROUP OUT 1 - 4]   | TRS フォーンプラグ                               |
| [PHONES]            | TRS フォーンプラグ                               |

#### アンバランス式

アンバランス式のケーブルは、主にライン・レベ ルの信号を入出力する場合に使用します。 本機では以下の入出力端子がアンバランス式に対 応しています。

| 入出力端子                | 接続可能なコネクタ   |
|----------------------|-------------|
| [INSERT 1 - 8]       | TRS フォーンプラグ |
| [EFF SEND]           | フォーンプラグ     |
| [AUX SEND 1 - 3]     | フォーンプラグ     |
| [ST MIX OUT (L, R)]  | RCA ピンジャック  |
| [MONITOR OUT (L, R)] | フォーンプラグ     |
| [SUB IN (L, R)]      | RCA ピンジャック  |

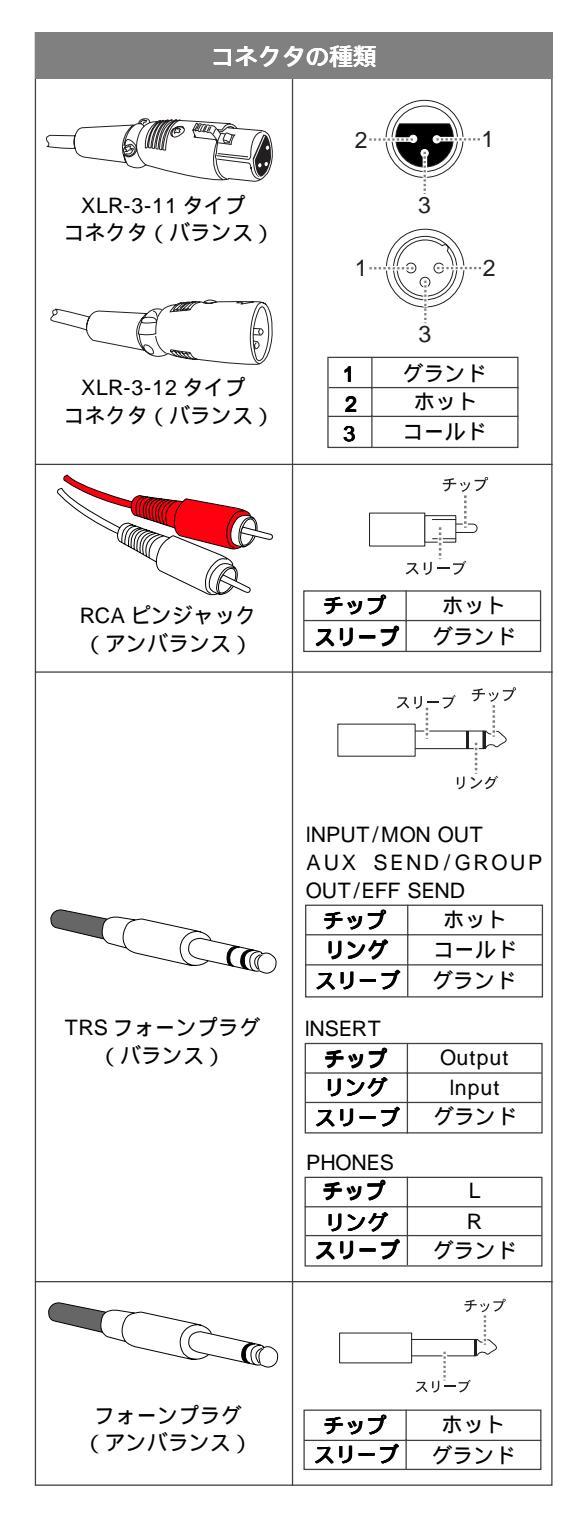

## 各部の名称と働き

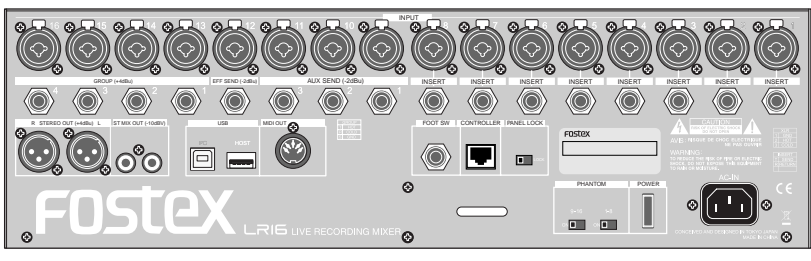

メイン・ユニット(リア・パネル)

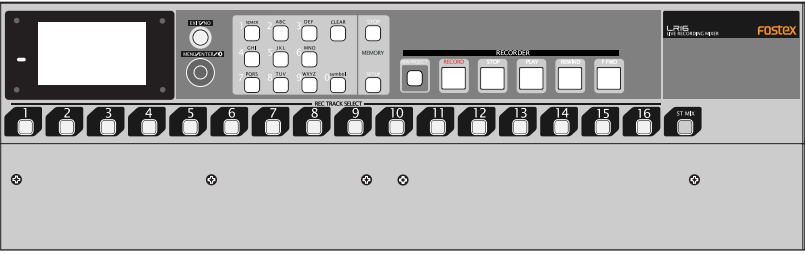

メイン・ユニット(フロント・パネル)

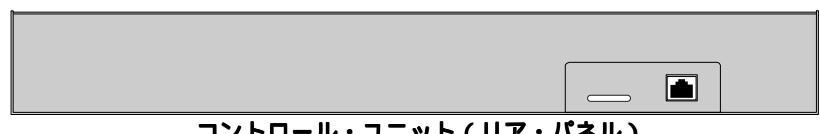

コントロール・ユニット(リア・パネル)

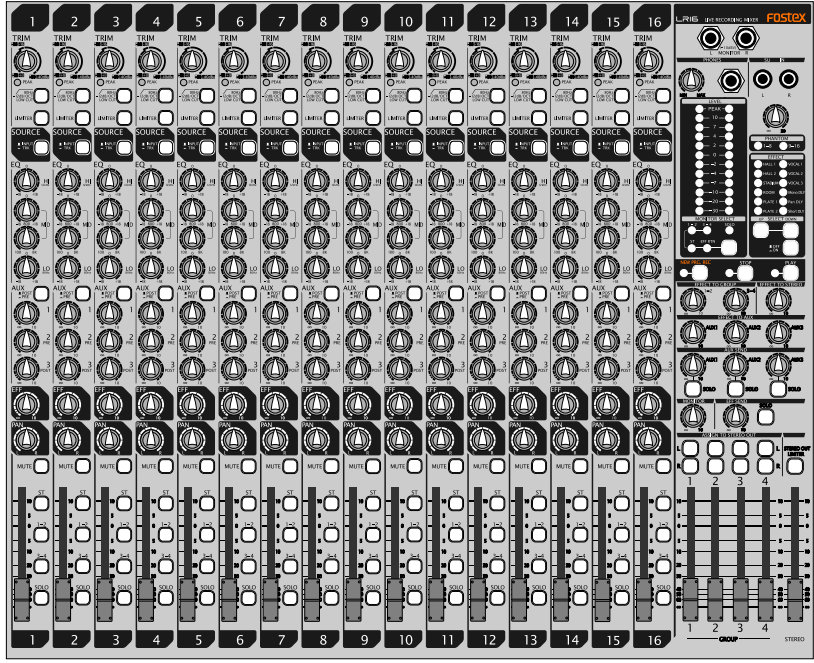

コントロール・ユニット(トップ・パネル)

#### コントロール・ユニット(インプット・チャンネル1~16)

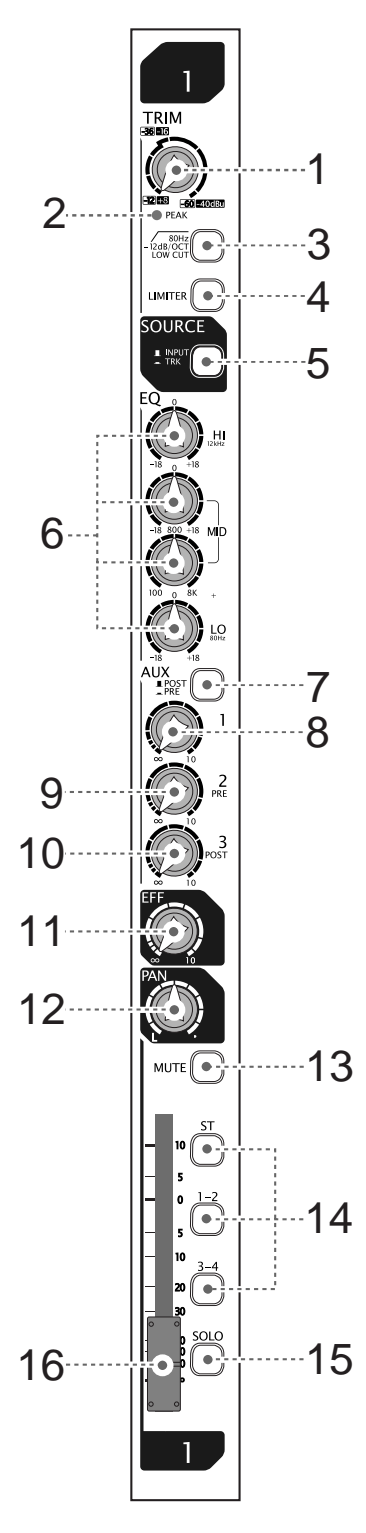

#### (1)[TRIM] つまみ

各インプット・チャンネルの入力信号(マイク/ライン)のレベルに 応じた入力ゲインを調整します。信号の最大入力時に [PEAK] インジ ケータが点灯する程度に設定すると、良好なゲインが得られます。

マイク入力時では-60dBu ~ -12dBuの範囲を調整でき、ライン入力時 では -40dBu ~ +8dBuの範囲を調整できます。

#### (2)[PEAK] インジケータ

各インプット・チャンネルの入力信号が、オーバー・ロードしたとき に点灯します。インジケータが点灯しないよう [TRIM] つまみを調整 します。

#### (3)[LOW CUT] スイッチ

各インプット・チャンネルのローカット・フィルター(ハイパス・フィ ルターとも呼ばれます)を、ON(\_\_\_)/OFF(\_\_\_)します(スイッチ を押すごとにON/OFFが切り替わります)。スイッチをONにすると、 80Hz 以下の周波数帯域を-12dB/oct でカットします。なお、この機 能はアナログで処理されます。

#### (4)[LIMITER] スイッチ

各インプット・チャンネルのリミッター機能を、ON( → )/OFF( → ) します(スイッチを押すごとに ON/OFF が切り替わります)。 スイッチを ON にすると、インプット・チャンネルの入力信号がオー バー・レベルになっても、出力が大きく歪まないように入力レベルを 下げます。なお、この機能はアナログで処理されます。

#### (5)[SOURCE (INPUT/TRK)] スイッチ

各インプット・チャンネルへ立ち上げる信号を切り換えます。スイッ チをINPUT (二) にすると [INPUT] 端子に入力する信号が立ち上が り、TRK (二) にするとレコーダーの再生音が立ち上がります(スイッ チを押すごとに交互に切り替わります)。" ー "にしたときは、[TRIM] つまみの影響を受けない信号がEQを経由してチャンネル・フェーダー へ送られます。

#### (6)[EQ HI/MID/LO] つまみ

3バンドのイコライザーで、インプット・チャンネルの高域、中域、低 域の音色を調整します。つまみのセンター位置(0)でフラットな特性 が得られ、右へ回すと増幅でき左へ回すと減衰できます。

各帯域のEQタイプ / 基準周波数 / 可変範囲は以下のようになっています。

| 帯域   | EQ タイプ     | 基準周波数            | 可変範囲   |
|------|------------|------------------|--------|
| HIGH | シェルビング・タイプ | 12kHz            |        |
| MID  | ピーキング・タイプ  | 100Hz ~ 8kHz(可変) | ± 18dB |
| LOW  | シェルビング・タイプ | 80Hz             |        |

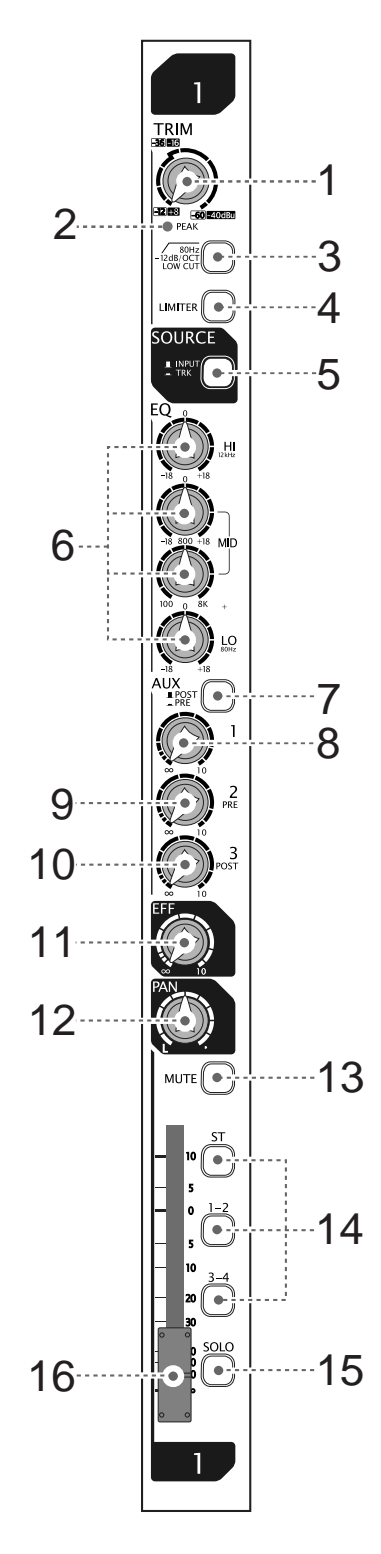

#### (7)[POST/PRE] スイッチ

AUX 1バスへ送る信号の取り出し位置を切り換えます(スイッチを押 すごとに切り換えできます)。

スイッチを POST (■) にするとチャンネル・フェーダーを調整した 後の信号 (ポスト・フェーダー)が AUX 1 バスへ送られ、PRE (=) にするとチャンネル・フェーダーで調整する前の信号 (プリ・フェー ダー)が AUX 1 バスへ送られます。

#### (8)[AUX 1] つまみ

各インプット・チャンネルから AUX 1バスへ送る、信号レベルを調整 します。AUX 1バスへ送る信号は、 [POST/PRE] スイッチでプリ・ フェーダーまたはポスト・フェーダーを選択します。

#### (9)[AUX 2 (PRE)] つまみ

各インプット・チャンネルから AUX 2 バスへ送る、信号レベルを調整 します。AUX 2 バスへは、チャンネル・フェーダー調整前の信号 ( プ リ・フェーダー ) が送られます。

#### (10)[AUX 3 (POST)] つまみ

各インプット・チャンネルから AUX 3バスへ送る、信号レベルを調整 します。AUX 3バスへは、チャンネル・フェーダー調整後の信号(ポ スト・フェーダー)が送られます。

#### (11)[EFF] センドつまみ

各インプット・チャンネルから EFFECT バスへ送る、信号レベルを調 整します。チャンネル・フェーダーの設定に応じて、信号のレベルが 変化します。

#### (12)[PAN] つまみ

各インプット・チャンネルの信号を、ステレオL/Rバスまたはグルー プ1-2/3-4バスのどの位置に定位させるか設定します。 つまみを左へ回すとステレオLバスまたはグループ1/3バスへ振り分 けられ、右へ回すとステレオRバスまたはグループ2/4バスへ振り分 けられます。

#### (13)[MUTE] スイッチ

各インプット・チャンネルのミュートを ON (\_\_\_) /OFF (\_\_\_) しま す (スイッチを押すごとに ON/OFF が切り替わります)。スイッチを ON にしたチャンネルのポスト・フェーダーがミュートされます。

#### (14) [ST/1-2/3-4] アサイン・スイッチ

各インプット・チャンネルの信号を出力する、バス(ステレオL/Rバス、グループ1-2/3-4バス)を決めます。スイッチをON(\_\_\_)にしたバスヘインプット・チャンネルの信号が送られます(複数のバスが選択可能です)。

#### (15)[SOLO] スイッチ

各インプット・チャンネルのソロ・モニターをON(\_\_\_)/OFF(\_\_\_) します(スイッチを押すごとに ON/OFF が切り替わります)。 スイッチをONにするとモニター・セクションにある [SOLO] インジ ケータが点滅し、インプット・チャンネルのプリ・フェーダーがモニ ターできます。

#### (16) チャンネル・フエーダー

インプット・チャンネル信号の出力レベルを調整し、チャンネル間の 音量バランスを調整します。

#### コントロール・ユニット(マスター・チャンネル)

#### RIG LIVE RECORDING MIXER FOSTEX $\bigcirc$ $\odot$ •----17 18--19 20 21 23 22 24 25 SOLO 26 -27 . 28 29 . 30 31 3 GROUP STEREO

#### (17)[SUB IN] 端子 / [SUB IN] つまみ

CDプレーヤー / MDプレーヤなどを接続し、[SUB IN] つまみで入力レベルを調整します。[SUB IN] 端子から の信号は初期設定でインプット・チャンネルの 15-16 にアサインされていますが、MENU モードの" Input " メニューで任意のチャンネルに変更できます。

#### (18) モニター・セクション

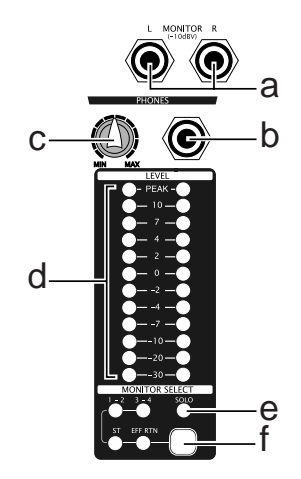

#### (a)[MONITOR (L/R)] 端子

モニター用のアンプ / スピーカまたはアンプ内蔵ス ピーカを接続します。出力レベルは [MONITOR] つま みで調整します。

#### (b)[PHONES] 端子

ヘッドホンを接続します。出力レベルは [PHONES] つまみと [MONITOR] つまみで調整します。

#### (c)[PHONES] つまみ

このつまみと [MONITOR] つまみで、 ヘッドホンの音 量を調整します。

#### (d)[LEVEL] インジケータ

[MONITOR SELECT] スイッチで選択したモニター信 号(またはソロ・モニター信号)の出力レベルを表示 します。

#### (e)[SOLO] インジケータ

いずれかの [SOLO] スイッチがON( \_\_\_\_)のときゆっ くり点滅し、ソロ・モニターを優先します。

#### (f)[MONITOR SELECT] スイッチ

モニターする信号を選択します。キーを押していくと、 STバス グループ1-2バス グループ3-4バス EFF RTNの順に切り替わります。[SOLO] スイッチがON のときはソロ・モニターを優先します。

#### (19)[PHANTOM (1-8, 9-16)] インジケータ

メイン・ユニットのリアパネルにある [PHANTOM] ス イッチ([1-8] または [9-16])をON にすると点灯し ます。ファンタム電源は、インプット1-8または9-16 のグループ単位で XLR コネクタへ供給されます。

#### (20)内蔵エフェクター・セクション

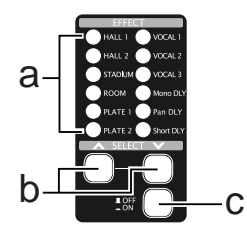

#### (a)[EFFECT] インジケータ

[SELECT ▲/▼] スイッチで選択した、エフェクト・タイプが点灯します。

#### (b)[SELECT 人/~] スイッチ

エフェクト・タイプを選択します(選択した [EFFECT] インジケータが点灯します )。

#### (c) [EFFECT] ON/OFFスイッチ

内蔵エフェクトの機能をON(\_\_\_\_)/OFF(\_\_\_\_)しま す(スイッチを押すごとにON/OFFが交互に切り替わ ります)。

スイッチをON( →)にすると、現在 [SELECT →/ →] スイッチで選択しているエフェクトが有効になり ます。

#### (21)レコーダー部コントロール・セクション

メイン・ユニットにあるレコーダー部の、記録 / 再生 / 停止をコントロールします。

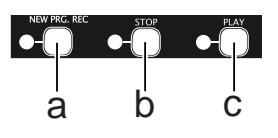

#### (a)[NEW PRJ. REC] キー

録音するトラックが選択されている状態でキーを押す と、内蔵 HDD 上に New プロジェクトを作成して録音 を開始します(注意:インサート・モードでの記録時 は使用しないでください)。

#### (b)[STOP] **+**-

再生中のプロジェクトの先頭 (ABS 0)にロケートして、停止させます。

#### (c)[PLAY] +-

現在立ち上がっているプロジェクトを再生します。

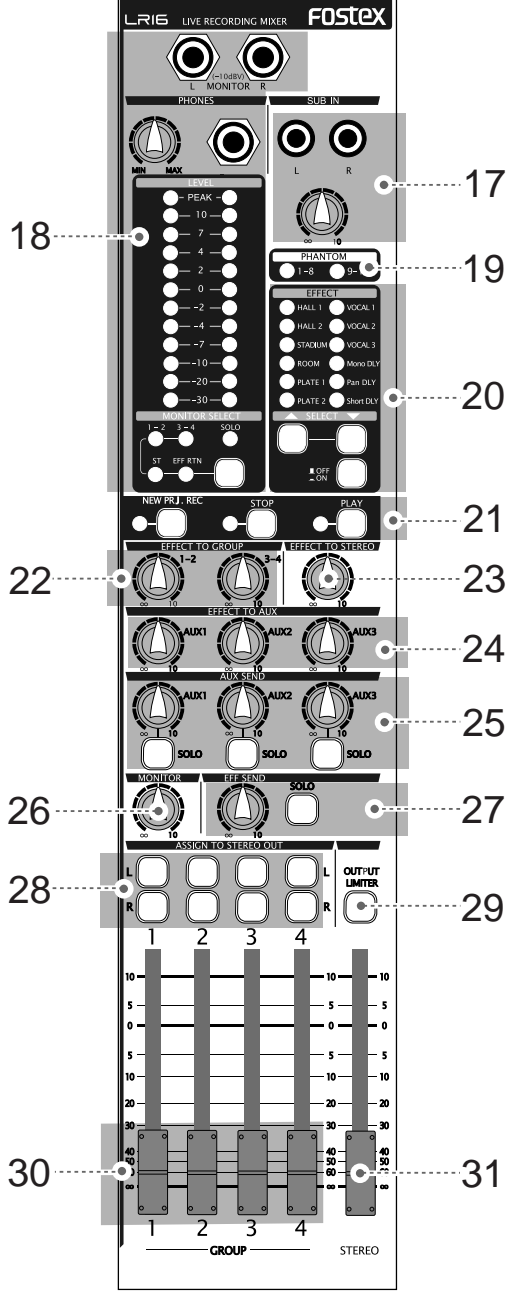

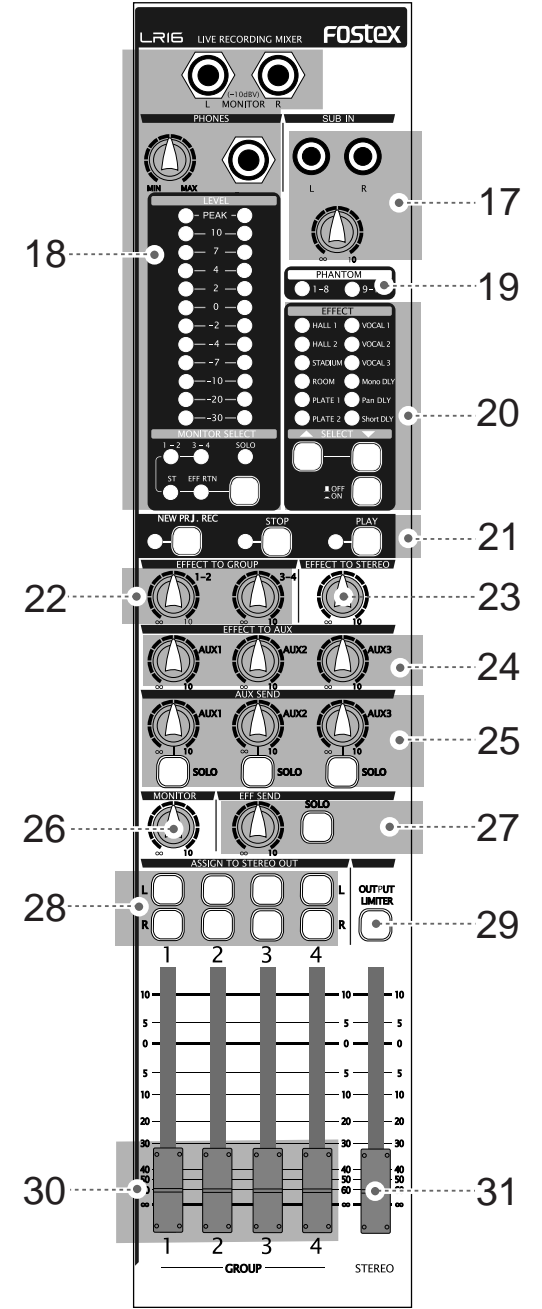

#### (22)[EFFECT TO GROUP] つまみ

グループ 1-2 バスまたはグループ 3-4 バスへ送る、内蔵エフェクターの出力レベルを調整します。

#### (23)[EFFECT TO STEREO] つまみ

ステレオL/Rバスへ送る、内蔵エフェクターの出力レベルを調整します。

#### (24)[EFFECT TO AUX (1, 2, 3)] つまみ

AUX1 バス~ AUX3 バスへ送る、内蔵エフェクターの 出力レベルを調整します。

#### (25)[AUX SEND] つまみ/ [SOLO] スイッチ

[AUX SEND 1]、[AUX SEND 2]、[AUX SEND 3] 端子 から出力する信号の、出力レベルを調整します。 また、各 [SOLO] スイッチを ON ( → ) にすると、 [AUX SEND 1]、[AUX SEND 2] または [AUX SEND 3] 端子から出力する信号の、ソロ・モニターができま す (スイッチを押すごとに ON/OFF が切り替わりま す )。

#### (26)[MONIOTR] つまみ

[MONITOR (L/R)] 端子と[PHONES] 端子から出力す る信号の、出力レベルを調整します。 [PHONES] 端子の出力レベルは、[MONITOR] つまみ と [PHONES] つまみの両方で調整します。

#### (27)[EFF SEND] つまみ/[SOLO] スイッチ

[EFFECT SEND] 端子からの、出力信号レベルを調整 します。また、[SOLO] スイッチを ON(\_\_\_)にする と、EFFECT バスのソロ・モニターができます(スイッ チを押すごとに ON/OFF が切り換わります)。

#### (28) [ASSIGN TO STEREO OUT] スイッチ

[GROUP 1-4] フェーダーで調整した信号を、ステレオ L/R バスへ出力するかしないかの ON ( → ) /OFF ( → )を切り換えます。

#### (29)[OUTPUT LIMITER] スイッチ

すべてのバス出力 (ST OUT、GROUP OUT、AUX SEND 1 ~ 3、EFF SEND、MON OUT )に有効なリミッ ターのON(\_\_\_\_)/OFF(\_\_\_\_)を切り換えます(スイッ チを押すごとに ON/OFF が切り換わります )。

#### (30)[GROUP 1-4] フェーダー

[GROUP OUT 1]~ [GROUP OUT 4] 端子から出力す る信号の、出力レベルを調整します。

#### (31)[STEREO] フェーダー

[STEREO OUT (L/R)] 端子および [ST MIX OUT (L/ R)] 端子から出力する信号の、出力レベルを調整しま す。

#### コントロール・ユニット(リア・パネル)

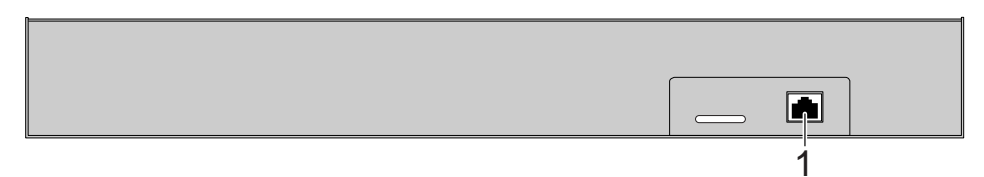

#### (1)[TO CONTROLLER] 端子

付属の CAT5 ケーブル (または別途用意する CAT5 ケーブル) で、メイン・ユニットの [CONTROLLER] 端子と接続します。

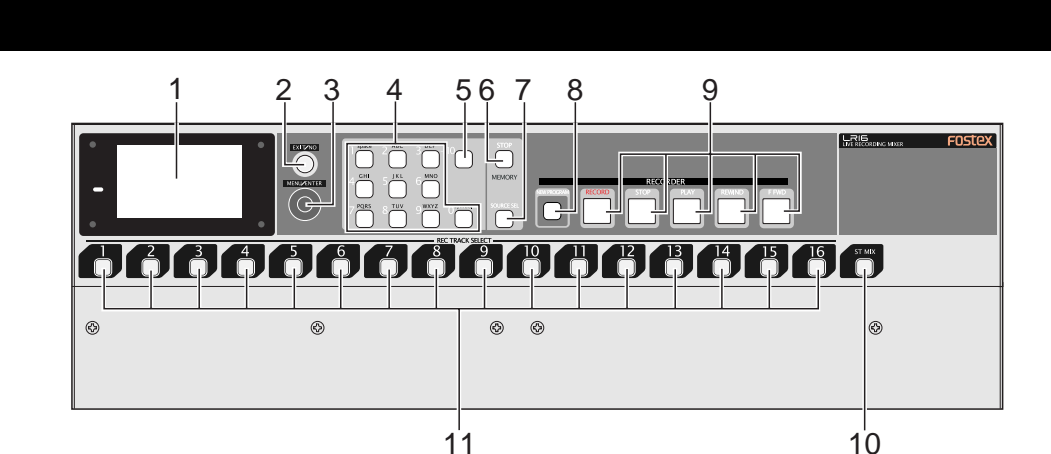

#### 11

#### (1)ディスプレイ

オーディオ信号の入出力レベルやプロジェクト情 報などを表示します。

#### (2)[EXIT/NO] +-

MENU モードから抜け出すときや、設定をキャ ンセルするときに押します。

#### (3)[MENU] ダイヤル / [ENTER] キー

下記 [MENU] ダイヤル機能と、[ENTER] キー機 能を果たします。

#### [ENTER] キー機能:

停止状態で押すと MENU モードへ入ります。 また、MENU モードにおいて決定 / 実行キーと しても機能します。

#### [MENU] ダイヤル機能:

MENUモードにおいて、メニュー・アイテムの選 択やネームの入力ができます。 また、Home画面を表示している状態で左右に回 すと、ディスプレイのコントラスト・レベルが調 整できます。

#### (4)[10] キー

メモリープレイ・リストに登録されている 2mix ファイルのインスタント・スタートを実行する ときに押します。

また、MENU モードにある "Project " メニュー の"Rename"でプロジェクト・ネームを編集す るときなど、各キーに表示されている文字 / 数字 の入力が可能です。

#### (5)[CLEAR] +-

MENU モードの "Project " メニューでプロジェ クト・ネームを編集したりタイム・データを編集 する場合など、不要な文字 / 記号 / 数字などを削 除したり、タイムデータのリセットができます。

#### (6) [MEMORY STOP] +-

メモリープレイ・モードで再生中のファイルを停 止します。メモリープレイ・モード以外では、機 能しません。

#### (7) [MEMORY SETUP] +-

キーを押すとMEMORY PLAY SETUPモードへ 入り、メモリープレイに必要な設定が可能になり ます。

#### (8) [NEW PROJECT] +-

New プロジェクト・モードの ON/OFF を切り換 えます (キーを押すごとに ON/OFF が切り換わ ります )。 New プロジェクト・モードをONにするとキーの ランプが点灯し、この状態で [RECORD] キーを 押しながら [PLAY] キーを押すと、HDD 上に新 たなプロジェクトを自動的に作成して記録を開始 します。

#### (9) トランスポート・キー

#### [RECORD] +-

単独でこのキーを押すとキーのランプが点滅し、 現在選択されている記録トラックがインプットモ ニターになります。 なお、New プロジェクト・モードが ON または OFF の状態でこのキーを押しながら [PLAY]

#### キーを押すと、下記動作になります。

#### New プロジェクト・モードが ON:

HDD 上に新たなプロジェクトを作成して記録を 開始します。

#### New プロジェクト・モードが OFF:

インサート・モードでの記録が行え、現在立ち上 がっているプロジェクトへ記録を開始します。 あらかじめ作成しているプロジェクトへの記録、 または記録済みプロジェクトへの追記録やパンチ イン / アウトなどの、編集が行えます。

#### [STOP] +-

メモリープレイを除く、録音 / 再生などトランス ポートの動作を停止するときに押します。 また、このキーを押しながら [REWIND] キーま たは [F FWD] キーを押すと、下記動作を実行し ます。

[STOP] +-+ [REWIND] +- :

プロジェクトの先頭(ABS 0)ヘロケートしま す。

[STOP] キー + [F FWD] キー :

プロジェクトの最終記録位置(REC END)へロ ケートします。

#### [PLAY] +-

現在立ち上がっているプロジェクトを再生すると き押します。 <注意>:トラック1~16のRec Readyが OFF([REC TRACK SELECT] キーがOFF) の状態でプロジェクトを再生すると、プロ ジェクトの最終記録位置(REC END)で自動 的に停止します。ただし、一つ以上のトラッ クのRec ReadyがONの状態で再生したとき は、ABSの23h59m59sまで再生して24hを を越えると自動的に停止します。 また、REC ENDより後方で再生を開始する と、REC ENDへロケートして停止してしまい ます。

#### [REWIND] +-

現在立ち上がっているプロジェクトが停止中に押 すと、リワインド方向へ早送りします。また、再 生中に押すと、5倍速でリワインド方向へのCUE 再生を実行します。 また、[STOP] キーを押しながらこのキーを押す

と、プロジェクトの先頭(ABS0)へロケートします。

#### [F FWD] キー

現在立ち上がっているプロジェクトが停止中に押 すと、フォワード方向へ早送りします。また、再 生中に押すと、4倍速でフォワード方向への CUE 再生を実行します。

また、[STOP] キーを押しながらこのキーを押す と、プロジェクトの最終記録位置(REC END)へ ロケートします。

#### (10) [ST MIX] +-

[ST MIX OUT (L, R)] 端子から出力する 2mix 信 号を記録するときの、Rec Readyを ON/OFF し ます (キーを押すごとに ON/OFF が切り換わり ます)。ON にするとキーのランプが点滅し、記 録を開始すると点灯に変わります。 2mix 信号の記録は、トラック1~16の記録と同 時に行うことができます。

#### (11) [REC TRACK SELECT (1-16)] +-

記録トラック(1~16)のRecReadyをON/OFF します(キーを押すごとにON/OFFが切り換わ ります)。Rec ReadyをONにしたトラック・キー のランプが点滅し、記録を開始すると点灯に変 わります。

#### メイン・ユニット(リア・パネル)

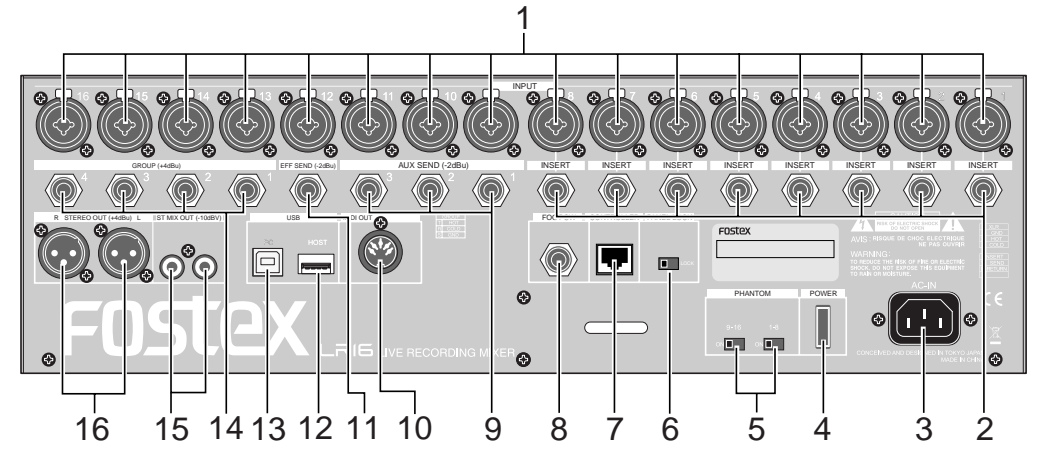

(1) [INPUT (1~16)] 端子

マイク・レベルまたはライン・レベルのアナロ グ・オーディオ信号を入力します。 XLR-Phoneのコンボ・タイプのコネクタを採用 し、XLRにはマイクを接続し、Phoneにはライン 入力を接続します(注意:同時接続は不可)。

#### (2)[INSERT (1 - 8)] 端子

インプット・チャンネル1~8に、コンプ/リミッ ターなどの外部エフェクターを接続します。 エフェクターの接続は、下記Y字ケーブルを使用 します。

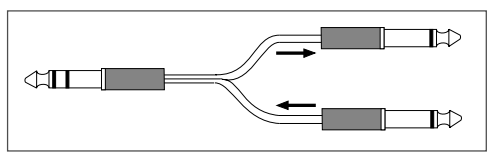

#### (3)[AC IN] 端子

付属の AC ケーブルを接続します。

<注意>:本機付属のACケーブル以外のケー ブルは使用しないでください。火災などの原 因となることがあります。なお、長期間使用 しない場合や雷が鳴り出したときはすぐにAC ケーブルをコンセントから抜いてください。

#### (4)[POWER] スイッチ

本機の主電源を ON/OFF します。

<注意>:内蔵HDDがアクセス中は、電源を 切らないでください。記録したデータが破壊 される恐れがあります。また、本機は電源を OFFしても微弱電流が流れています。そのた め、長期間使用しない場合はコンセントから ACケーブルを抜くようにしてください。

#### (5)[PHANTOM (1-8, 9-16)] スイッチ

ファンタム電源の供給を ON/OFF します。 ファンタム電源は [INPUT] 1 ~ 8 および 9 ~ 16 のグループ単位で、XLR コネクタに供給できま す。スイッチを ON にするとコントロール・パネ ルの [PHANTOM] インジケータが点灯します。

#### (6)[PANEL LOCK (ON/OFF)] スイッチ

レコーダー操作部のパネル・ロックを ON/OFF します。スイッチをONにするとレコーダー部の キー操作が効かなくなります(ディスプレイ上に 「鍵アイコン」が点灯します)。 録音中でも ON/OFF できますので、誤って操作 部に触られないようにするとき利用できます。

#### (7)[CONTROLLER] 端子

付属のCAT5 ケーブル(または別途用意するケー ブル)を使って、コントロール・ユニットのリア にある [TO CONTROLLER] 端子と接続します。

#### (8)[FOOT SW] 端子

フットスイッチを接続し、パンチイン / アウトや メモリープレイのスタート操作ができます。 フットスイッチの機能は、MENU モードの "System"メニューにある"Foot SW"で設定し ます。

#### (9)[AUX SEND (1, 2, 3)] 端子

基準出力レベル"-2dBu"のAUXバス信号を出 力します。フォーン・タイプのアンバランス出力 端子で、ライブ・ステージのステージ・モニター /アンプ/外部エフェクターなどを接続します。

#### (10)[MIDI OUT] 端子

外部 MIDI 機器の MIDI IN と接続します。本機か ら外部 MIDI 機器へ MTC (MIDI Time Code)を 出力します。出力する MTC のフレーム・レート は、MENU モードの "System"メニューにある "Default frame"で設定します。

#### (11)[EFF SEND] 端子

基準出力レベル"-2dBu "のEFFECTバス信号を 出力します。フォーン・タイプのアンバランス出 力端子で、外部エフェクターの入力端子などと接 続します。

#### (12)[USB HOST] 端子

FAT16またはFAT32のUSBフラッシュ・メモ リーを接続し、本機で記録したプロジェクト(ま たは2mixファイル)をUSBメモリーにコピーし てPCへ取り込んだり、本機のバージョンアップ にも利用できます(注意:[USB PC] ポートと 同時に使用できません)。

#### (13)[USB PC] 端子

USB ケーブルで PC の [USB] ポートと接続し、 PC側で本機内蔵のHDDをコントロールして、本 機とPC間でファイルのやり取りが行えます(注 意:[USB HOST] ポートと同時に使用できませ ん)。

#### (14)[GROUP OUT (1, 2, 3, 4)] 端子

基準出力レベル"+4dBu"のグループ・バス信号 を出力します。フォーン・タイプのバランス出力 端子で、外部ミキサーなどの入力端子と接続しま す。

#### (15)[ST MIX OUT (L, R)] 端子

基準出力レベル - 10dBV のステレオ L/R バス信 号を出力します。RCA タイプのアンバランス出 力端子で、外部マスター・レコーダーの入力端子 と接続します。

#### (16) [STEREO OUT (L, R)] 端子

基準出力レベル+4dBuのステレオL/Rバス信号 を出力します。XLRのバランス出力端子で、ライ ブ・ステージのメインスピーカを駆動するパ ワー・アンプなどを接続します。

#### ディスプレイの詳細

#### Home 画面

停止/録音/再生時に表示する画面で、下記情報を 表示します。本機では、このような画面を「Home画 面」と呼んでいます。

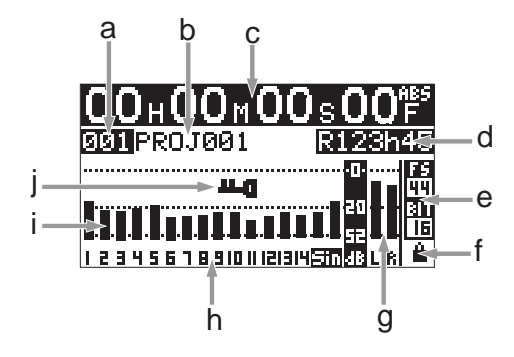

#### a) プロジェクト・ナンバー表示

現在立ち上がっているプロジェクトの、プロジェ クト・ナンバーを三桁の数字で表示します。 内蔵 HDD 上に初めて作成するプロジェクト・ナ ンバーは"001"で、プロジェクトを作成するご とにカウント・アップしていきます。 b) プロジェクト・ネーム

現在立ち上がっているプロジェクトの、プロジェ クト・ネームを表示します。 内蔵 HDD 上に初めて作成するプロジェクト・ネ ームは自動的に "PROJ001"が付加され、プロ ジェクトが作成されるたびに、三桁の数字がカウ ント・アップしていきます。なお、自動的に付加 されるプロジェクト・ネームは、MENUモードの "Project"メニューにある"Rename"メニュー で変更できます。

#### c)タイム表示

現在立ち上がっているプロジェクトの現在位置 を、ABS時間(時/分/秒/フレーム)で表示 します(内蔵HDDに何も記録されていないとき は"--H--M--S--F"を表示します)。また、記録 中や再生中などには、レコーダーの動作を示す下 記アイコンがフレーム表示部に点灯します。

| レコーダーの動作状態 | 表示するアイコン |
|------------|----------|
| 再生中        |          |
| 録音中        |          |
| 早送り中       |          |
| 逆戻し中       | ••       |

#### d)リメイン表示

内蔵HDDの記録可能な領域を時間で表示します。 記録するトラックの選択時および記録中にのみ表 示され、記録するトラックの数が増えると、リメ インの値は減少します。

#### e) サンプリング周波数 / 量子化ビット

現在 MENU モードで設定されている FS/BIT 情 報を表示します。記録時のFS/BITは、MENUモー ドの"System"メニューにある"Default FS"メ ニューで設定します。なお、現在立ち上がってい るプロジェクトのFS/BITと設定が異なっている 場合は、表示が点滅します。

#### f)プロジェクトのプロテクト表示

現在立ち上がっているプロジェクトに、プロテク トがかかっているとき点灯します。 プロテクトのかかっているプロジェクトには、追 記録や編集などは行えません。 プロテクトの設定は、MENUモードの"Project" メニューにある"Protect"メニューで設定しま す。

#### g) ステレオL/Rバスのレベル・メーター

記録 / 再生時(インプット・モニターも含む)の、 ステレオ L/R バスの信号レベルを表示します。

#### h)トラック表示

記録 / 再生のトラックを表示します。 [REC TRACK SELECT] キーで記録トラックを ON、または [ST MIX] キーをON にすると、ON にしたトラック・ナンバー(またはL, R)が点滅 し、記録を開始すると反転に変わります。

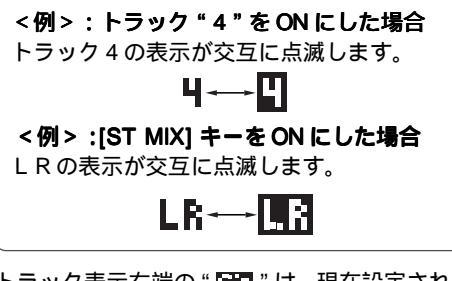

トラック表示右端の"ETA"は、現在設定されて いる Sub In のアサイン・チャンネルを示してい ます(初期設定は15/16が Sub In のチャンネル に設定されています)。

アサイン・チャンネルに設定されているトラック の記録 / 再生を可能にするには、Sub In のアサ イン・チャンネルを"-/-"(アサイン無し)に設 定します(設定の詳細は78ページ)。

アサイン・チャンネルを"-/-"に設定すると、下 記例のように表示が変わります。

#### 1 2 3 4 5 6 7 8 9 10 11 121314 50 1 2 3 4 5 6 7 8 9 10 11 1213141516

i) トラック1 ~ 16 のレベル・メーター 記録 / 再生時のレベルを表示します。

#### j) パネル・ロック表示

メイン・ユニットのリアパネルにある [PANEL LOCK] スイッチを ON にすると点灯します。 このアイコンが点灯しているときは、メイン・ユ ニットのレコーダー部の操作キーが効かなくなり ます。

#### MENU モード画面

停止状態でメイン・ユニットのレコーダー部にある [ENTER] キーを押すと、MENUモードへ入り下記画 面を表示します。

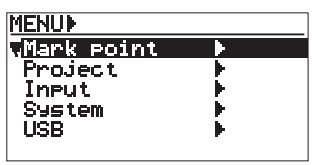

この画面はMENUモードのメイン・メニューを選択 する画面で、[MENU] ダイヤルで必要なメニューを 選択して [ENTER] キーを押すと、選択したメニュー の次の階層へ進みます(画面中の ▶ は、次の階層画 面が存在することを示しています)。

本バージョンでは、下記五つのメイン・メニューが 搭載されています。

- 1 Mark point メニュー
- 2 Project メニュー
- 3 Input メニュー
- 4 System メニュー
- 5 USB メニュー

#### MEMORY PLAY SETUP 画面

停止状態でメイン・ユニットのレコーダー部にある [MEMORY SETUP] キーを押すと、MEMORY PLAY SETUP モードへ入り下記画面を表示します。

| MEMORY PLAY SE       | ETUP  |  |
|----------------------|-------|--|
| "Assign/MemPlay: -/- |       |  |
| SubIn                | 15/16 |  |
| Sound file           | ▶     |  |
| Play mode            | IONCE |  |
|                      |       |  |

この画面では、メモリープレイを実行するためのア サイン・チャンネルの設定、プレイリストの設定、再 生モードの設定に加え、Sub In のアサイン・チャン ネルも設定できます。

# ミキサー機能

## 基本的なミキサーの使い方

#### ミキサーの信号の流れ

ミキサーとは、すべてのチャンネルの信号をバランス良く整えてミックスする装置です。

下の図は、入力した信号がミキサーの中をどのような経路で流れるかを示しています。 この図からも分かるように、[INPUT] 端子に入力するアナログ信号は [TRIM] つまみで適正な入力レベル を調整した後デジタル信号に変換され、イコライザーを経由してチャンネル・フェーダーへ送られます。 そして、 [PAN] つまみで定位を調整した最大16チャンネルの信号がまとめられ、まとめた全体のレベル を [STEREO] フェーダーで調整して [STEREO OUT L, R] 端子から出力します。

このように、「信号をまとめる」のが「バス」の役割で、図中の真ん中にある太いパイプを「バス」と呼ん でいます。本機には、ステレオバス(L、R)、グループバス(1、2、3、4)、AUX バス(1、2、3)、エフェ クトバス、SOLOバスがあり、合計11バスのミキサーと言うことができます。それぞれのバスには色々な 信号が集められ、内蔵エフェクターへ送り出したりアナログ変換した信号を外部機器へ出力します。

また、本機には記録 / 再生用のハード・ディスクが搭載されており、最大16 トラックのマルチトラック・ レコーディングに加え、ステレオ・ミックスの記録が可能です(マルチトラック+ステレオ・ミックスの 同時記録も可能です)。

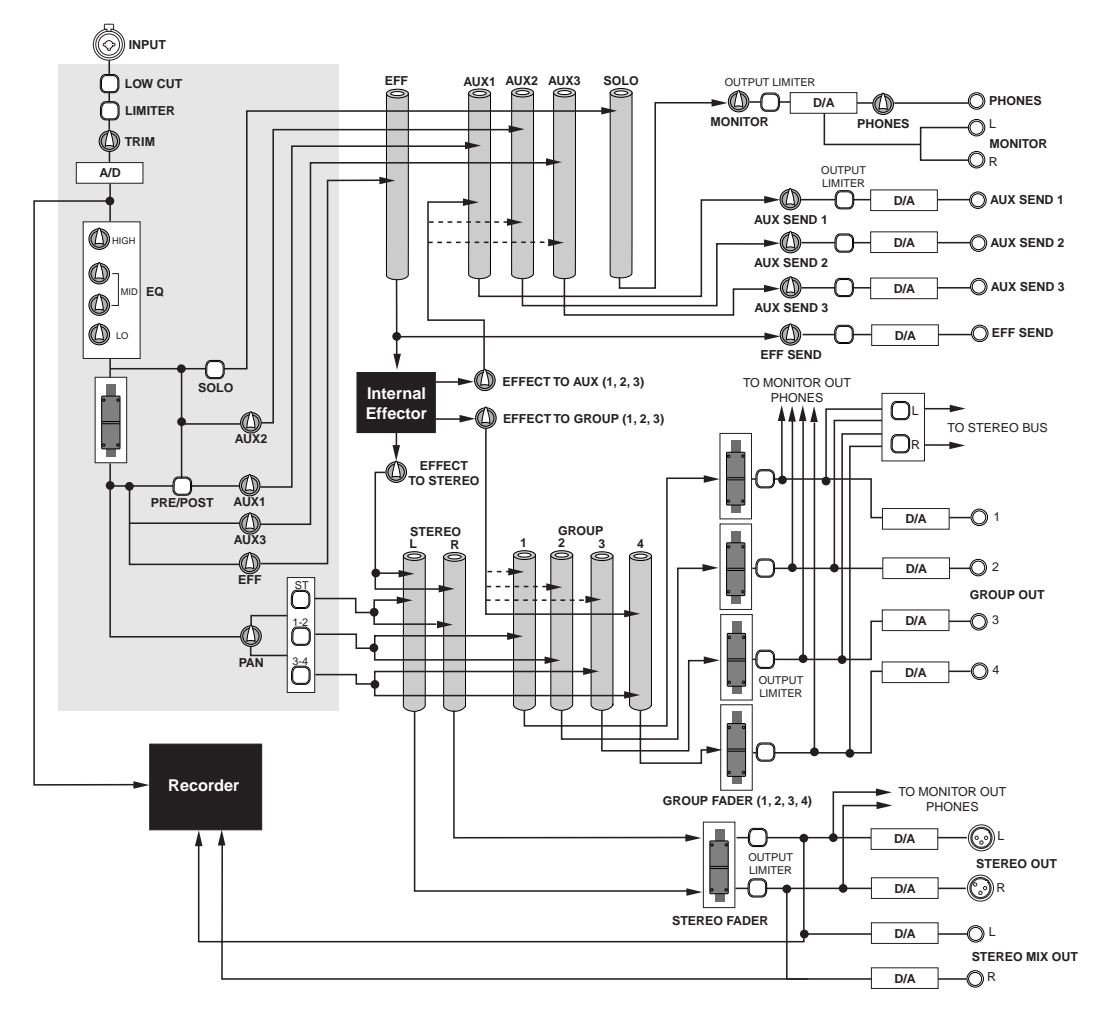

#### 音源の接続

#### インプット・チャンネルの接続

インプット・チャンネル1~16には、XLRコネ クタとPHONEジャックを兼用したバランス式コ ンボ・タイプのコネクタを搭載しています。マイ クの入力はXLRコネクタを使用し、ライン入力は PHONEジャックを使用します(PHONEジャック は、アンバランスのPHONEプラグにも対応して います。

入力レベルは、各インプット・チャンネルにある [TRIM] つまみで調整します。

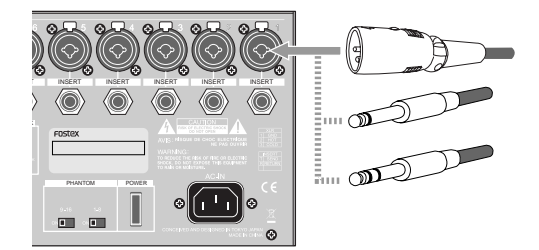

#### ファンタム電源の利用

インプット端子の XLR コネクタには、低電流の DC 電源(48V)を供給する仕組みになっていま す。多くのコンデンサー・タイプのマイクは、こ のファンタム電源を必要とします。

ファンタム電源は、インプット1 ~ 8、および9 ~ 16 のグループ単位で供給でき、 [PHANTOM] ス イッチで ON/OFF します。

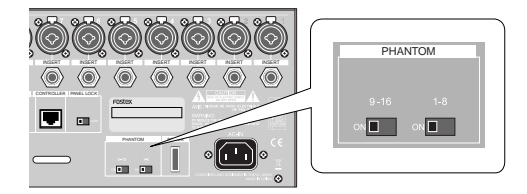

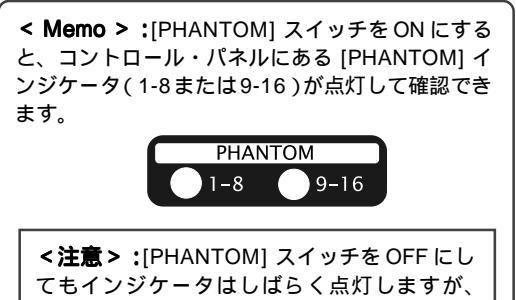

ファンタム電源は遮断されています。

<注意>:ファンタム電源のスイッチをONするときは、インプット・チャンネルの [TRIM] つまみを最小に絞っておくか、本機の主電源をOFFにしてください。 通常、ファンタム電源がダイナミック・マイクにダ

メージを与えることはありませんが、ファンタム電源が供給されているインプット・チャンネルにはダイナミック・マイクを接続することを控えてください。特に旧タイプのリボン・マイクを使うときは注意が必要です。

#### 入力信号の切り換え

各インプット・チャンネルの [SOURCE] スイッ チ"INPUT(■)"にすると [INPUT] 端子からの 入力信号が立ち上がり、"TRK(-)"にするとレ コーダーのトラック再生音が立ち上がります( [SUB IN] からの入力、またはメモリープレイの再 生音を立ち上げる場合も "TRK(-)"に切り換 えて使用します)。

#### 入力レベルの調整

各インプット・チャンネルにある [TRIM] つまみ は、ミキサー入力部にあるヘッドアンプのゲイン を調整します。この [TRIM] つまみは、入力信号 に合わせてベストなS/N比が得られるよう、最適 なレベルに設定するときに使用します。

ゲイン調整は、[TRIM] つまみの下にある [PEAK] インジケータで確認します。入力信号が最大のと きこの [PEAK] インジケータが点灯しないよう [TRIM] を調整することで、最適なゲインが得られ ます。

XLR 使用時は"-60dBu ~ -12dBu"の範囲で調 整でき、PHONE 使用時は"-40dBu ~ +8dBu"の 範囲で調整できます。

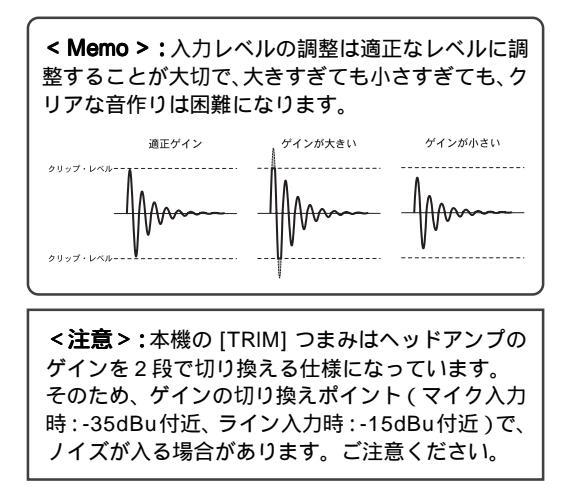

#### <モニターしながらのゲイン調整例>

ヘッドホンやモニター・スピーカーで入力信号を 聞きながら調整したいときは、[PHONES] 端子に ヘッドホンを接続([MONITOR OUT] 端子にモ ニター・スピーカーを接続)して、[MONITOR] つまみと [PHONES] つまみを少し上げておきま す(モニター・スピーカーでモニターするときは [MONITOR] つまみのみ上げておきます)。 この状態で、各インプット・チャンネルにおいて 以下の操作を行います。

- 1. インプット・チャンネルの [SOLO] キーを ON にします。
- 2. マイク音声やライン・レベルの音源を入力し ます。
- [PHONES] つまみ / [MONITOR] つまみを 徐々に上げ、入力信号をモニターします。
- 4. [TRIM] つまみで最適なレベルを調整します。
- 5. 調整できたら [SOLO] スイッチをOFFにしま す。

#### ローカット機能の活用

ローカットは別名「ハイパス・フィルター」とも 呼ばれ、高音域を通過させ、低音域を通過しにく くするフィルターです。各インプット・チャンネ ルにある [LOW CUT] スイッチをON(--)にす ると、80Hz以下の超低音域がカットできます(オ クターブにつき"12dB"カットします)。

ボーカルの息などがマイクに吹きかかった「ボッ」 と言うノイズや、マイクを持ったときの「ハンド リング・ノイズ」など、マイクが拾ってしまう不 要な音を軽減することができます。マイクの使用 時は、この機能を活用することをお勧めします。

#### リミッター機能の活用

入力信号の最大レベルを、設定したレベルに抑え る機能で、規定以上の信号がインプット・チャン ネルに入力されたとき、音の歪を防ぐことができ ます。

リミッターは、本機内部で設定している「スレッ ショルド・レベル」以下の入力信号には何の効果 も果たしませんが、「スレッショルド・レベル」以 上の入力信号に対しては増幅率を減少させ、出力 が大きくなることを防ぎます。なお、マスター・ セクションに搭載されている [OUTPUT LIMITER] 機能は、ライブ・ステージやPAにおけるメイン・ スピーカーの破壊を防ぐときに有効です。

#### イコライジング

各チャンネルの信号をまとめてミックスするとき、 イコライザーで好みの音作りができます。 ミックス時におけるイコライジングのポイントは、 あくまでもその信号を自然に再現することです。

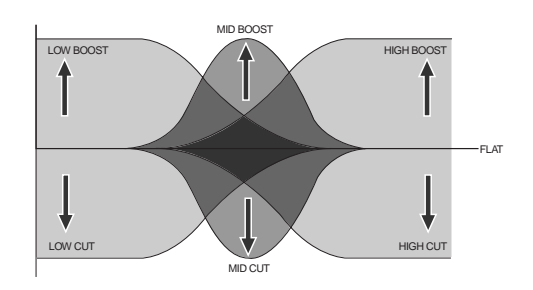

<注意>:イコライジングは、チャンネル・フェー ダーの影響を受ける前の信号(プリ・フェーダー)に かけられます。なお、トラック1~16へ記録する信 号にはイコライジングできません。

< Memo>: 一般的に我々人間が聴くことのできる 周波数は20Hz ~ 20kHz くらいで、楽器やボーカル などの周波数帯域は以下のようになっています。

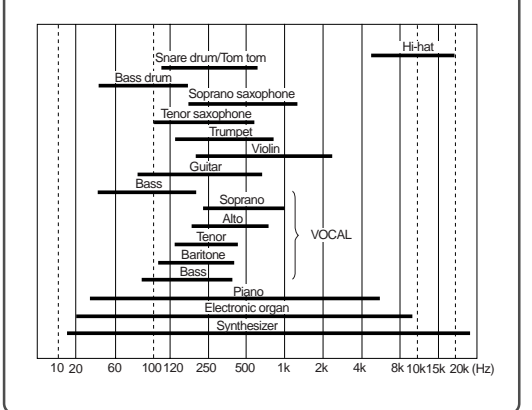

#### イコライザー設定のポイント

ミックスした全体の音がクリアに聞こえなけれ ば、むやみにブーストするのではなく、どのチャ ンネルの音が原因になっているかを見つけ、その 周波数帯域を少しだけカットすることをお勧めし ます。イコライザーのかけ過ぎは、かえってミッ クス全体の音が鮮明に聞こえなくなります。

何度もミックスした音全体を聞き、イコライジン グする前の音と比較しながら、好みの音作りに チャレンジしてください。

また、イコライジングするときに「ローカット(八 イパス・フィルター)」を併用すると、マイク使 用時に効果を発揮します。
#### **HIGH EQ**

シェルビング・タイプのイコライザーで、12kHz 以 上の周波数を最大 18dB ブーストまたはカットしま す。つまみのセンター・クリック位置がフラットに なっています。ドラムスのシンバルを強調したり、 ボーカル、キーボード、ギターなどをシャープな音 質にしたときはブーストします。また、逆に耳障り な高域成分が不要なときは、わずかにカットします。

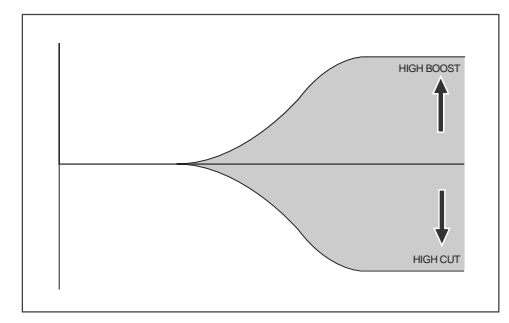

#### **MID EQ**

ピーキング・タイプのイコライザーで、MID FREQ つまみで設定する周波数(設定範囲は100Hz~8kH) を中心に、18dBまでのブーストまたはカットが可能 です。つまみのセンター・クリック位置がフラット になっています。サウンドを決定付ける周波数帯域 の多くがミドル・レンジに含まれており、有効なイ コライジング効果が得られます。

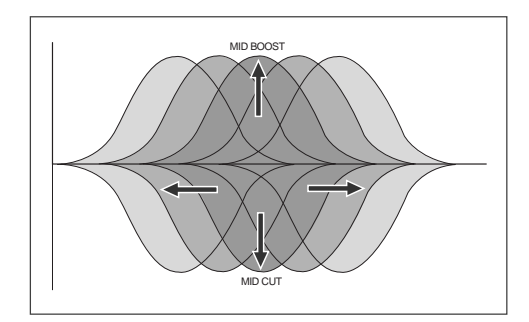

#### LO EQ

シェルビング・タイプのイコライザーで、80Hz以下 の周波数を最大18dBブーストまたはカットします。 つまみのセンター・クリック位置がフラットになっ ています。キックドラム、ギター、ベース音の強調 ができます。

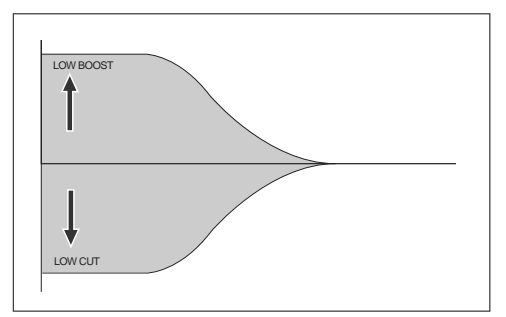

## 外部エフェクターを使う

#### AUX 1、2、3 センドの活用

これらのAUXセンドは、各チャンネルの信号の一 部を分岐して、外部エフェクターやライブステー ジのステージモニターへ送り出すときに使います。

AUX センドつまみで調整された信号は、それぞれ のAUX バスへ送られ、マスター・セクションにあ る各 [AUX SEND] つまみで調整した信号が [AUX SEND] 端子(1、2、3)から出力されます。

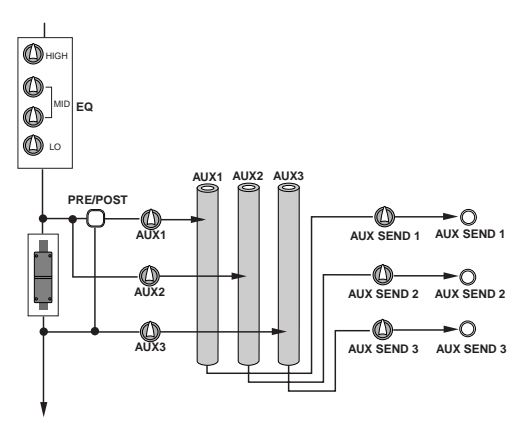

センド信号にはプリフェーダーとポストフェー ダーがあり、AUX 1 バスへ送る信号は [PRE/ POST] スイッチで選択し、AUX 2 バスへ送る信 号はプリ・フェーダー固定、そしてAUX 3 バスへ 送る信号はポスト・フェーダー固定になっていま す。センド信号をステージモニターまたは外部エ フェクターに使用するかによって、使い分けます。

#### プリ・フェーダー

チャンネル・フェーダーを通る前から取り出す信 号で、主に演奏者のモニター用として最適です。 ライブステージなどで演奏するプレーヤーにとっ ては、モニターのバランスが常に一定している方 が演奏しやすいものです。

#### ポスト・フェーダー

チャンネル・フェーダーを通った後から取り出す 信号で、リバーブなどの外部エフェクターへ送る のに最適です。ポスト・フェーダーはチャンネ ル・フェーダーの影響を受けるため、フェーダー を上げるとリバーブ効果が大きくなり、フェー ダーを下げると効果が小さくなります。

#### [INSERT] 端子の活用

外部エフェクターを使うという点では前述のAUX と同じですが、AUXでは複数のチャンネルをまと めてエフェクト処理するのに対し、[INSERT] 端子 を使うとチャンネルごとにエフェクトをかけるこ とができます。

インプット・チャンネル1~8にはそれぞれ [INSERT] 端子を装備し、主にコンプレッサー、リ ミッター、イコライザーなどを接続します。

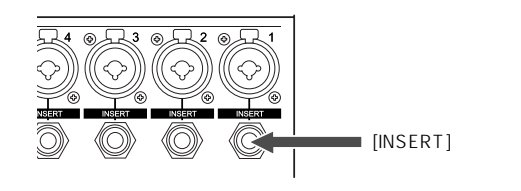

[INSERT] 端子に外部エフェクターを接続すると、 チャンネルの入力信号が外部エフェクターへ送ら れ、エフェクト処理された信号が再度ミキサー内 部へ戻されます。

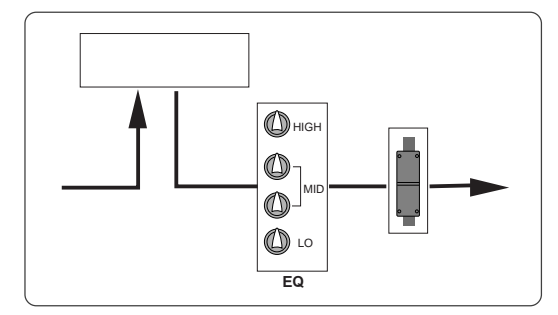

[INSERT] 端子はTRSタイプのPHONEジャック (アンバランス)を採用した双方向の接続になって います。接続には下記図のようなインサート用の Yケーブルを使います。

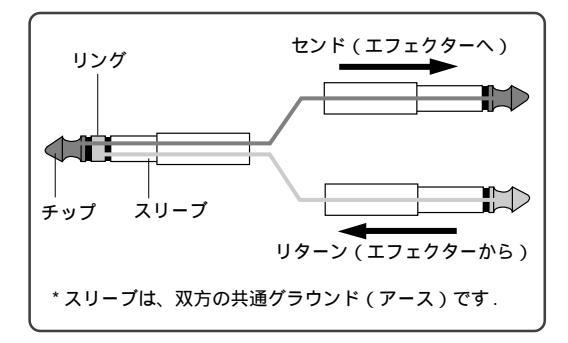

## 内蔵エフェクターを使う

本機にはデジタル・エフェクター(リバーブ/ ディレイ)を内蔵しており、各チャンネルの信号 に効果音を加えることができます。

内蔵エフェクターへ送る信号はチャンネル・フェー ダーの後から分岐して、[EFF]センドつまみで調整し ます。エフェクト処理された信号は [EFFECT TO STEREO]、[EFFECT TO GROUP]、[EFFECT TO AUX] にある [EFF] リターンつまみで調整され、ス テレオバス、グループバスまたはAUXバスへ送られ ます。

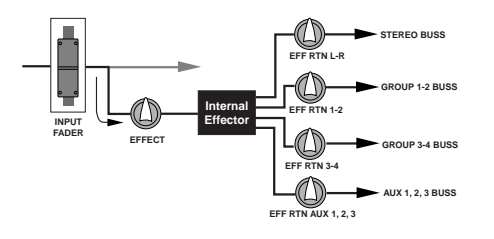

#### 内蔵エフェクターをかける

下記図は、内蔵エフェクターでエフェクト処理し た効果音をステレオL/Rバスへ送る時の設定例で す。

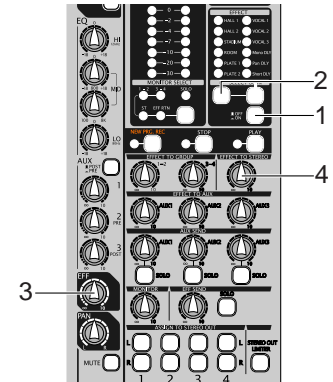

- (1) [EFFECT ON/OFF] スイッチを "ON "
   ( =) にします。
- (2) [SELECT UP/DOWN] スイッチで希望のエ フェクト・タイプを選択します。 選択したエフェクト・タイプのインジケータが 点灯します(エフェクト・タイプの詳細は次ペ ージを参照)。
- (3) エフェクターをかけたいチャンネルの [EFF] センドつまみを回して、内蔵エフェ クターへ送る信号レベルを調整します。 内蔵エフェクターへ送られる信号は、チャンネ ル・フェーダーの設定によってエフェクターの 入力レベルが変化します。

(4) [EFFECT TO STEREO] にある [EFF] リ ターンつまみで、ステレオL/Rバスへ送る 効果音の信号レベルを調整します。 ヘッドホンやモニタースピーカーで、エフェク ト処理したステレオバスの信号をモニターしな がら、かかり具合を調整してください。

< Memo >: エフェクト処理した効果音を、グ ループバスやAUXバスへ送るには、[EFFECT TO GROUP]の[EFF]リターンつまみ、または [EFFECT TO AUX]の[EFF]リターンつまみで 信号レベルを調整します。

#### エフェクト・タイプの詳細

- HALL 1:
   キメ細かく透明感があり、適度な初期

   反射音の一般的なホール・リバープ
- HALL 2:
   長めの初期反射音が特徴的な、スタジ

   アム・リバーブ
- **STADIUM:** 残響音を極力抑えた、講堂のような空間をシミュレートしたリバーブ
- ROOM: ツヤがあり、程よい空間をイメージす るルーム・リバーブ
- PLATE 1: 帯域の広い、現代的センスのプレート・ リバーブ
- PLATE 2: しっとりとした質感のプレート・リバ ーブ
- VOCAL1: 初期反射音が全く無く、全帯域が同じ ように減衰する、万能なホール・リバー ブ
- VOCAL 2: 広がりのあるシュート・ディレイに、プ レートの質感を持ったリバープが加わ る。音がきらびやかになるので、ボーカ ルを前面に出したいときに有効です。
- VOCAL 3: どんなボーカルにもうまく聞こえる、 万能リバーブ(カラオケ風)
- Mono DLY: モノ・ディレイ
- Pan DLY: パンニング・ディレイ
- Short DLY: ショート・ディレイ

#### 信号のモニター

[PHONES] 端子、または [MONITOR L/R] 端子 にヘッドホンやモニター・スピーカーを接続して、 用途に合わせた信号がモニターできます。

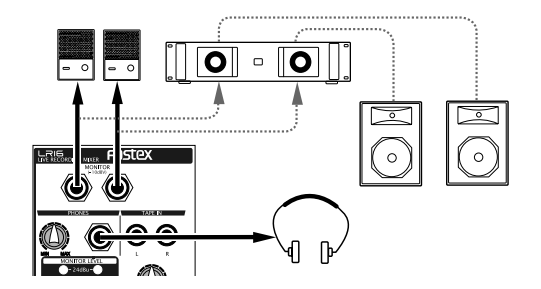

モニターする信号は、 [MONITOR SELECT] ス イッチで選択し、スイッチを押すごとに"ST" "1-2" "3-4" "EFF RTN"の順に切り替わ ります(選択したインジケータが点灯します)。

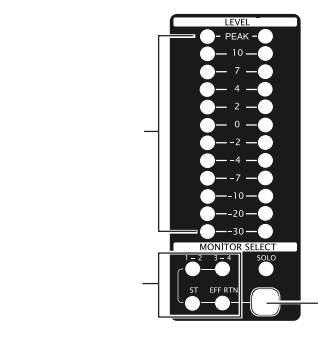

---[SELECT] スイッチ

| ST         | [STEREO OUT L, R] 端子から出力する、ス<br>テレオ L/R バスの信号がモニターできます。 |
|------------|---------------------------------------------------------|
| 1-2        | [GROUP OUT 1-2] 端子から出力する、グ<br>ループ 1-2 バスの信号がモニターできます。   |
| 3-4        | [GROUP OUT 3-4] 端子から出力する、グ<br>ループ 3-4 バスの信号がモニターできます。   |
| EFF<br>RTN | 内蔵エフェクターの出力信号(エフェクト処理された信号)がモニターできます。                   |

[PHONES] 端子からの出力レベルは [MONITOR] つまみと [PHONES] つまみで調整し、[MONITOR L/R] 端子からの出力レベルは [MONITOR] つま みで調整します。選択したモニターの出力レベル は [MONITOR SELECT] スイッチの上にあるレベ ルメータで表示されます。

<注意>:いずれかの [SOLO] スイッチをONに するとSOLOモニターが優先され、 [MONITOR SELECT] スイッチで選択しているモニター音は 遮断されます。

#### SOLO モニター

[SOLO] スイッチをON(=)にすると、任意のチャンネルの信号が素早くモニターできます。

いずれかの [SOLO] スイッチがONになっていると、 [SOLO] インジケータがゆっくり点滅します。

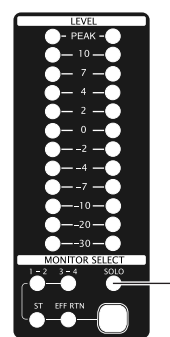

-[SOLO] インジケータ

[SOLO] スイッチは、チャンネル1~16、エフェクト・センドそしてAUXセンド1、2、3に搭載されています(下記図参照)。

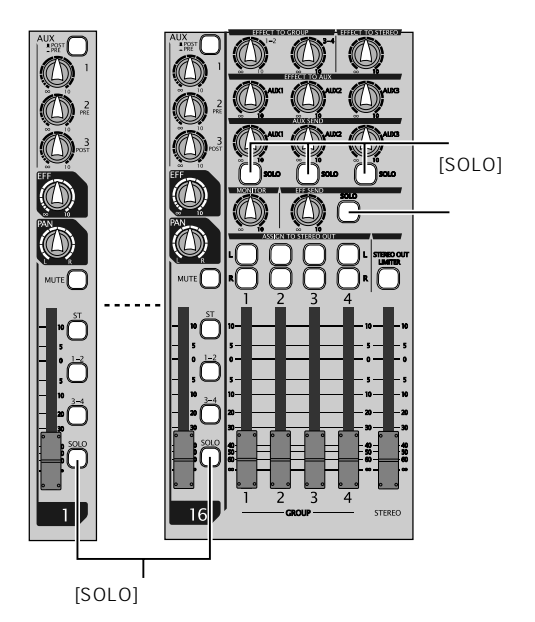

<注意>:いずれかの [SOLO] スイッチをONに するとSOLOモニターが優先され、 [MONITOR SELECT] スイッチで選択しているモニター音は 遮断されます。 チャンネルのグループ化

グループバスと [GROUP] フェーダーを利用する と、円滑にミックスが行えます。 グループ化は特にライブのとき便利で、各チャン ネルで設定したバランスを保持したまま、グルー プ全体の音量レベルを、一つのフェーダーで調整 することができます。

通常、各チャンネルのグループアサイン・ス イッチ(1-2または3-4)をONにすると、各 チャンネルの信号がグループ1-2バスまたはグ ループ3-4バスへ送られ、それぞれの[GROUP OUT] 端子から出力できます。このとき、 [GROUP]フェーダーの上にある[ASSIGN TO STEREO OUT] スイッチをONにすると、グ ループバスの信号をステレオバスへミックスす ることができます。

ドラムミックスなどバランスの保持が必要な チャンネルをグループ化し、グループバスに割 り当てます。

そうすることで、グループ化したチャンネルの 全体レベルを [GROUP] フェーダー(1、2、3、 4) で調整することが可能になります。

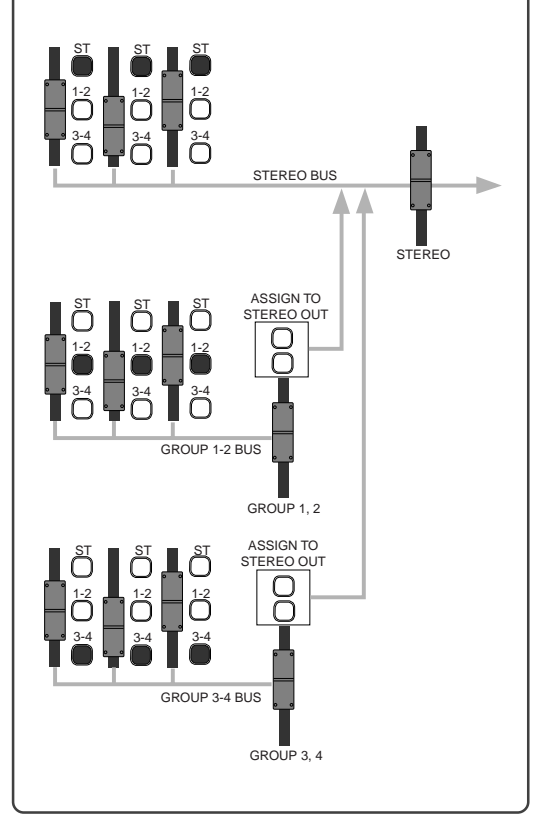

## SUB IN の活用

[SUB IN L, R] 端子に CD プレーヤなどのステレ オ音源を接続し、コントロール・ユニット側から 直接入力できます。例えば、ライブステージの演 奏と演奏の休憩時間に BGM 再生などとして活用 できます。

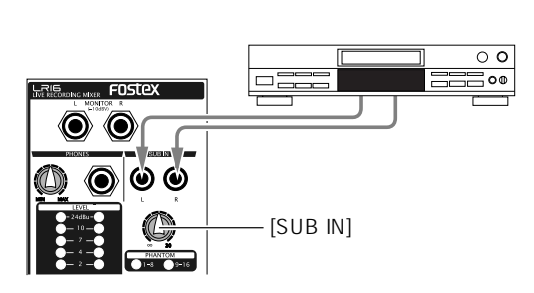

[SUB IN] 端子からの入力レベルは [SUB IN] コン トロールつまみで調整し、初期設定ではチャンネ ル15と16 に立ち上がります。SUB IN からの入 力信号を立ち上げるチャンネルは、MENUモード にある"Input"メニューで変更できます(詳細は 78ページの「その他の機能」を参照してくださ い)。

下記図は、SUB INからの信号をライブステージの メインスピーカーで再生する場合の主な設定例で す。

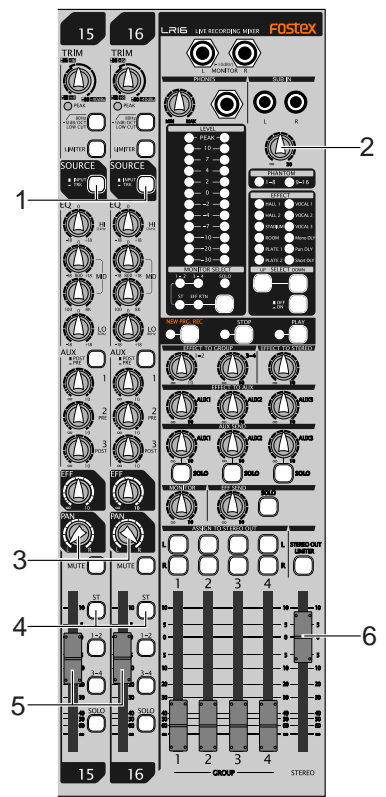

- (1) チャンネル15と16の [SOURCE] スイッ チを"TRK"(-)にします。 SUB IN からの入力信号がチャンネル15と16 に立ち上がります。
- (2) [SUB IN] コントロールつまみで、入力レベルを調整します。 SUB IN のレベル調整は [SUB IN] コントロールつまみでのみ行え、[TRIM] コントロールつまみの影響は受けません。 [SUB IN] コントロールつまみで調整された入力レベルが、ディスプレイのレベル・メータに表示されます。
- (3) チャンネル15の [PAN] を"L"、チャンネ ル16の [PAN] を"R"に設定して、SUB IN からの入力を振り分けます。
- (4) チャンネル 15 と 16 の [ST] アサインス イッチを "ON"(-)にします。 SUB IN からの信号が、ステレオ L/R バスへ送 られるようになります。
- (5) チャンネル15と16の チャンネル・フェー ダーで、ステレオL/Rバスへ送る信号レベ ルを調整します。
- (6) [STEREO] フェーダーで [STEREO OUT
   L, R] 端子からの出力レベルを調整し、メインスピーカーの音量を調整します。

< Memo>:入力チャンネル数が不足した場合、 [SUB IN] にサプミキサーを接続して、総チャンネ ル数を増やすときなどにも利用できます。

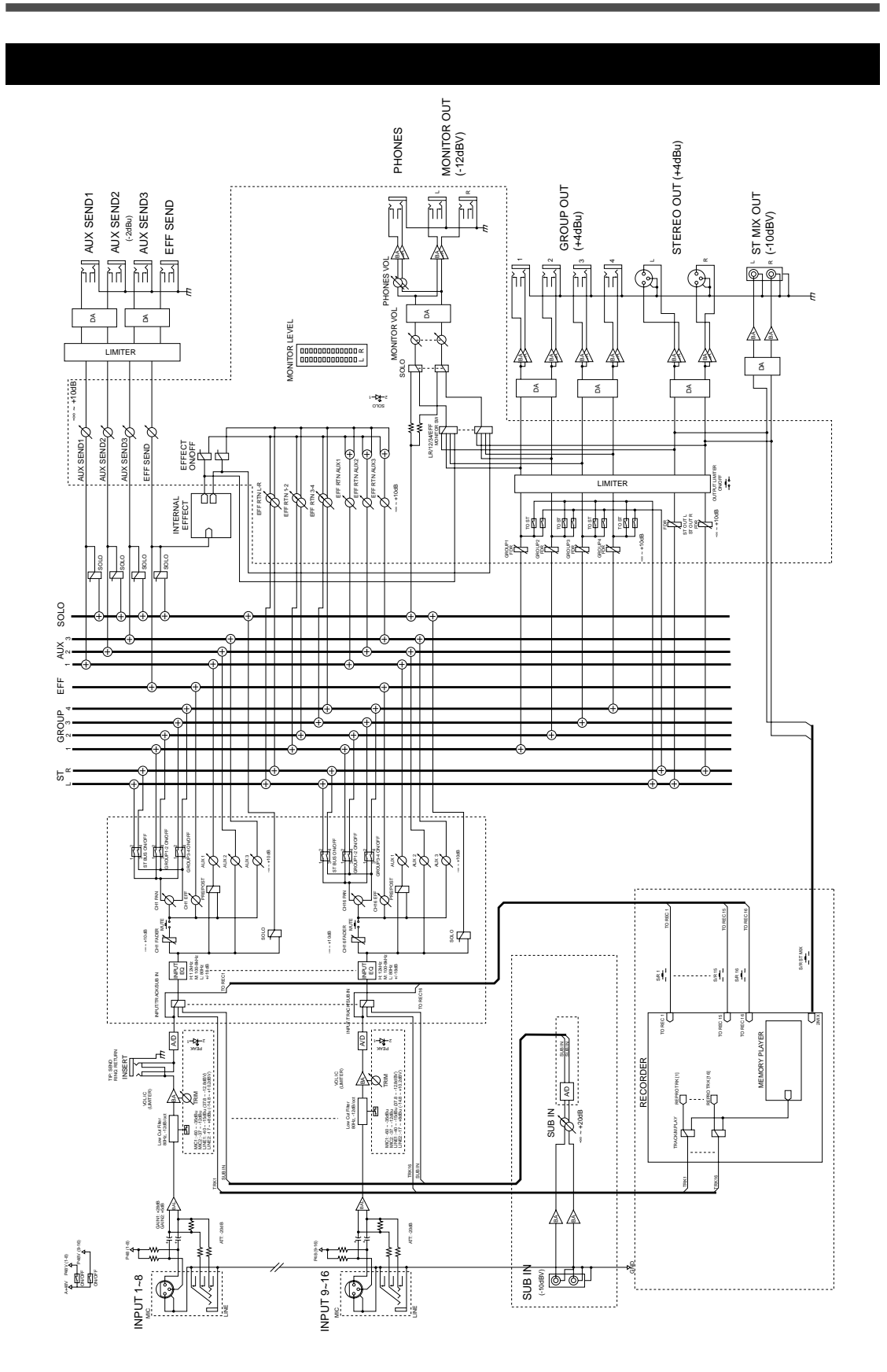

# レコーダー機能

記録・再生

### レコーダーの基礎知識

記録操作に入る前に、本機レコーダーの「基礎知識」について理解しておきましょう。

## 記録方式

メイン・ユニットのレコーダー部には3.5インチのハードディスク(以下HDD)を内蔵し、44.1kHz 16bit/24bit または48kHz 16bit/24bit の非圧縮方式で記録が可能です。

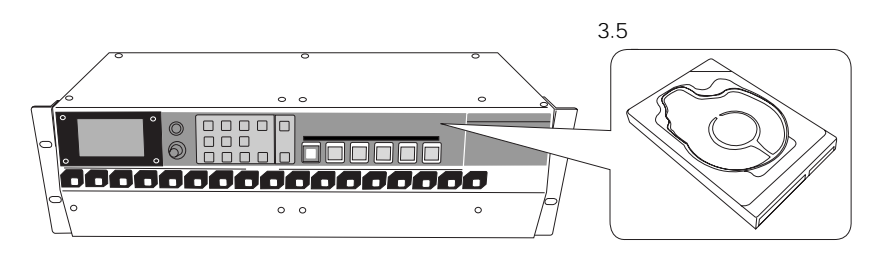

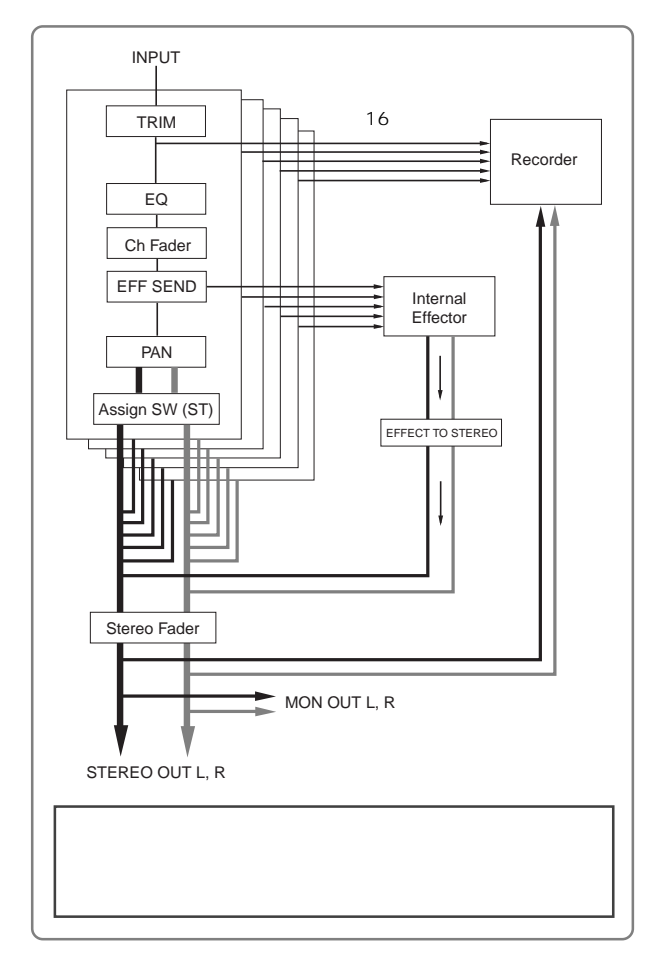

本機では、最大16チャンネルのアナロ グ信号を、各チャンネルの [TRIM] つま みでレベル調整した後デジタル変換し て、ダイレクトにHDDへ記録すると同 時に、各チャンネルの入力信号をイコ ライジングしたり内蔵エフェクーで効 果音を加えたりして、好みの音作りを しながらステレオ・ミックスして記録 することも可能です。

つまり、本機には各チャンネルの信号 をダイレクトに記録する16のトラック と、ステレオ・ミックスした信号を記録 するマスター・トラック(L、R)を搭 載しています。

ライブ・ステージなどのPAミキサーと して操作しながら、リアルタイムにラ イブ・レコーディングが可能です。

また、基本的なマルチトラック・レコー ディング機能も備え、オーバーダビン グ、ミックスダウンあるいはパンチイ ン / アウトなども行えます。

< Memo >: 本機ではFAT32のファ イル・システムで記録されるため、PC との互換性を保持しています。記録し たデータはPCへ取り込んだり、PCか ら本機へ取り込むことが可能です。

#### 記録モード

本機の記録モードには「New プロジェクト・モード」と「インサート・モード」があり、下記用途 に合わせて使い分けます。

| New<br>プロジェクト<br>モード | 新たなプロジェクトを自動的に作成して、プロジェクトの先頭から記録するモードです。<br>レコーダー部にある [NEW PROJECT] キーをON にした状態で [RECORD] キーを押しな<br>がら [PLAY] キーを押すか、[NEW PROJECT] キーのON/OFFに関わらずミキサー部にあ<br>る [NEW PRJ.REC] キーのみを押して実行できます。 |
|----------------------|----------------------------------------------------------------------------------------------------|
| インサート<br>モード         | 記録前に作成するプロジェクトの先頭から記録したり、記録済みのプロジェクトに追記録す<br>るモードで、オーバーダビング、ミックスダウン、パンチイン / アウトなどが可能です。<br>インサート・モードの記録は、レコーダー部にある [NEW PROJECT] キーが OFF の状態<br>で、[RECORD] キーを押しながら [PLAY] キーを押して実行します。     |

## プロジェクト

New プロジェクト・モードで初めて記録を実行する(または事前に MENU モードの"Project"メニューで New プロジェクトを作成す る)と、HDD上のROOT には右図のように3つのフォルダーが作成 されます。

ROOTの一番上にあるフォルダー("PROJ001")を本機では「プロ ジェクト」と呼び、HDD上に最大 250 個まで作成できます。

複数作成したプロジェクトはHDD上で独立しているため、他のプロ ジェクトに影響を与えることなく録音/再生、またはパンチイン/ アウトや追記録などが実行できます。また、個々のプロジェクトに は「プロジェクト・ネーム」が自動的に付加されます。初めて作成 するプロジェクト・ネームは"**PROJ001**"となり、プロジェクトが 作成される順に数字(001)がカウント・アップしていきます。 なお、自動的に付加されるプロジェクト・ネームは、プロジェクト の作成後任意に変更することが可能です(詳細は65ページを参照してください)。

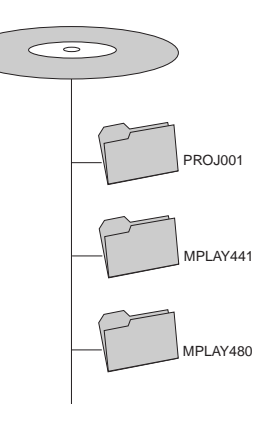

< Memo >: 右上図にある "MPLAY441 " フォルダーと "MPLAY480 " フォルダーは空のフォル ダーで、プロジェクトを複数作成しても 2 個以上増えることはありません。これらのフォルダーは、 PC から本機へ転送する FS 別の "2mix ファイル"を格納するときに使用します。

本機で初めて記録を開始すると、プロジェクト内にはモノ・トラック(1~16)のWAVファイル が格納されると同時に、下図のように "2mixフォルダー"と "LOGフォルダー"が作成されます。

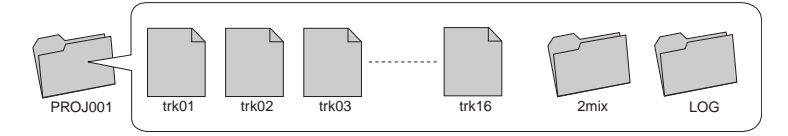

" 2mix フォルダー " にはステレオ・ミックスして記録した " 2mix ファイル "( ステレオ WAV ファイ ル ) が格納され、" LOG フォルダー " にはプロジェクトの ADL ファイルが格納されます。

モノ・トラックのファイルは本機で再生でき、"2mixフォルダー"に格納された"2mixファイル"は 本機の「メモリープレイ機能」で再生することが可能です。また、"LOGフォルダー"に格納され るADLファイルは、編集後のプロジェクトと編集前のプロジェクトを入れ換えるときに利用します。 つまり、他のデジタル・レコーダーなどに見られる「アンドウ/リドウ」と同じ役目を果たすこと ができます(詳細は66ページを参照)。

## ライブ・レコーディング

ここでは、本機をライブ・ステージのPAミキサーとして使用し、下記図のように演奏する楽器やマイクを はじめ、メインスピーカやモニター用のヘッドホンなどが接続されていることを前提にしています。

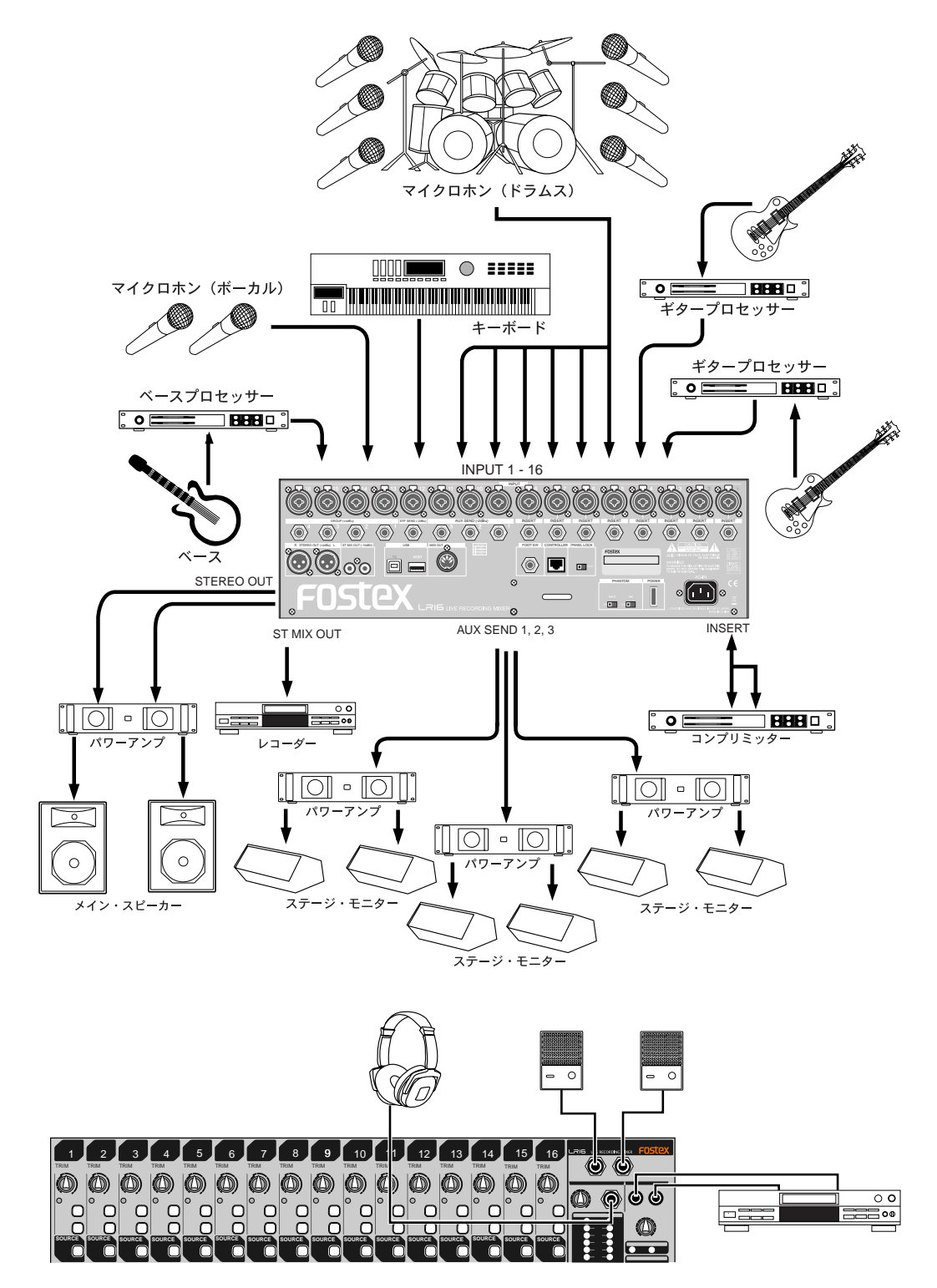

ライブ・ステージのPAミキサーとして機能させながら、下記のようなライブ・レコーディングが可能です。

#### <トラック1~16へ記録>

右図に示す太い線の流れで、各プレーヤーの演奏がダイレクトにレ コーダーへ送られます。

つまり、すべての入力信号がイコライザーなどの余計なアルゴリズ ムを通らず、[TRIM] で調整してA/D変換(アナログ / デジタル変 換)された信号が、トラック1~16へ記録されます。そのため、ラ イブステージのメイン・スピーカーから出力するサウンドのミキ サー設定に関係なく、各プレーヤーの演奏やボーカルなどが、各ト ラックヘダイレクトに記録できます。

トラック1~16へ記録したプレーヤー個々の演奏は、ライブ・ス テージ終了後本機でミックスダウンしたり、自宅やレコーディン グ・スタジオなどで編集を加え、好みの曲作りなどに使用できま す。

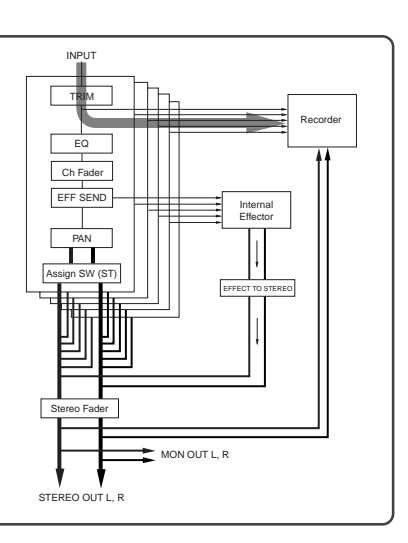

Recorde

EFFE

MON OUT L, R

INPLIT

ND

W (ST)

STEREO OUT L. R

<ステレオ・ミックスを記録> TRIM ステレオにミックスして記録する信号は、右図に示す太い線の流れ でレコーダーへ送られます。 EC Ch Fader つまり、各チャンネルの信号に EQをかけたり、内蔵エフェクター EFF で効果音を加えたり、チャンネル間のバランス整え、ライブ・ス テージのメイン・スピーカーから出力するために調整した信号を、 III Assign デジタルでマスター・トラック(L,R)へ記録します。リアルなラ イブ・ステージのサウンドが記録できます。 \*ステレオ・ミックスして記録した"2mixファイル"は、本機の「メ モリープレイ機能」で再生が可能です。

<トラック1~16とステレオ・ミックスを同時に記録> 上記、「トラック1~16への記録」と、「ステレオ・ミックスの記 録」を同時に行う方法です。右図に示す点線がトラック1~16へ 送られ、同時にステレオ・ミックスした信号がマスター・トラック へ送られ同時に記録します。

リアルなライブ・ステージのサウンドと、プレーヤ個々の演奏が同 時に記録できます。トラック1~16へ記録した各プレーヤの演奏 は、ライブ・ステージ終了後本機でミックスダウンしたり、自宅や レコーディング・スタジオなどで編集を加え、好みの曲作りなどに 使用できます。

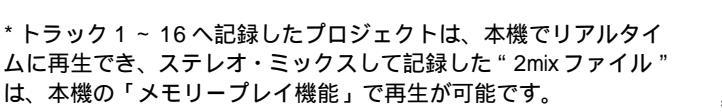

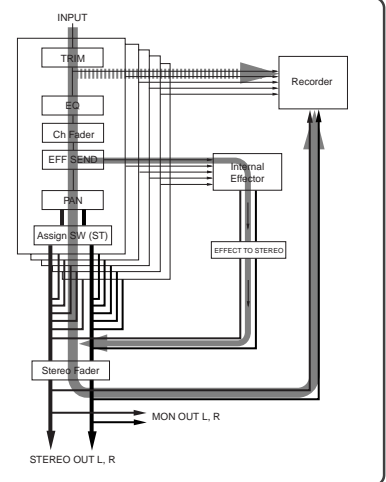

ライブ・ステージの演奏中にトラック1~16とス テレオ・ミックスを同時に記録します。なお、下 記操作は、ライブ・ステージ開始前のリハーサル 時に行うことを前提にしています。

< Memo > :ここでは、内蔵 HDD は未記録の状態 (ディスプレイに" <No project> "が点灯)から「New プロジェクト・モード」で記録することを前提にして います。あらかじめ作成するプロジェクトに記録す る場合は、「インサートモード」で実行します(プロ ジェクトの作成については 64 ページを参照)。

#### 記録前の準備

(1) 記録するプロジェクトの FS/BIT、および MTC のフレームレートを設定します。 初期設定のFS/BITは"44.1kHz/16bit"、フレー ムレートは"25fps"になっていますが、用途に 合わせて記録前に変更してください。

> < **Memo > :**設定の変更は81ページおよび 82ページを参照してください。

 (2) 初期設定でチャンネル 15/16 に設定されて いる Sub In のアサイン・チャンネルを、
 "-/-"(アサイン無し)に設定します。
 トラック1~16 すべてが記録可能になります。

< Memo >:設定の変更は78ページを参照 してください。

#### 各チャンネルの入力(=記録)レベル調整

(1) チャンネル1 ~ 16の [SOURCE] スイッチを "INPUT"(\_■\_) にします。

接続した音源がそれぞれのインプット・チャン ネルへ立ち上がります。

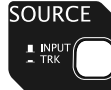

チャンネル1~16 の [SOURCE] スイッチ

(2) レコーダー部の [REC TRACK SELECT] キー 1 ~ 16 と [ST MIX] キーを ON にします。 キーのランプが点滅すると同時にディスプレイ のトラック表示1~16とLRが点滅し、記録可 能な時間(リメイン)が表示されます。

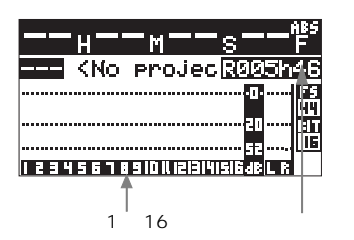

< Memo >:トラック1 ~ 16 のみを記録す るときは [REC TRACK SELECT] キーの1 ~ 16 のみ ON にし、ステレオ・ミックスの み記録するには [ST MIX] キーのみをONに します。

(3) [RECORD] キーを一度押します。 [RECORD] キーのランプが点滅し、ディスプレイのメーター1~16にトラック1~16の入力レベルが表示されるようになります。

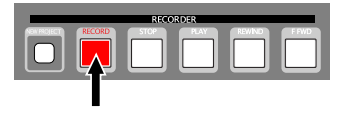

(4) チャンネル1~16の[TRIM] つまみで、各 チャンネルの入力レベルを調整します。 各プレーヤーの演奏が一番大きいときに[PEAK] インジケータが点灯するよう程度に[TRIM] つ まみを調整します。このとき、ディスプレイに は各チャンネルの入力レベルが表示されますの で、レベル・メータで各トラックの記録レベル が確認できます。

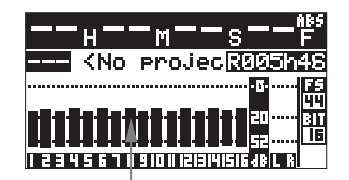

各チャンネルの入力レベル

<注意>:トラック1~16の記録レベルは、 各[TRIM]つまみで調整された入力レベルに なります。つまり、上記ディスプレイのレベ ル・メータに表示されているレベルが記録レ ベルになります。

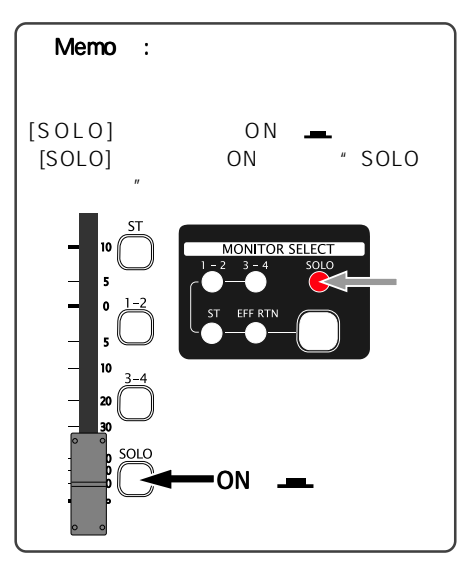

<入力レベルをモニターするには> [MONITOR] つまみ/ [PHONES] つまみを 徐々に上げていくと、ヘッドホンやモニ ター・スピーカーで各チャンネルをソロ・モ ニターできます。ヘッドホンの音量は、必ず 双方のつまみで調整してください。

#### ステレオ L/R バスへ送る信号の調整

各チャンネルの入力レベルを調整した後、各チャ ンネルの音質 / バランス / 出力レベルを調整して ステレオL/Rバスへ送ります(この調整は、ライ ブ・ステージのメイン・スピーカーから出力する サウンドを決定します)。

(1) チャンネル1~16の [SOLO] スイッチが
 "OFF "(\_\_\_\_) になっていることを確認します。

" SOLO インジケータ " が消灯します。

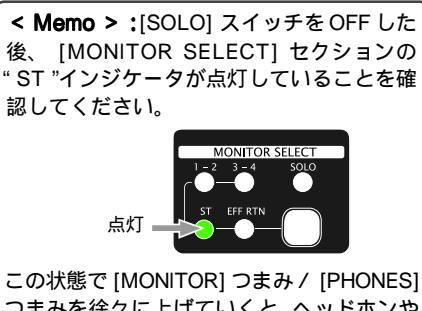

つまみを徐々に上げていくと、ヘッドホンや モニター・スピーカーでステレオL/Rバスの 出力信号をモニターしながらレベル調整がで きます。ヘッドホンの音量は、必ず双方のつ まみで調整してください。

(2) チャンネル1~16の[ST] スイッチを "ON"(\_\_\_\_)にし、[STEREO] フェーダー を"0"位置まで上げておきます。 各チャンネルのフェーダーで調整される信号が、 ステレオL/R バスへ送られるようになります。

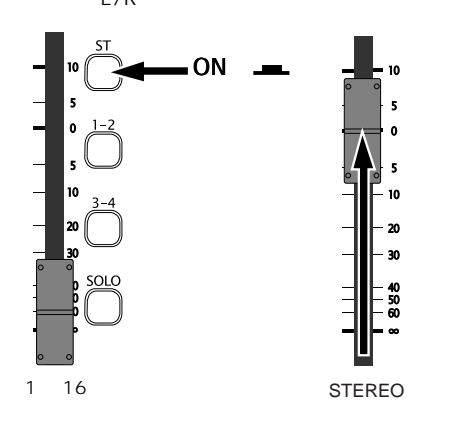

(3) リハーサルをしながら各チャンネル・フェ ーダーを徐々に上げていき、ステレオL/R バスへ送る出力レベルを調整します。 このとき、ディスプレイのトラック1~16には 先に設定した各チャンネルの入力レベルが表示 され、"LR"部にはステレオL/Rバスの出力レ ベルが表示されます。

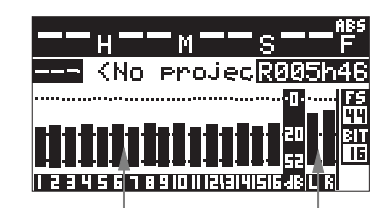

各チャンネルの入力レベル

ステレオ L/R バスの出力レベル

ライブ・ステージのメイン・スピーカーへ出力 するステレオL/R バスの最終出力レベルは、 [STEREO] フェーダーで調整します。

< Memo >: 各チャンネルのレベルを調整し ながらイコライジングしたり、必要に応じて 内蔵エフェクターで効果音を加えたりしま す。イコライジングや内蔵エフェクターの詳 細については33ページ「ミキサー機能」を 参照してください。

ライブの本番前にすべての調整が終了したら、 本番開始と同時に記録を開始します。

#### 記録の開始

<注意>:1トラックあたりの連続記録は4GBまで可能で、4GBを越えた場合またはリメインの値が0になった時点で記録を停止します。

 レコーダー部の [NEW PROJECT] キーを ON にします (キーのランプが点灯).

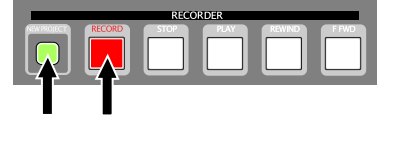

< Memo >: ミキサー部にある [NEW PRJ. REC] キーを押して記録するときは、[NEW PROJECT] キーのON/OFF に関わらず実行 できます。

(2) レコーダー部の [RECORD] キーを押しな がら [PLAY] キーを押すか、ミキサー部の [NEW PRJ. REC] キーを押して記録を開 始します。 <注意>:記録前に作成したプロジェクト へ記録する場合は、 [NEW PRJ. REC] で記 録を開始しないでください。既存のプロジェ クトに記録せず、新たなプロジェクトを作成 して記録してしまいます。

自動的に New プロジェクト ( PROJ001 ) が作 成され、トラック1 ~ 16とステレオ・ミックス が同時に記録されていきます。

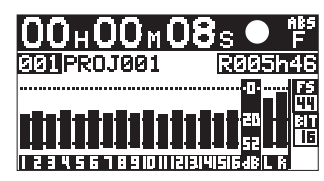

(3) 記録終了後、レコーダー部またはミキサー 部の[STOP] キーを押して停止させます。 レコーダー部の[STOP] キーを押すと最終記録 位置(REC END)で停止し、ミキサー部の [STOP] キーを押すと自動的にプロジェクトの 先頭(ABS 0)へロケートして停止します。

> <注意>:記録を停止すると、ポスト・レ コーディングの処理を示す表示が点灯しま す。この表示は、プロジェクトの記録時間が 長いほど、消灯するまで時間がかかります。

> > Post Recording Please Wait...

< Memo >:記録したトラック1~16のデー タは作成されたプロジェクト内にモノ・ト ラックのWAVファイルで格納され、ステレ オ・ミックスしたデータは、"2mixフォル ダー"内に"2mixファイル"(ステレオWAV ファイル)で格納されます。

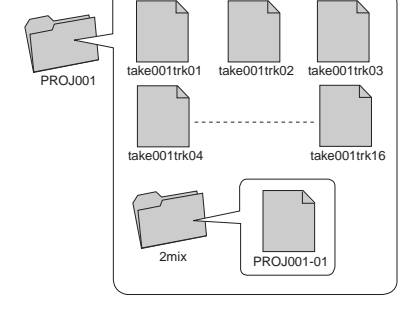

#### 記録したプロジェクトの再生

前述のライブ・レコーディングが終了した後を前 提にしています。

<注意>:リアルタイムに再生できるのは、トラック1~16に記録したプロジェクトのみです。ステレオ・ミックスした"2mixファイル"を再生するには後述の「メモリープレイ機能」を参照してください。

< Memo >: 複数のプロジェクトを記録した状態で 現在立ち上がっている以外のプロジェクトを再生す るには、MENUモードの"Project"メニューにある "Select"メニューで、再生したいプロジェクトを選 択してください(64ページを参照)。

- (1) [REC TRACK SELECT] キー1~16および [ST MIX] キーをOFF にします。
- (2) チャンネル1~16の [SOURCE] スイッチ を"TRK"(\_\_\_\_)にします。 レコーダーの出力(トラック1~16)が、各チャ ンネルへ立ち上がります。
- (3) プロジェクトの先頭に戻します。
- (4) レコーダー部またはミキサー部の [PLAY] キーを押してプロジェクトを再生します。

< Memo >: 各チャンネル・フェーダーで ト ラ ッ ク の 再 生 レ ベ ル を 調 整 し 、 [MONITOR] つまみ / [PHONES] つまみで モニター音を調整します。ただし、メイン・ スピーカーから再生音を出力したくないと きは、各チャンネルの [SOLO] スイッチを ON にしてソロ・モニターしてください。

< **Memo** >: すべての [REC TRACK SELECT] キーがOFF の状態で再生した場 合、プロジェクトの最終記録位置(REC END)まで再生して自動的に停止します。 ただし、一つでも [REC TRACK SELECT] キーがON のまま再生した場合は、REC ENDを越えても再生を続け、タイム表示が 24h00m00s になった時点で停止します。

(5) レコーダー部またはミキサー部の [STOP] キーを押して停止させます。

< Memo >:記録したプロジェクト(または2mixファ イル)は、本機とPCを接続してPCへ取り込んだり、 USBフラッシュメモリーにコピーしてPCへ取り込 むことが可能です(PCへの取り込みは73ページ、 USBフラッシュメモリーへのコピーは67ページを 参照してください)。また、トラック1~16に記録 したプロジェクトは、本機でミックスダウンしたり、 演奏の一部分を録り直したりすることができます (次ページからの説明を参照)。

## マルチトラック・レコーディング

本機の「マルチトラック・レコーディング機能」を使って、基本的な「オーバーダビング」や「ミックス ダウン」または「パンチイン / アウト」が実行できます。

## オーバーダビング

オーバーダビングとは、先に記録したトラックの音を聞きながら(モニターしながら)他のトラックへ記 録する作業で、「インサート・モード」で記録します。ここでは例として、前述の「ライブレコーディング」 のトラック1~16への記録と同じ要領で、トラック1と2へ記録したキーボード演奏を再生しながら、ト ラック3へギター演奏を記録します(他のトラックへオーバーダビングする場合も、同じ要領で行ってく ださい)。下記操作は、キーボードの演奏が記録されているプロジェクト(PROJ001)の先頭で停止して いることを前提にしています。

<注意>:オーバーダビングするプロジェクトの記録時のFSと、MENUモードの"System"メニューにある"Default FS"の設定が異なっていると、実行できません(ディスプレイのFS/BIT表示が点滅して 警告します。82ページを参照して"Default FS"を変更してください。

#### 音源の接続

(1) [INPUT 3] へ、ギターの出力を接続します。

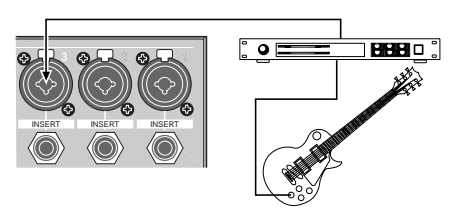

#### 記録の準備

- (1) チャンネル1と2の [SOURCE] スイッチ を "TRK"(\_\_\_\_)にし、チャンネル3の [SOURCE] スイッチを"INPUT"(\_\_\_\_)に します。 記録済みトラック1と2の再生音がインプット・ チャンネル1と2に立ち上がり、ギターの出力 がチャンネル3に立ち上がります。
- (2) レコーダー部の [REC TRACK SELECT] キー "3"を ON にします(ランプ点滅)。 同時にディスプレイのトラック表示"3"が点滅 し、リメインの時間が表示されます。

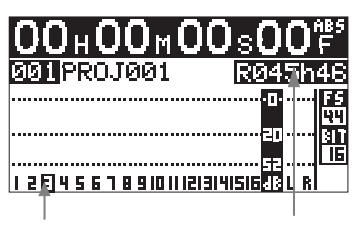

- (3) レコーダー部の [NEW PROJECT] キーを OFF (キーのランプ消灯)にします。
- (4) レコーダー部の [RECORD] キーを押しま す(キーのランプ点滅)。 トラック3のみが、インプットモニターになり ます。
- (5) チャンネル1~3の [SOLO] スイッチを ON (ユー) にします。

#### トラック1と2を再生しながらレベルの調整

- (1) レコーダー部またはミキサー部の [PLAY] キーを押して、プロジェクトの先頭から再 生します。 [PHONES] つまみと [MONITOR] つまみを上げ ていくと、トラック1と2の再生音が聞こえて きます。
- (2) ギターを演奏しながら、チャンネル3の [TRIM] つまみで最適な入力レベルを調整 します。 ディスプレイには、トラック1/2の再生レベル とチャンネル3の入力レベルが同時に表示され ます。

| 00 <sub>H</sub> 00 <sub>M</sub> 30 | S 🕨 🖡   |
|------------------------------------|---------|
| 9911 PROJ 991 [                    | R045h46 |
|                                    |         |
|                                    |         |

(3) レベル調整が終わったら、レコーダー部ま たはミキサー部の [STOP] キーを押して停 止させます。

レコーダー部の [STOP] キーを押すとその位置 で停止し、ミキサー部の [STOP] キーを押すと 自動的にプロジェクトの先頭(ABS 0) ヘロケ ートして停止します。 オーバーダビングの実行

 (1) [RECORD] キーを押しながら [PLAY] キー を押して記録を開始し、再生音を聞きなが らギターを演奏します。

> <注意>: ミキサー部の [NEW PRJ. REC] キーは絶対に押さないでください。

(2) 記録が終わったら、レコーダー部またはミキサー部の [STOP] キーを押して、停止させます。
前述\*\*ページの再生方法を参照して、オーバー

ダビングしたプロジェクトを確認します。

< Memo >:記録を停止すると、ポスト・レ コーディングの処理を示す表示が点灯しま す。この表示は、プロジェクトの記録時間が 長いほど、消灯するまで時間がかかります。

> Post Recording Please Wait...

< Memo>:オーバーダビングする前のプロジェク トは、ADLファイルとしてプロジェクト内の"LOG フォルダー"に格納されます。そのため、思うよう な結果でなかった場合、編集前のプロジェクトと今 編集したプロジェクトを入れ替えてやり直しができ ます(詳細は66ページを参照)。

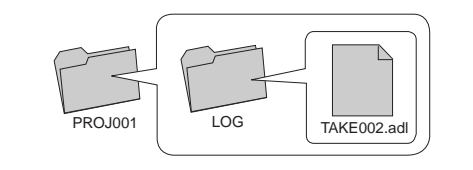

## ミックスダウン

前項の「オーバーダビング」を繰り返してトラック1~16へ記録したプロジェクト、または前述の「ライ プレコーディング」においてトラック1~16へ記録したプロジェクトを再生しながら、トラックの再生音 をイコライジングしたり内蔵エフェクターで効果音を加えたり、全体のバランスを整えながらステレオに ミックスダウンします。ここからの操作は、記録済みプロジェクトの先頭で停止していることを前提にし ています。

#### <覚えておきましょう> 記録済みプロジェクトを再生しながらのミックスダウ TRIM ンは、右図のようにレコーダーの出力をミキサー部の Recorde 各インプット・チャンネルに立ち上げ、各トラックの 再生音をイコライザーで音質調整したり、内蔵エフェ Ch Fader クターで効果音を加えたりし、各チャンネルのバラン EFF SEND スを整えながらステレオにミックスして記録します。 Effe to <注意>:ここで実行するミックス・ダウンは、「イ ンサート・モード」で記録します。 Assign SW (ST) EFFECT TO STEREO <注意>: ミックスダウンするプロジェクトの記録時 のFSと、MENUモードの "System " メニューにある "Default FS "の設定が異なっていると、実行できませ ん(ディスプレイのFS/BIT 表示が点滅して警告しま Stereo Fader す。82ページを参照して "Default FS"を変更してく ださい。 MON OUT L, R STEREO OUT L, R

#### 記録の準備

- (1) チャンネル1~16の [SOURCE] スイッチ を"TRK"(\_\_\_\_)にします。 トラック1~16の再生音が、各インプット・チャ ンネルに立ち上がります。
- (2) レコーダー部の [NEW PROJECT] キーを
   OFF (キーのランプ消灯)にします。
- (3) 初期設定でチャンネル 15/16 に設定されて いる Sub In のアサイン・チャンネルを、
   "-/-"(アサイン無し)に設定します。
   設定の詳細は 78 ページを参照してください。

各トラックの再生レベル/音質を調整

- (1) インプット・チャンネル1~16の [ST] スイッ チをON (\_\_\_\_)にします。 インプット・フェーダーで調整した信号が、ス テレオL/R バスへ送られるようになります。
- (2) [STEREO] フェーダーを"0"位置まで上げて おきます。
- (3) レコーダー部またはミキサー部の [PLAY] キ
   ー)を押して、プロジェクトを再生します。
- (4) チャンネル1~16のチャンネルフェーダーで 各トラックの再生レベルを調整します。 トラック1~16の再生レベルと、ステレオL/ Rバスの出力レベルが表示されます。

| 00н00м30ѕ► ' | <sup>ABS</sup><br>F |
|--------------|---------------------|
| 991 PROJ 901 | जन                  |
|              |                     |
|              | <u> </u>            |

同時にEQの調整、PANの設定、あるいは内蔵エ フェクターで効果音などを加えます。

EQや内蔵エフェクターの使い方については、 33ページの「ミキサー機能」を参照してください。

- (5) [STEREO] フェーダーでマスター・トラック の音量(ステレオ L/R バスの出力)を調整し ます。 [PHONES] つまみと [MONITOR] つまみを上げ ていくと、ミックスされたステレオ L/R バスの 信号がモニターできます。
- (6) 各調整の終了後、レコーダー部またはミキサ 一部の[STOP] キーを押して停止させます。 レコーダー部の [STOP] キーを押すと最終記録 位置(REC END)で停止し、ミキサー部の [STOP] キーを押すと自動的にプロジェクトの 先頭(ABS 0)へロケートして停止します。

#### 記録の開始

(1) レコーダー部の [ST MIX] キーを ON にしま す(ランプ点滅)。 ディスプレイの"LR"が点滅し、リメインが表

示されます。

| 00н00м0                       | 0s00 <sup>685</sup>  |
|-------------------------------|----------------------|
| 001 PROJ001                   | RØ45h46              |
|                               | ······ FS<br>막막      |
|                               | 20 BIT               |
| 1 2 3 4 5 6 7 8 9 10 11 12 13 | 52<br>1141515 JB L R |

(2) [RECORD] キーを押しながら [PLAY] キー を押して、ミックスダウンを開始します。

> <注意>: ミキサー部の [NEW PRJ. REC] キーは絶対に押さないでください。

(3) ミックスダウンが終了したら、レコーダー部 またはミキサー部の [STOP] キーを押して停 止させます。 レコーダー部の [STOP] キーを押すと最終記録 位置 (REC END)で停止し、ミキサー部の [STOP] キーを押すと自動的にプロジェクトの

[STOP] キーを押すと自動的にフロシェクトの 先頭(ABS0)ヘロケートして停止します。

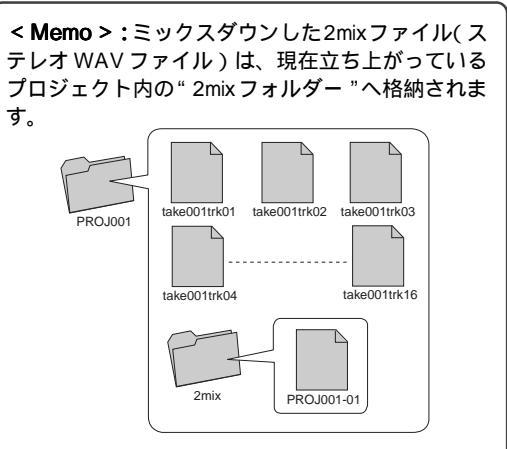

格納された2mixファイルは、本機とPCを接続して PCへ取り込んだり、USBフラッシュメモリーにコ ピーしてPCへ取り込むことが可能です(PCへの取 り込みは73ページ、USBフラッシュメモリーへの コピーは67ページを参照してください)。

<注意>:2mixファイルはリアルタイムに再生 できず、本機の「メモリープレイ機能」で再生 することができます(56ページ参照)。

## <u>パンチイン / アウト</u>

「パンチイン / アウト」とは、記録済みトラックの一部分のみを記録し直す機能です。 パンチインとは再生状態から記録に切り替えることで、パンチアウトとは記録状態から再生に切り替える ことを言い、「本体の操作キー」または「フットスイッチ」を使って実行できます。

<注意>:パンチイン / アウトは、「インサート・ モード」で実行します。「New プロジェクト・モード」 では実行できません。

<注意>:パンチイン / アウトを繰り返すと、HDD の記録可能な領域が減少していきます。不要になっ たプロジェクトは、MENU モードの"Project"メ ニューにある"Delete"を実行して削除してください (71ページ参照)。

<注意>: パンチアウト後再生音が出力されるまで 数秒かかり、その間はミュート再生になります(ノ ンシームレス パンチイン / アウト)。

< Memo >:パンチイン / アウトする前のプロジェ クトは、ADL ファイルとしてプロジェクト内の "LOGフォルダー"に格納されます。そのため、思う ような結果でなかった場合、編集前のプロジェクト と今編集したプロジェクトを入れ替えてパンチイン / アウトのやり直しが可能です(詳細は66ページを 参照してください)。

#### 本体キーでのパンチイン / アウト

メイン・ユニットのレコーダー部にある [RECORD] キーと [PLAY] キーを使い、手動でパ ンチイン / アウトを実行します。

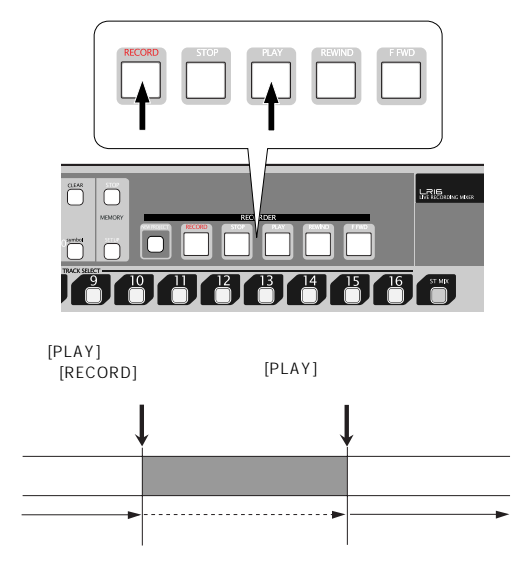

<注意>:本体キーでのパンチイン / アウトは、 キーの操作に気が取られて演奏に集中できないこと があります。そんなときはバンドの仲間に操作して もらいましょう。一人でパンチイン / アウトするに は、後述のフットスイッチでの操作をお勧めします。

下記操作は、音源の接続やレベル調整などのミキ サー設定が完了し、トラック1~8に記録したプ ロジェクトのトラック3をパンチイン/アウトす ることを前提にしています。

 レコーダー部の [NEW PROJECT] キーを OFF (キーのランプ消灯)にします。

> <注意>: [NEW PROJECT] キーは、必ず OFF にしてください。

- (2) トラック3の [REC TRACK SELECT] キー のみを ON にします(キーのランプ点滅)。
- (3) チャンネル1~8の [SOURCE] スイッチ を"TRK"(\_\_\_)にします。 プロジェクトの再生音が各インプット・チャン ネルに立ち上がります。
- (4) チャンネル1~8の [ST] スイッチをON (\_━\_)にします。

<注意>:全ての [SOLO] スイッチを OFF にし、モニター・セレクトのポジションが "ST"になっていることを確認します。

- (5) [STEREO] フェーダーを"0"ポジション に上げておきます。
- (6) [PLAY] キーを押して、パンチインを開始 する手前から再生します。 再生音に合わせて、やり直しする楽器を演奏していきます。

< Memo >: チャンネル1~8のチャンネ ル・フェーダーで各トラックの再生レベルを 調整し、[MONITOR] つまみと [PHONES] つ まみを使って、モニター・レベルを調整して ください。

(7) パンチインする位置で、[PLAY] キーを押 しながら [RECORD] キーを押します。 パンチイン / アウトするトラックのみが、再生 から記録に切り替わります。 <注意>:パンチインするときは、必ず [PLAY] キーを押しながら [RECORD] キー を押してください。

 (8) パンチアウトする位置で、[PLAY] キーの みを押します。
 記録が解除され、再生に切り替わります。

> <注意>:連続して他の位置でパンチイン /アウトは実行できません。再度実行するには、一旦停止させてから実行してください。

(9) [STOP] キーを押して停止させ、パンチインを開始した位置に戻します。

< **Memo > :** ミキサー部の [STOP] キーで 停止すると、自動的にプロジェクトの先頭 (ABS 0) ヘロケートして停止します。

(10) パンチイン/アウトした部分を再生して、 結果を確認します。 思うような結果でなかったときは、編集前のプ

思うような結果でなかったとさは、編集前のノ ロジェクトに入れ換えてやり直しします(66 ページ参照)。

#### フットスイッチでのパンチイン / アウト

メイン・ユニットのリアにある [FOOT SW] 端子 にフットスイッチを接続し、フットスイッチを 使ってパンチイン / アウトします。前述の「本体 キーでのパンチイン / アウト」と同様、トラック 1~8に記録したプロジェクトのトラック3をパ ンチイン / アウトすることを前提にしています。

<注意>:フットスイッチでパンチイン/アウトす るには、MENUモードの"System"メニューにある "Foot SW"の設定が"PI/O"になっていないと実 行できません。初期設定では"PI/O"になっていま すが、万一他の設定になっている場合は事前に設定 し直してください(詳細は76ページ参照)。

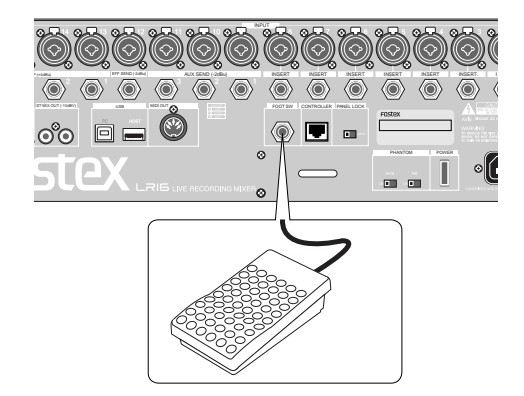

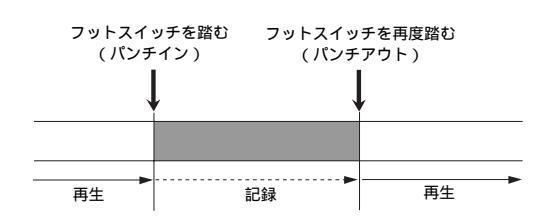

(1) [FOOT SW] 端子にアンラッチ・タイプの フットスイッチを接続します。

> <注意>:アンラッチ・タイプ以外のフット スイッチは使用しないでください。誤動作の 原因となります。

- (2) レコーダー部の [NEW PROJECT] キーを OFF (キーのランプ消灯)にします。
- (3) トラック3の [REC TRACK SELECT] キー のみを ON にします(キーのランプ点滅)。
- (4) チャンネル1~8の[SOURCE]スイッチ を"TRK"(\_\_\_)にします。 プロジェクトの再生音が各インプット・チャン ネルに立ち上がります。
- (5) チャンネル1~8の [ST] スイッチをON (\_\_\_)にします。
- (6) [STEREO] フェーダーを"0"ポジション に上げておきます。
- (7) [PLAY] キーを押して、パンチインを開始 する手前から再生します。 再生音に合わせて、やり直しする楽器を演奏していきます。前ページと同じ要領でモニター音 を調整します。
- (8) パンチインする位置で、フットスイッチを 一度踏みます。 パンチイン / アウトするトラックのみが、再生 から記録に切り替わります。
- (9) パンチアウトする位置で、再度フットスイ ッチを踏みます。

記録が解除され、再生に切り替わります。

<注意>:連続して他の位置でパンチイン /アウトは実行できません。再度実行するに は、一旦停止させてから実行してください。

(10) [STOP] キーを押して停止させ、パンチイ ンを開始した位置に戻します。

> < **Memo > :** ミキサー部の [STOP] キーで 停止すると、自動的にプロジェクトの先頭 (ABS 0) ヘロケートして停止します。

(11) パンチイン / アウトした部分を再生して、 結果を確認します。

## メモリープレイ

メモリープレイとは、記録した 2mix ファイル (または PC などからコピーした 2mix ファイル)を、メイン・ユニットのレコーダー部にある「10 キー (0~9)」に割り当てて、瞬時に 2mix ファイルのインスタント・スタート再生を実行する機能です。メモリープレイを可能にするには、事前に MEMORY PLAY SETUP モードで 2mix ファイルを割り当てて、アサイン・チャンネルと再生モードを設定します。

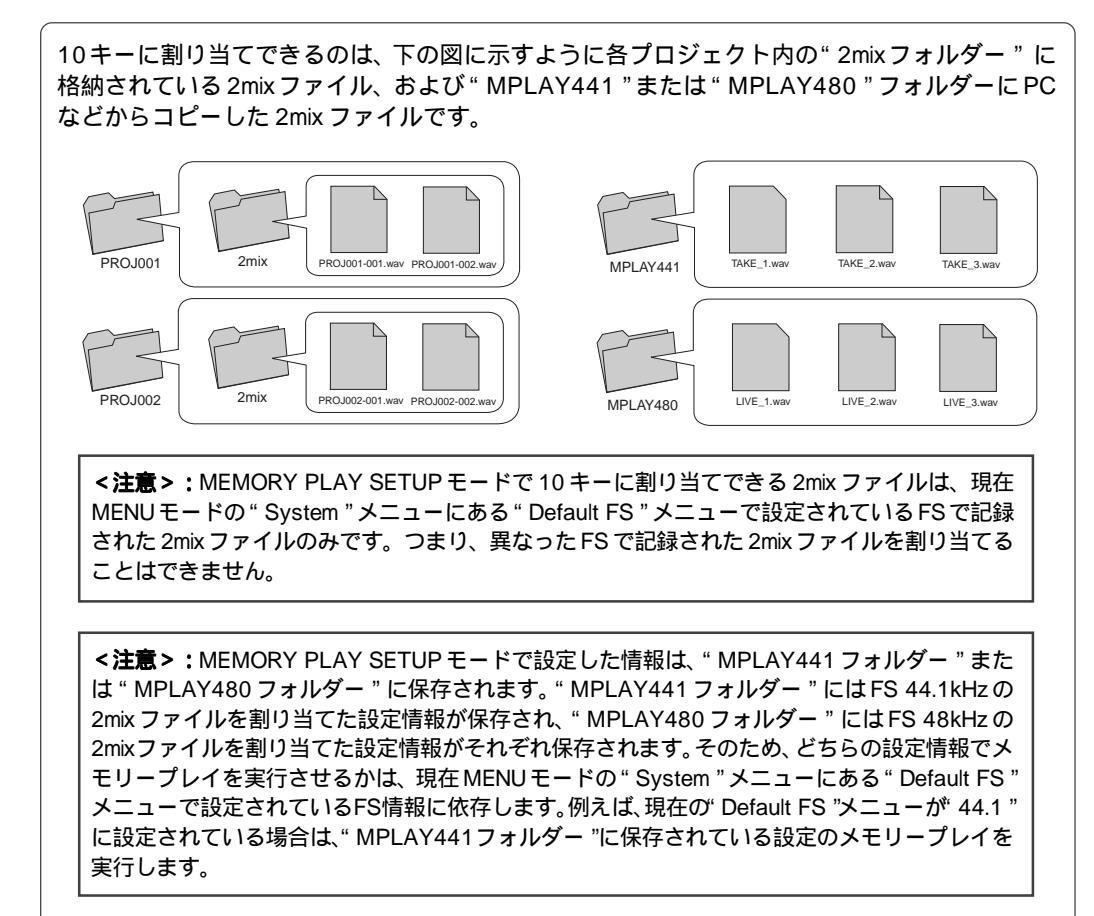

## MEMORY PLAY SETUP モードの設定

1) 停止状態でメイン・ユニットのレコーダー 部にある [MEMORY SETUP] キーを押し ます。

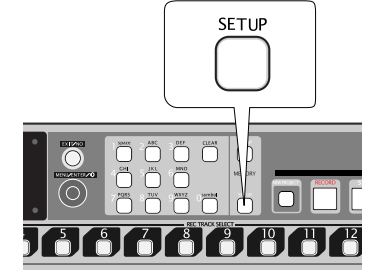

MEMORY PLAY SETUPモードの画面に変わり ます。この画面では、10キーへの割り当てをは じめ、メモリープレイ出力のアサイン・チャン ネル、そしてメモリープレイの再生モードが設 定できます(設定の優先順位はありません)。

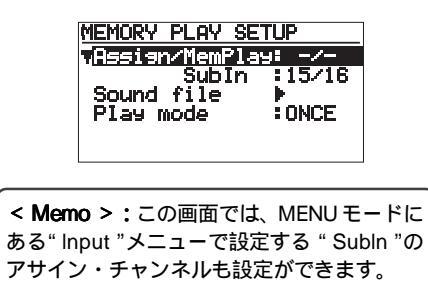

2mix ファイルの割り当て

2) [MENU] ダイヤルで "Sound file " を反転 させて、[ENTER] キーを押します。

10 キーに割り当てられている 2mix ファイルの リスト画面に変わります。未登録の状態では "[FILE NAME]"がプランクになります。

| MEMORY PLAY SET<br>Assign/MemPlay<br>TapeIn | UP<br>: -/-<br>:15/16 |
|---------------------------------------------|-----------------------|
| Rigura file                                 | ONCE                  |
| ↓                                           |                       |
| MEMORY PLAY SOU                             | ND FILE               |
| [KEY] [FILE NAM                             | EJ                    |
| . 0                                         |                       |
| 1                                           |                       |
| 2<br>3<br>4                                 |                       |

[MENU] ダイヤルで画面をスクロールすると、 キーナンバー"0"~"9"が選択できます。 3) 例として"0"を選択して、[ENTER] キー を押します。

フォルダーの選択画面に変わります。

| MEMORY                 | PLAY≱SOUND | FILE |
|------------------------|------------|------|
| G(DIR)                 | MPLAY441   |      |
| <dir></dir>            | MPLAY480   |      |
| <pre><prj></prj></pre> | PROJØØ1    |      |
| <pre><prj></prj></pre> | PROJØØ2    |      |
| <pre><prj></prj></pre> | PROJ003    |      |

 (MENU) ダイヤルで希望のフォルダーを選択して、[ENTER] キーを押します。
 選択したフォルダー内に格納されている 2mix ファイルが表示されます。

> < Memo >:フォルダー内に2mixファイ ルが無い場合は、なにも表示しません。

| MEMORY | PLAY SOUND KEYØ       |
|--------|-----------------------|
| PRIM   | PROJ001<br>001-01.wau |
|        |                       |
|        |                       |
|        |                       |

5) [MENU] ダイヤルで 2mix ファイルを選択 して、[ENTER] キーを押します。 キー番号"0"に選択した 2mix ファイルが割り

キー番号"0"に選択した 2mix ファイルが割り 当てられ、再度リスト画面に変わります。

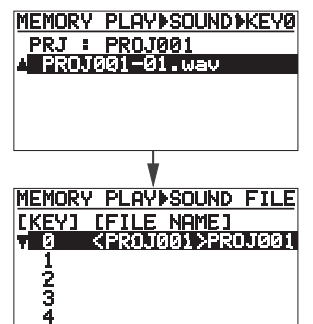

同じ要領で、他のキー番号に2mixファイルを割 り当てていきます。

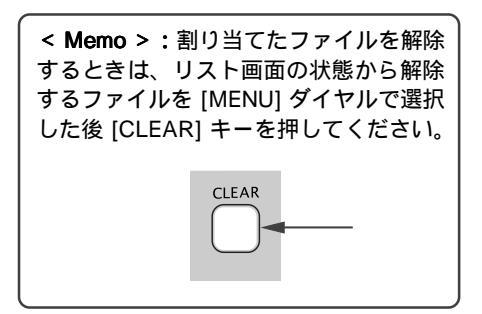

6) 割り当てが終わったら、[EXIT/NO] キーを 押します。

"Sound file "が反転する画面に変わります。

| MEMORY PLAY SE        | TUP    |
|-----------------------|--------|
| Assign/MemPla         | 91 -/- |
| lapein                | 15/16  |
| <del>sound file</del> | LONOE  |
| Play mode             | ONCE   |
|                       |        |

#### アサイン・チャンネルの設定

メモリープレイの再生音を立ち上げるアサイン・ チャンネルを設定します(初期設定は"-/-"で、ど のチャンネルにもアサインされていません)。 下記操作はMEMORY PLAY SETUPモードの設定画 面が表示されていることを前提にしています。

<注意>:アサイン・チャンネルを"-/-"以外に設定しないと、メモリープレイ・モードは動作させることができません。

7) [MENU] ダイヤルで" Assin/MemPlay "を 反転させて、[ENTER] キーを押します。 現在の設定が点滅します。

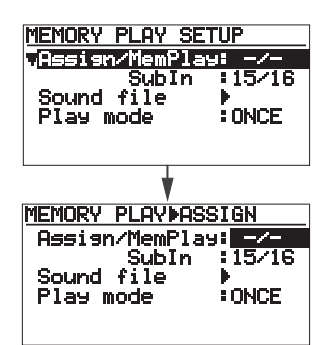

アサイン・チャンネルは、初期設定の"-/-"以 外に、1/2、3/4、・・・・17/18の奇数/偶数 チャンネルが選択できます。

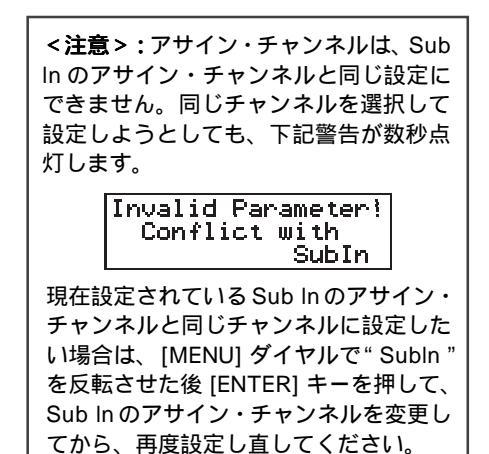

<注意>:現在記録トラックに設定されているチャンネルと同じチャンネルを選択すると、下記警告が数秒点灯します。

Can not assign to Rec selected CH

 [MENU] ダイヤルでアサイン・チャンネルを 選択し、[ENTER] キーを押して確定します。
 この後、必要に応じてメモリー・プレイの再生 モードを設定します。

#### 再生モードの設定

メモリープレイの再生モードを設定します(初期設定は"ONCE"で、メモリープレイを一回実行して停止するモードになっています)。下記操作は MEMORY PLAY SETUPモードの設定画面が表示されていることを前提にしています。

 [MENU] ダイヤルで "Play mode"を反転 させて、[ENTER] キーを押します。
 現在の設定が点滅します。

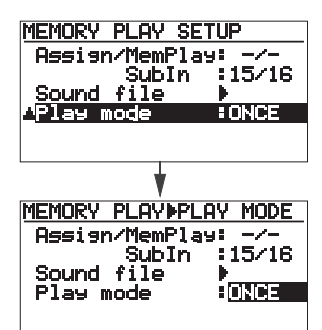

再生モードは、初期設定の "ONCE " 以外に "REPEAT " が選択できます。

| ONCE   | メモリープレイを一度だけ実行<br>した後、停止します。                                |
|--------|-------------------------------------------------------------|
| REPEAT | [MEMORY STOP] キーを押して<br>停止させるまで、同じ 2mix ファ<br>イルの再生を繰り返します。 |

- 10) [MENU] ダイヤルで再生モードを選択し、 [ENTER] キーを押して確定します。
- 11) 必要な設定終了後[STOP] キーを押します。 MEMORY PLAY SETUPモードから抜け出すと 同時に、ファイルを割り当てた10キーが点灯し ます。この状態は、メモリープレイが可能に なっていることを表しています。

## メモリープレイの実行

10キーのランプが点灯している状態で、メモリー プレイを実行します。

- MEMORY PLAY SETUP モードで設定した、アサイン・チャンネルの [SOURCE] スイッチを "TRK "にします。
- 点灯している希望の10キーを押します。
   10キーのランプが点滅して、割り当てられている2mixファイルを設定されている再生モードでインスタント・スタートを実行します。

立ち上がっているチャンネルをSOLOモニター したり、インプット・フェーダーで再生レベル を調整してステレオ L/R バスへ送ります。

<注意>:メモリープレイの実行中はディ スプレイに再生レベルを表示しますが、 Home 画面はメモリープレイ・モードに入る 前に立ち上がっていたプロジェクトの画面が 表示され、タイム表示は変化しません。

< Memo >: メモリープレイの実行は、10 キー以外にフットスイッチでも操作できま す。フットスイッチで操作するには、MENU モードの"System"メニューにある"Foot SW"で、フットスイッチの機能を設定しま す(詳細は76ページを参照してください)。

#### 3) メモリープレイを途中で停止するには、 [MEMORY STOP] キーを押します。

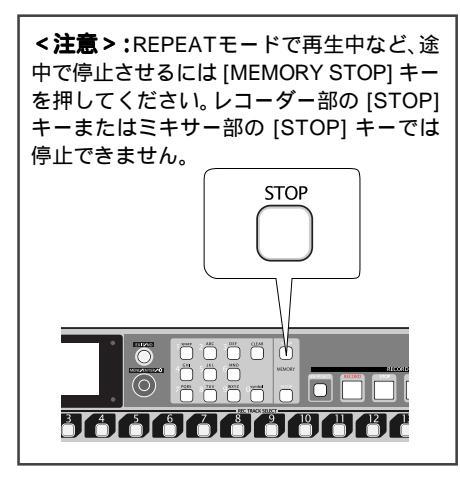

< Memo >: メモリープレイ・モードを解除する には、前述の「アサイン・チャンネルの設定」を "-/-"(アサイン無し)に設定してMEMORY PLAY SETUP モードから抜け出してください。 メモリープレイ・モードが解除され、いままで点灯 していた 10 キーのランプが消灯します。

## マークの記録と編集

本機のレコーダー部には「マーク機能」があり、曲の好きな位置にマークを付けることができます。 この機能を使うことで、マークしたポジションへ速やかに移動(ロケート)することができます。 なお、記録したマークのラベルやポジションを編集したり、任意に削除することができます。

### マークを記録する

マークを記録するにはつぎの2つの方法があり、 一つのプロジェクトに最大99個のマークが記録 できます。

オーディオ信号の記録中マークを記録
 マーク・リスト画面上でマークを記録

## オーディオ信号の記録中マークを記録

オーディオ信号の記録中、マークを記録したい位 置で [ENTER] キーを押すと、キーを押した位置 にマークが記録されます。この方法は、New ProjectモードおよびInsertモードの記録中に実行 できます。

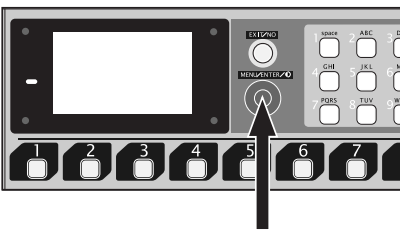

[ENTER] +-

[ENTER] キーを押すと、ディスプレイ上に下記例 のポップアップ画面が一瞬表示され、マークの記 録を繰り返すごとにマークナンバーがカウント アップしていきます。

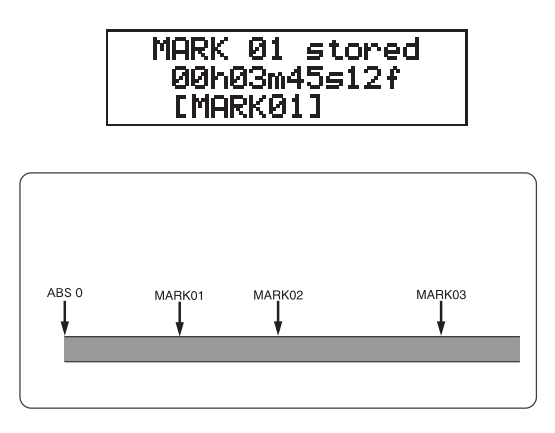

## マーク・リストの画面上でマークを記録

記録済みのプロジェクトを再生しながら、マーク を記録します。この方法を使うと、記録時にマー クが記録できなくても、記録後再生音を聞きなが らマークが記録できます。

- (1) 停止中、[ENTER] キーを押してMENUモードの画面を表示させます。 初めてMENUモードへ入ると、" Mark point "メニューが反転する画面を表示します。
- (2) "Mark point"が反転している状態で、 [ENTER] キーを押します。 マークのリスト画面に変わります。 マークが何も記録されていないプロジェクトで は、すべて"-h-m--s--f"になっています。

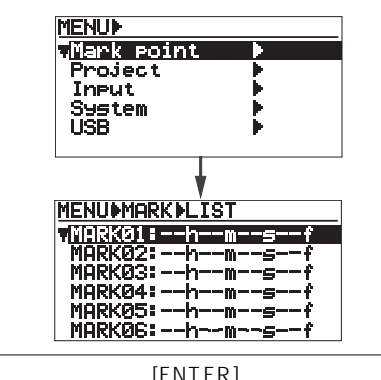

再生させてから [ENTER] キーを押しても、 上記リスト画面が表示されます。

(3) [PLAY] キーを押してプロジェクトを再生しながら、マークを記録したい位置で [ENTER] キーを押します。

キーを押したときの時間がMARK01 に登録され、MARK02 への登録が可能になります。

| MENLIMORKALIST                  |
|---------------------------------|
| I HAR PART I II II SI SP IA ANT |
| MOP/01:00602m45c12f             |
| LINKVOT COLLOOMAODIT            |
| EMORK02:bmcf                    |
|                                 |
| MARK03:hmf                      |
|                                 |
| MHKK04:nmsf                     |
| MODVOE:k                        |
| UHKVQ?=U##                      |
| MODVOC:kf                       |
|                                 |
|                                 |

この操作を繰り返すことで、プロジェクトに 次々とマークが記録できます。

(4) [STOP] キーを押してMENUモードから抜け出します。

マーク・ポイントへのロケート

登録している任意のマーク・ポイントへ、ロケー トを実行します。この操作は停止中または再生中 でも可能です。

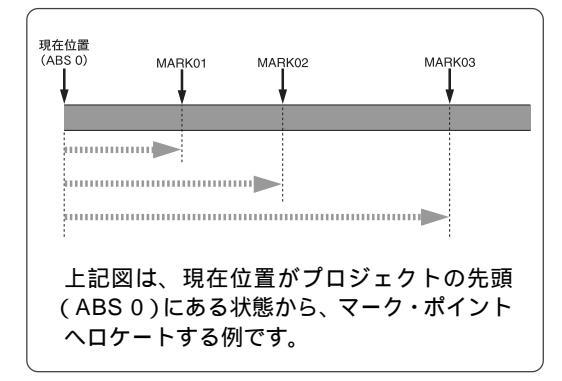

(1) [ENTER] キーを押して、MENU モードの 画面を表示させます。

初めてMENUモードへ入ると、"Mark point "メ ニューが反転する画面を表示します。

(2) "Mark point"が反転している状態で、
 [ENTER] キーを押します。

マークのリスト画面に変わります。

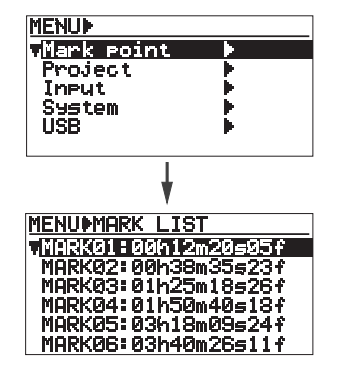

(3) [MENU] ダイヤルで希望のマーク・ポイン トを選択して、[ENTER] キーを押します。 選択したマークの編集画面に変わります。

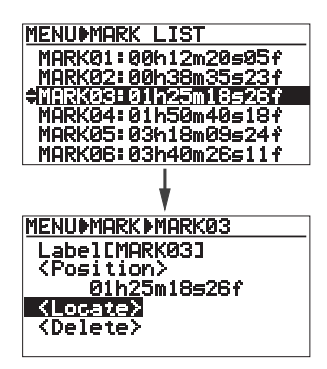

(4) [MENU] ダイヤルで" <Locate> "を反転さ せて、[ENTER] キーを押します。 マーク03に登録されているポジション(下記例 では" 01h25m18s26f ")へロケートを実行し、

では 01h25m18s26f ッヘロケートを実行し、 ロケートしたポジションのHome画面に変わり ます。

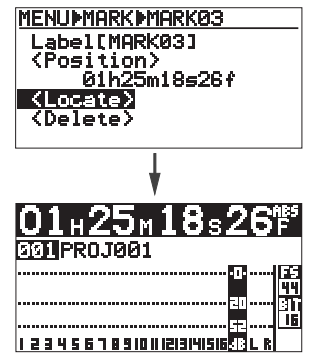

再生中に上記操作を実行すると、ロケートした ポジションから自動的に再生を続けます。

#### マークの編集

記録済みマークは、ラベルやマーク・ポジション を編集したり、削除することができます。

#### マーク・ラベルの編集

マーク記録時、自動的に付加されるマーク・ラベ ル("MARK"+"番号(01~99)")を編集して、 再登録します。

- (1) [ENTER] キーを押して、MENUモードの 画面を表示させます。 初めてMENUモードへ入ると、" Mark point "メ ニューが反転する画面を表示します。
- (2) "Mark point"が反転している状態で、
   [ENTER] キーを押します。

マークのリスト画面に変わります。

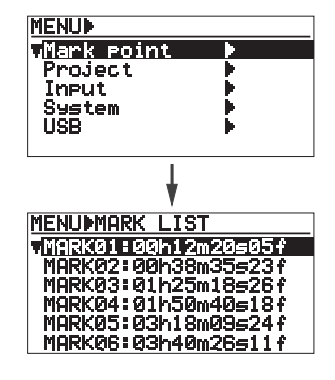

[MENU] ダイヤルで希望のマークを選択し (3) て、[ENTER] キーを押します。 選択したマークの編集画面に変わります。 MENUNMARK LIST MARK01:00h12m20s05f MARK02:00/138m35s237 ♦VIRK02:00/138m35s237 ♦VIRK08H01/125m18s2831 MARK04:01h50m40s18f MARK05:03h18m09s24f MARK06:03h40m26s11f MENUMARK MARKØ3 Label[MARK03] <Position> 01h25m18s26f <Locate> <Delete> [MENU] ダイヤルで " Label " を反転させ (4) て、[ENTER] キーを押します。 ラベルの左端が点滅する画面に変わります。 MENU MARK MARK03 Label (M:RK03) <Position> 01h25m18s26f <Locate> <Delete> MENUMARKAMARKØS Label [[]ARK03] <Position> 01h25m18s26f <Locate> (Delete> 10 キー / [MENU] ダイヤルを使って、新 (5)

たなラベルを入力します。 [MENU] ダイヤルでカーソルを移動し、10キー を使ってラベルを入力します(ラベルは最大6 文字まで入力可能です)。 [CLEAR] キーを押すと、カーソル位置のラベル が消去できます(右記 < 入力例 > を参照してく ださいい

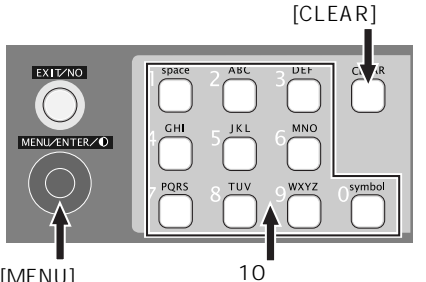

[MENU] ダイヤル

- ラベルを入力した後、[ENTER] キーを押し (6) て確定します。
- (7) [STOP] キーを押して、MENUモードから 抜け出します。

#### <ラベルの入力例>

例として、現在表示されているマーク・ラベル "MARK03"を全て削除して、新たに"Take3" を入力します。

- [CLEAR] キーを押していき、全てのネー 1) ムを削除します。
- 2) 10キーの"8"で大文字の"T"を入力し ます。
- 10キーの"2"で小文字の"a"を入力し 3) ます。
- 10キーの"5"で小文字の"k"を入力し 4) ます。
- 5) 10キーの"3"で小文字の"e"を入力し ます。
- 6) [MENU] ダイヤルでカーソルを右へ移動 します。
- 7) 10キーの"3"で数字の"3"を入力しま す。

#### マーク・ポジションの編集

記録したマークのポジション(時間)を任意に編 集して、再登録します。

- (1) [ENTER] キーを押して、MENU モードの 画面を表示させます。 初めてMENUモードへ入ると、" Mark point "メ ニューが反転する画面を表示します。
- (2) "Mark point"が反転している状態で、 [ENTER] キーを押します。 マークのリスト画面に変わります。

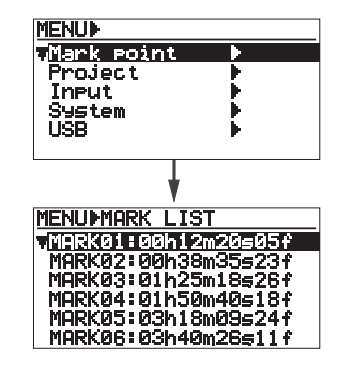

(3) [MENU] ダイヤルで編集したいマークを選 択して、[ENTER] キーを押します。 選択したマークの編集画面に変わります。

| MENUMARK LIST                    |
|----------------------------------|
| MARK01:00h12m20s05f              |
| MARK02:00h38m35s23f              |
| €MARK03:01h25m18≤26f             |
| MARK04:01h50m40s18f              |
| MARK05:03h18m09s24f              |
| MARK06:03h40m26s11f              |
|                                  |
| *                                |
| MENUMARKAMARKØ3                  |
| Label[MARK03]                    |
| <pre><position></position></pre> |
| 01h25m18s26f                     |
| <locate></locate>                |
| (Delete)                         |
|                                  |

- (4) [MENU] ダイヤルで" <Position> "を選択 して、[ENTER] キーを押します。
  - フレームの値が点滅する画面に変わります。

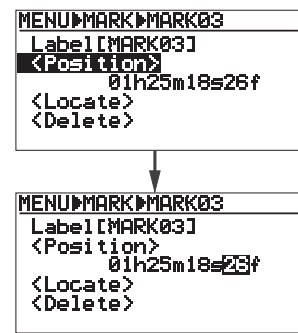

(5) 任意の値に編集します。

点滅しているカーソルは [REWIND] キー / [F FWD] キーで移動し、10 キーまたは [MENU] ダイヤルを使って数値を入力します。 各桁では以下の数値が入力でき、[CLEAR] キー を押すと" 00h00m00s00f"にリセットできま す。

時:00~23 分:00~59 秒:00~59 フレーム:00~24(または00~29)

\* フレームの入力範囲は、プロジェクトのMTC フレーム・レート(25fpsまたは30fps)によっ て異なります。

- (6) 編集後、[ENTER] キーを押して確定します。
- (7) [STOP] キーを押して、MENUモードから 抜け出します。

マークを削除

- (1) [ENTER] キーを押して、MENUモードの 画面を表示させます。 初めてMENUモードへ入ると、" Mark point "メ ニューが反転する画面を表示します。
- (2) "Mark point"が反転している状態で、
   [ENTER] キーを押します。

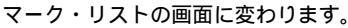

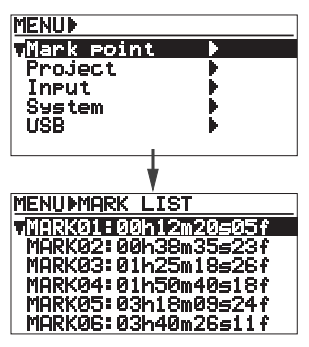

- (3) [MENU] ダイヤルで削除するマークを選択 して、[ENTER] キーを押します。
  - 選択したマークの編集画面に変わります。

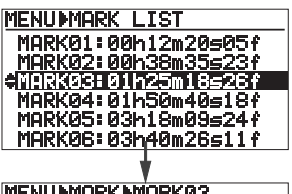

MENUMARKMARKØ3 LabelEMARKØ3] <Position> Ø1h25m18s26f <Locates <Delete>

(4) [MENU] ダイヤルで" <Delete> "を選択して、[ENTER] キーを押します。

削除したマークは " --h--m--s--f " になり、前述 の「マーク・リスト上でマークを記録」と同じ 要領で再登録することができます。

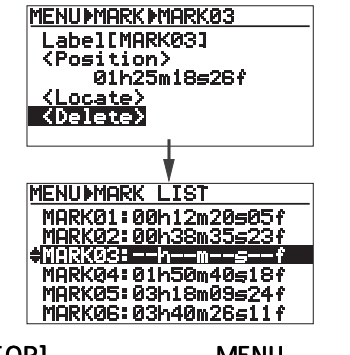

(5) [STOP] キーを押して、MENUモードから 抜け出します。

## プロジェクトの管理

## プロジェクトの選択

記録済みプロジェクトの中から、現在立ち上がっ ている以外のプロジェクトを選択します。

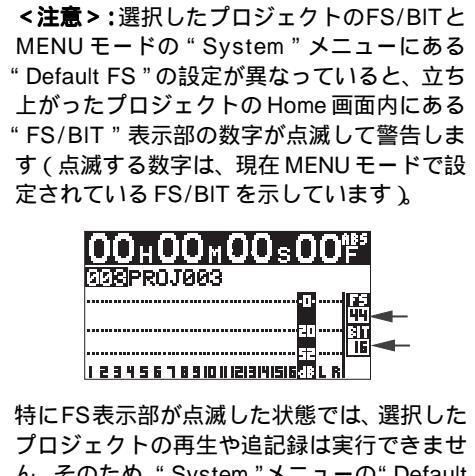

マロジェクトの再生や追記録は実行できません。そのため、"System"メニューの"Default FS"で選択したプロジェクトと同じFSに設定し直してください(設定の詳細は82ページを参照)。

 (1) [ENTER] キーを押して、MENU モードの 画面を表示させます。
 初めてMENUモードへ入ると、" Mark point "メ

ニューが反転する画面を表示します。

 (2) [MENU] ダイヤルで" Project "メニューを 選択して、[ENTER] キーを押します。

Projectメニューのサブ・メニューを選択する画 面に変わります。

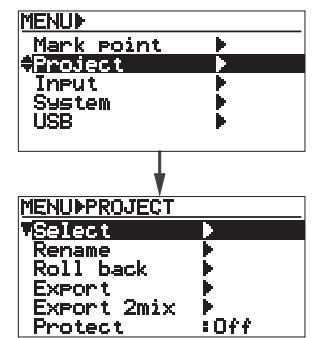

(3) "Select " が反転している状態で [ENTER]
 キーを押します。

既存プロジェクトのリスト画面に変わります。

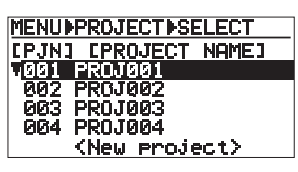

リスト画面の一番最後にある" <New project>" は、HDD上に新たなプロジェクトを作成すると きに使用します(次項を参照)。

(4) [MENU] ダイヤルでプロジェクトを選択して、[ENTER] キーを押します。

選択したプロジェクトのHome画面に変わりま す。

## プロジェクトの新規作成

HDD上に、未記録の新規プロジェクトを作成しま す。プロジェクトの新規作成は、プロジェクトの リスト画面下に表示される " <New project> "を 使用します。

<注意>:ここで作成するプロジェクトは、イ ンサート・モード([NEW PROJECT] キーが OFF)でのみ記録できます。

- (1) [ENTER] キーを押して、MENU モードの 画面を表示させます。 初めてMENUモードへ入ると、" Mark point "メ ニューが反転する画面を表示します。
- (2) [MENU] ダイヤルで" Project "メニューを 選択して、[ENTER] キーを押します。 Projectメニューのサブ・メニューを選択する画 面に変わります。

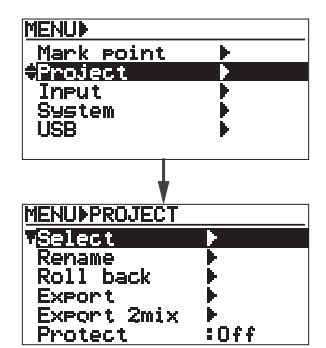

(3) "Select"が反転している状態で [ENTER]
 キーを押します。

既存プロジェクトのリスト画面に変わります。

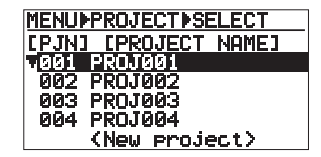

(4) [MENU] ダイヤルで " <New project> "を 選択して、[ENTER] キーを押します。 新規に作成されたプロジェクトの Home 画面に 変わります (次ページ参照)。

> 画面に" <New project> "が表示されていない ときは、カーソルを下へスクロールしていくと 表示されます。

> 下記Home画面は、HDD上に新たなプロジェクト "PROJ005"を作成した場合の例です。

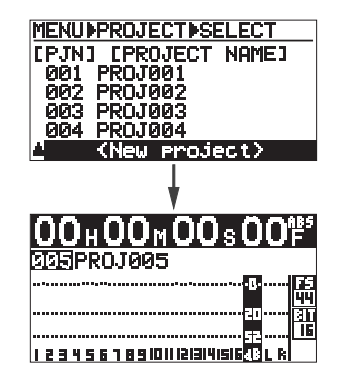

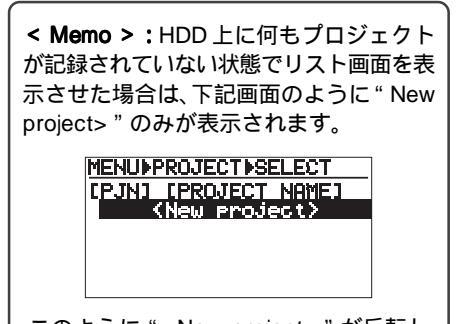

このように" <New project>"が反転し ている状態で [ENTER] キーを押すと、 HDD上に新たなプロジェクトが作成され ます(作成したプロジェクトは、イン サート・モードでの記録が可能です)。

## プロジェクト・ネームの編集

現在立ち上がっているプロジェクトの、プロジェ クト・ネームを任意に編集します。

<注意>:ネームの編集は、モノ・トラックで 記録されたプロジェクトのみで、ST MIX で記 録したプロジェクト・ネームは編集できませ ん。

<**注意>:**入力可能なネームは最大 16 文字ま でです。

#### (1) [ENTER] キーを押して、MENU モードの 画面を表示させます。

初めてMENUモードへ入ると、"Mark point "メ ニューが反転する画面を表示します。

 (2) [MENU] ダイヤルで" Project "を選択して [ENTER] キーを押します。

Project メニューのサブ・メニューを選択する画 面に変わります。

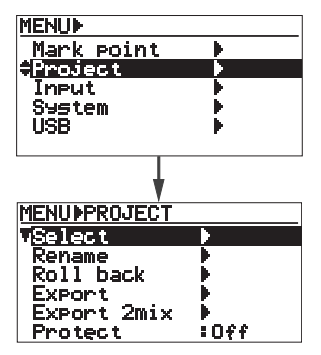

(3) [MENU] ダイヤルで"Rename"を選択して [ENTER] キーを押します。

任意にネームの入力が可能になります。

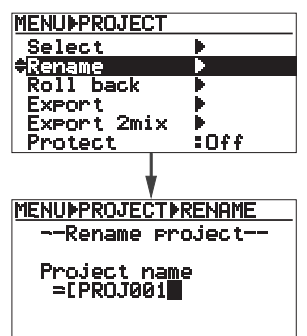

(4) [MENU] ダイヤル/10キー/[CLEAR] キーを使い、任意のネームを入力します。 次ページの < ネームの入力例 > を参照してくだ さい。

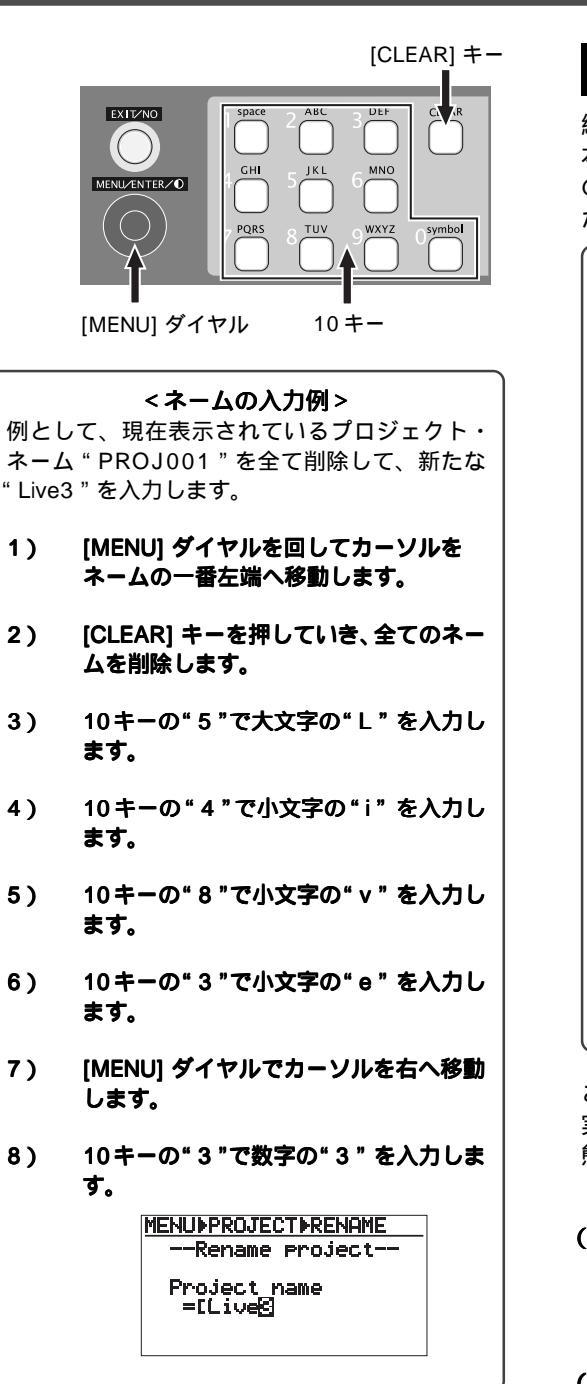

(5) 入力終了後、[ENTER] キーを押します。 リネームされたプロジェクトのHome画面に変 わります。

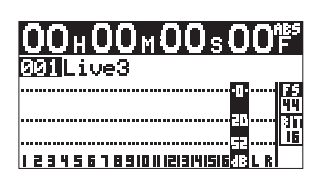

## プロジェクトの入れ替え

編集前と編集後のプロジェクトを入れ替えます。 本機では、「アンドウ/リドウ機能」の代わりにこ の機能を使って、プロジェクトを入れ替えること ができます。

< Memo >:本機では、新規にプロジェクトを作成して初めて記録を実行したり、記録済みのプロジェクトにパンチン / アウトや追記などの編集を繰り返すと、下図のようにHDD上の"LOGフォルダー"内にはそれぞれテイクしたプロジェクトのADLファイルが保存されるようになっています。そのため、これらのADLファイルを使うことで、「アンドウ / リドウ」機能と同様に編集前のプロジェクトと編集後のプロジェクトを交換することが可能になります。

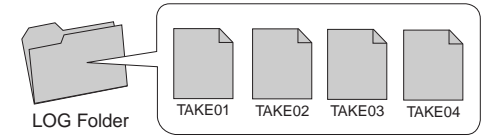

ADL ファイルは、下記順にファイル・ネームが付加 されて保存されます。

- TAKE01: 新規に作成されたプロジェクト(未記 録状態)のADLファイル
- TAKE02: 最初に記録したプロジェクトの ADL ファイル
- TAKE03: 一回目の編集を実行したプロジェクトの ADL ファイル
   TAKE04: 二回目の編集を実行したプロジェクト
  - のADLファイル

ここでは例として、上記のように二回目の編集を 実行したプロジェクトが現在立ち上がっている状 態から、編集前のプロジェクトに交換します。

- (1) [ENTER] キーを押して、MENUモードの 画面を表示させます。 初めてMENUモードへ入ると、" Mark point "メ ニューが反転する画面を表示します。
- (2) [MENU] ダイヤルで" Project "を選択して [ENTER] キーを押します。 Projectメニューのサブ・メニューを選択する画 面に変わります。

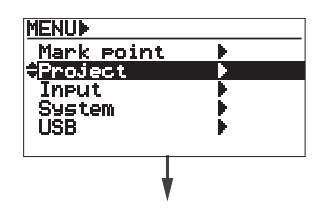

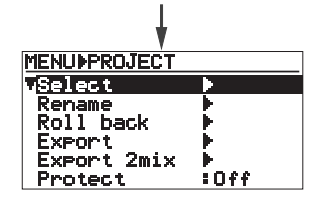

(3) [MENU] ダイヤルで" Roll back "を選択して て [ENTER] キーを押します。

LOGフォルダー内に保存されている、ADLファ イルのリストが表示されます。

下記例では、TAKE001が未記録プロジェクト のADLファイル、TAKE002が最初に記録した プロジェクトのADLファイル、TAKE003が一 回目に編集したプロジェクトのADLファイルを 示しています。

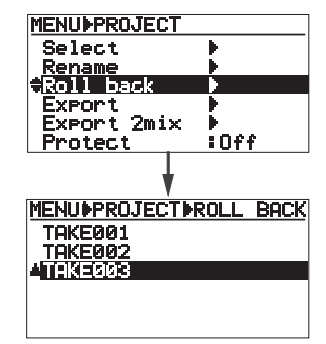

(4) [MENU] ダイヤルで"TAKE002"を選択 して [ENTER] キーを押します。

プロジェクトの交換が行われ、一番最初に記録 したプロジェクト ( 編集前 ) の Home 画面に変 わります。

< Memo>:上記例のように、編集後のプロジェ クトと編集前のプロジェクトを入れ替えた後再度 ADL ファイルのリスト画面を表示させると、下 記のようにTAKE002とTAKE004が入れ換わっ ていることを確認できます。 つまり、交換前に立ち上がっていた二回目の編集

を実行したプロジェクトと、一番最初に記録した 編集前のプロジェクトが交換されたことを示して います。

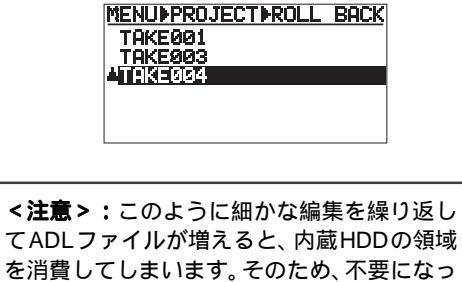

たプロジェクトは極力削除するか、内蔵 HDD

をフォーマットすることをお勧めします。

## プロジェクトを外部メディアに保存

現在立ち上がっているプロジェクトを、外部USB メモリーに保存します。

<注意>:この操作を実行するためには、本機 メイン・ユニットの [USB HOST] ポートに、 FAT16 または FAT32 の USB メモリーを接続 してください。 (i) 🗖 🖬 🛄 © 🗇 🕫 💿 — ... ī • 🕒 • FOSTO USB メモリー <注意>:本機にUSBメモリーが未セットの ときやFAT16またはFAT32でフォーマット されていない場合、下記ポップアップが表示 され Export モードへは入れません。 No USB device!

> <未セットのとき> USB Unformat!

< FAT16 または FAT32 以外のとき >

- (1) [ENTER] キーを押して、MENUモードの 画面を表示させます。 初めてMENUモードへ入ると、" Mark point "メ ニューが反転する画面を表示します。
- (2) [MENU] ダイヤルで" Project "を選択して [ENTER] キーを押します。

Project メニューのサブ・メニューを選択する画 面に変わります。

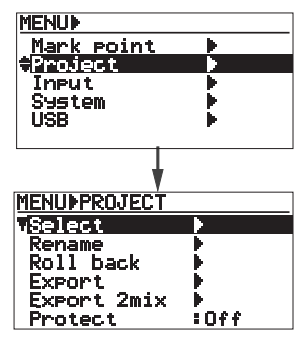

(3) [MENU] ダイヤルで"Export"を選択して [ENTER] キーを押します。 USBメモリー情報をチェックした後、第2階層

USBメモリー情報をチェックした後、弟2階層 画面に変わります。

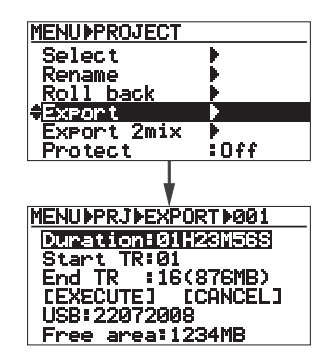

第2階層画面には、下記<第2階層画面の詳細 >にある情報が表示されています。

この表示のまま次の「操作(4)」を実行すると、 ABS 0 ~ REC ENDまでの全トラック(1~16) データがUSBメモリーへ保存されることを示し ています。

ただし、「操作(4)」へ進む前に、保存するプロ ジェクトの時間を短くしたり、トラック数を変 更することが可能です。

時間やトラック数を変更するには、右記 < 編集 例 > を参照してください。

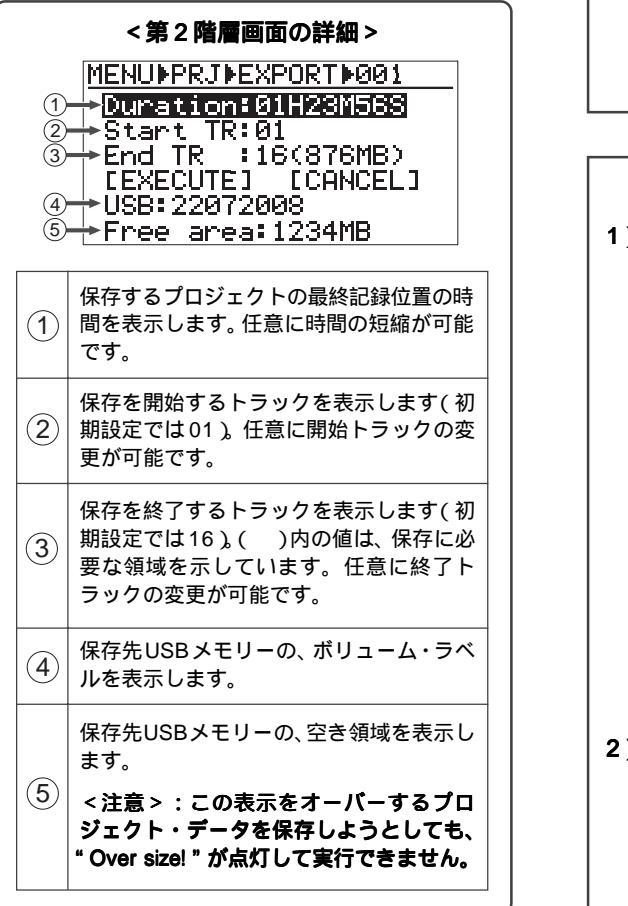

<時間の編集例> 1) "Duration " が反転している状態で [ENTER] キーを押します。 秒の値が点滅します。 MENUPPRJPEXPORT 001 DurationE01H23M565 Start TR:01 End TR :16(876MB) [EXECUTE] [CANCEL: USB:22072008 [CANCEL] Free area:1234M8 MENUPPRJPEXPORT 1001 Duration:01H23M55S Start TR:01 End TR :16(876MB) [EXECUTE] [CANCEL] USB:22072008 Free area: 1234MB カーソル位置で、[MENU] ダイヤルま 2) たは10キーを使って数値を入力した 後、[ENTER] キーを押して確定します。 カーソルは [REWIND] / [F FWD] キーで移 動でき、[CLEAR] キーを押すと、タイム表 示が " 0 "( 00H00M00S ) リセットできま す。 時間を短くすると、" End TR " 後に表示さ れている()内の容量値も減少します。 <トラックの編集例> [MENU] ダイヤルで" Start TR "(また 1) ば End TR ")を反転させて、[ENTER] キーを押します。 開始トラック(または終了トラック)の数字 が点滅します。

|   | MENUPPRJPEXPORT P001                    |    |
|---|-----------------------------------------|----|
|   | Duration:01H23M56S                      |    |
|   | End TR :16(876MB)<br>[EXECUTE] [CANCEL] |    |
|   | USB: 22072008                           |    |
|   | Free area:1234MB                        |    |
|   | •                                       |    |
|   | MENUPPRJPEXPORTP001                     |    |
|   | Duration:01H23M56S<br>Start TR:01       |    |
|   | End TR :16(876MB)<br>[EXECUTE] [CANCEL] |    |
|   | USB: 22072008                           |    |
|   | Free area:1234MB                        |    |
| ) | [MENU] ダイヤルでトラック数を入                     | カ  |
|   | 後、[ENTER] モーを押して催定しまう                   | 9. |
|   |                                         |    |

トラック範囲を少なくすると、" End TR "後 に表示されている( )内の容量値も減少し ます。

#### (4) [MENU] ダイヤルで"[EXECUTE]"を反 転させて [ENTER] キーを押します。

<注意>:[ENTER] キーを押して実行し ようとしたとき、保存先のUSBメモリー 内に同名のプロジェクトが存在すると下 記ポップアップが点灯します。

この場合、同名のまま上書きして保存す るときは [ENTER] キーを押し、上書きし たくないときは [EXIT/NO] キーを押して 保存をキャンセルしてください (プロ ジェクト・ネームを変更して、最初からや り直してください)。

> Same PRJ exist Over write sure? Yes:ENTER No:EXIT

[ENTER] キーを押すとUSB メモリーへの保存 が始まり、保存動作を示す画面に変わります。 表示されている時間や残容量などは、おおよそ の値を示しています。

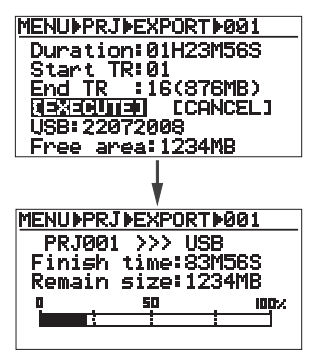

保存が終了すると、画面上に下記ポップアップ が点灯します。

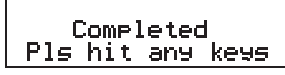

(5) 画面の表示に従い、いずれかの操作キーを 押します。

MENU モードから抜け出し、Home 画面に変わ ります。

## 2mix ファイルを外部メディアに保存

現在立ち上がっているプロジェクト内の"2mix" フォルダーに格納されている、"2mixファイル" のみを外部 USBメモリーに保存します(任意の ファイルまたは全てのファイルを選択可能です)。

<注意>:この操作は、本機メイン・ユニットの [USB HOST] ポートに、FAT16またはFAT32 のUSBメモリーがセットされていなければ実行 できません。必ず事前にUSBメモリーを接続し てください。

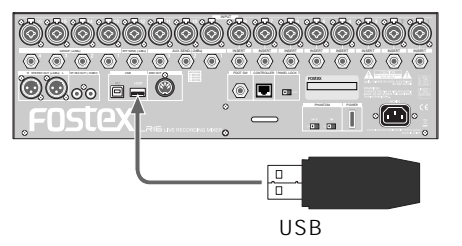

<注意>:本機にUSBメモリーが未セットのと き、FAT16またはFAT32でフォーマットされて いないとき、または、現在立ち上がっているプロ ジェクト内の"2mix"フォルダーに"2mixファイ ル"が存在しないと、下記ポップアップが表示さ れ Export モードへは入れません。

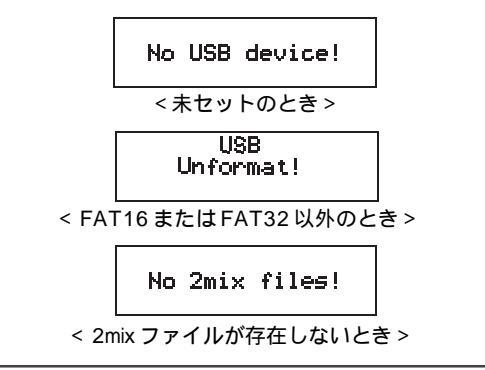

 [ENTER] キーを押して、MENU モードの 画面を表示させます。

初めてMENUモードへ入ると、" Mark point "メ ニューが反転する画面を表示します。

(2) [MENU] ダイヤルで"Project "メニューを 選択して、[ENTER] キーを押します。 Projectメニューのサブ・メニューを選択する画 面に変わります。

| MENU                  |            | _ |
|-----------------------|------------|---|
| Mark point            | •          |   |
| <pre> EProject </pre> | >          |   |
| Ineut                 | •          |   |
| System                | - <b>F</b> |   |
| USB                   | - F        |   |
|                       |            |   |

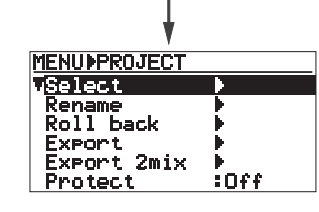

 (3) [MENU] ダイヤルで Export 2mix "メニュー を選択して、[ENTER] キーを押します。

USBメモリー情報をチェックした後、第2階層 画面に変わります。

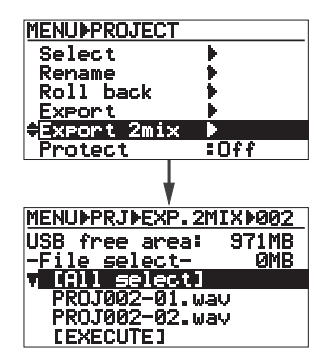

第2階層画面では、プロジェクト内の"2mix" フォルダーに格納されている"2mixファイル" のリストが表示され、上記画面の例では2つの "2mixファイル"があることを示しています。

#### (4) 保存するファイルを選択します。

任意にファイルを選択したり、すべてのファイ ルを選択することができます。 用途に応じて、つぎのいずれかの方法を実行し てください。

#### <任意のファイルを選択する場合>

[MENU] ダイヤルで希望のファイルを選択して [ENTER] キーを押すと、選択したファイル・ ネームの先頭に「チェック・マーク」が付加さ れます。同時に"--File select--"右横に選択し たファイルの記録容量も表示されます。他の ファイルを選択する場合は、同様の操作を行い ます。

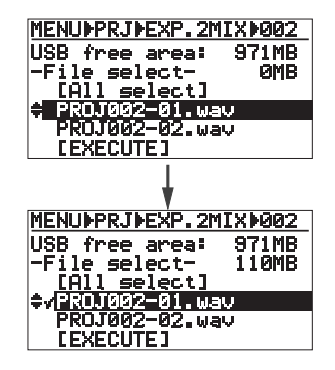

#### <すべてのファイルを選択する場合>

"[All select] "が反転している状態で [ENTER] キーを押すと、下記例のようにすべてのファイ ルに「チェック・マーク」が付加されます。

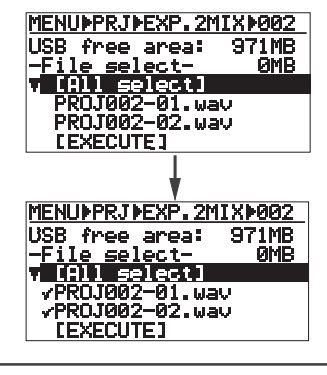

< Memo >: 付加した「チェック・マー ク」を解除するには、マークの付加された ファイルを選択して [ENTER] キーを押し てください。チェック・マークが解除され て表示が消えます。

## (5) 画面下にある"[EXECUTE]"を反転させて [ENTER] キーを押します。

<注意>:[ENTER] キーを押して実行し ようとしたとき、保存先のUSBメモリー 内に同名のプロジェクトが存在すると下 記ポップアップが点灯します。

この場合、同名のまま上書きして保存す るときは [ENTER] キーを押し、上書きし たくないときは [EXIT/NO] キーを押して 保存をキャンセルしてください。

> Same file exist Over write sure? Yes:ENTER No:EXIT

[ENTER] キーを押すと USB メモリーへの保存 が始まり、保存動作を示す画面に変わります。 表示されている時間や残容量などは、おおよそ の値を示しています。

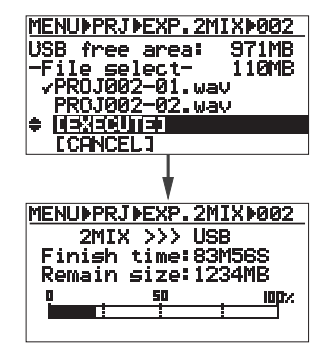

保存が終了すると、下記ポップアップが点灯し ます。

> Completed Pls hit any keys

(5) 画面の表示に従い、いずれかの操作キーを 押します。 MENUモードから抜け出し、Home 画面に変わ ります。

## プロテクトの設定と解除

現在立ち上がっているプロジェクトの、プロテク トを設定(または解除)します。

<注意>:プロテクトが設定されているプロジェクトでは、パンチン / アウトや追記録などは実行できません。

- (1) [ENTER] キーを押して、MENU モードの 画面を表示させます。 初めてMENUモードへ入ると、" Mark point "メ ニューが反転する画面を表示します。
- (2) [MENU] ダイヤルで"Project "メニューを 選択して、[ENTER] キーを押します。 Projectメニューのサブ・メニューを選択する画 面に変わります。

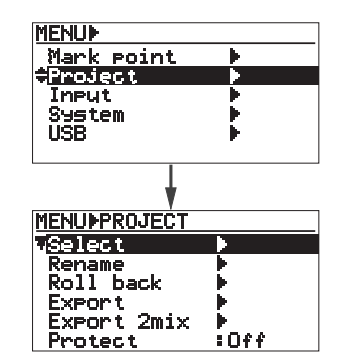

(3) [MENU] ダイヤルで "Protect "を選択して て [ENTER] キーを押します。 現在の設定が点滅し、変更可能になります。

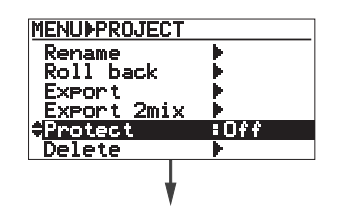

| MENUPPROJECTPPROTECT |                   |  |  |  |
|----------------------|-------------------|--|--|--|
|                      |                   |  |  |  |
| Kename               |                   |  |  |  |
| Poll back            | - b-              |  |  |  |
| ROII DOOR            | 1                 |  |  |  |
| EXPORT               | - P               |  |  |  |
| Export 2mix          | - b-              |  |  |  |
| Durada a A           | <b>Content</b> or |  |  |  |
| Protect              | BUTT              |  |  |  |
| Delete               | - <b>b</b>        |  |  |  |
|                      |                   |  |  |  |

- (4) [MENU] ダイヤルで"On"(またはOff)を 選択した後、[ENTER] キーを押して確定し ます。
- (5) [STOP] キーを押すか [EXIT/NO] キーを 押していき、MENUモードから抜け出しま す。 プロジェクトの Home 画面に変わります。

プロテクトを "On "にしたプロジェクトの Home 画面には、下記例のように " 鍵アイコン " が点灯します。

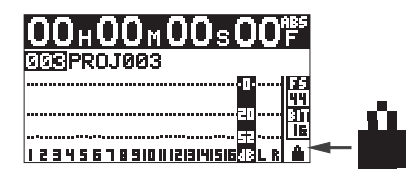

## プロジェクトの削除

不要になったプロジェクトをHDD上から削除し ます。

<注意>:プロジェクトの削除はアンドウ(やり直し)ができません。削除するプロジェクトを間違えたりしない様、事前に確認してから実行してください。

- (1) [ENTER] キーを押して、MENUモードの 画面を表示させます。 初めてMENUモードへ入ると、" Mark point "メ ニューが反転する画面を表示します。
- (2) [MENU] ダイヤルで" Project "メニューを 選択して、[ENTER] キーを押します。 Projectメニューのサブ・メニューを選択する画 面に変わります。

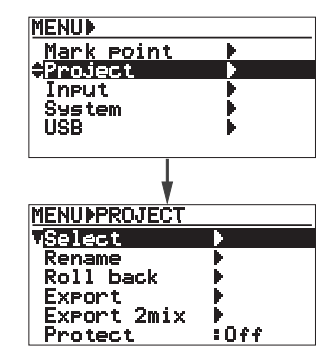

(3) [MENU] ダイヤルで"Delete"を選択して [ENTER] キーを押します。 現在記録されているプロジェクトの、リスト画 面に変わります。

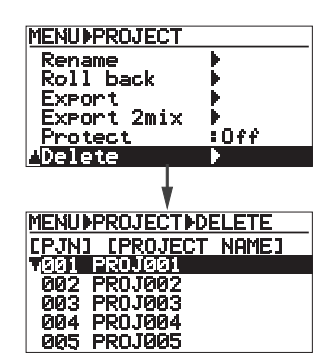

(4) [MENU] ダイヤルでプロジェクトを選択して、[ENTER] キーを押します。

例としてプロジェクト003を選択すると、"Are you sure"の"?"が点滅する画面に変わりま す。画面に表示されているメッセージは、削除 するプロジェクトは元に戻せないことを警告し ています。

この段階で削除を中止する場合は、[EXIT/NO] キーを押すと一つ前の画面に戻ります。

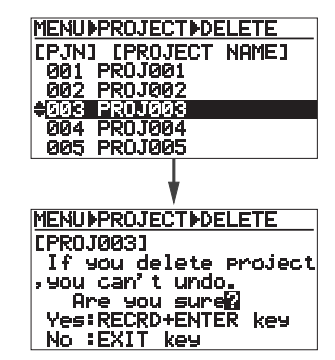

(5) [RECORD] キーを押しながら [ENTER] キ ーを押して、削除を実行します。

削除後のリスト画面に変わります。 削除したプロジェクトの後にエントリーされて いるプロジェクトが、下記例のように繰り上が ります。

| MENUI         | MENUPPROJECTEDELETE |       |  |  |  |  |
|---------------|---------------------|-------|--|--|--|--|
| [PJN:         | I CPROJECT          | NAMEJ |  |  |  |  |
| 001           | PROJØØ1             |       |  |  |  |  |
| 002           | PR0J002             |       |  |  |  |  |
| <u> + 203</u> | PR0J004             |       |  |  |  |  |
| 004           | PROJØØ5             |       |  |  |  |  |
|               |                     |       |  |  |  |  |

(6) [STOP] キーを押すか [EXIT/NO] キーを 押していき、MENUモードから抜け出しま す。 <注意>:プロジェクトを削除してもHDDの記録 可能な領域(リメイン)は、すぐに増えることが ありません。プロジェクトを削除した後、電源を 入れ直すことで、記録可能な領域(リメイン)が 増加します。
# LR16とPC間のファイル転送

本機メイン・ユニットの [USB PC] ポートにパソコンを接続して、本機内蔵の HDD に記録したオーディ オ・ファイルを本機とパソコン間で転送します。

LR16で記録したオーディオ・データをパソコンのハードディスクヘコピーしたり、Digidesign Pro Tools などのコンピュータ・ソフトヘインポートすることができます。また、弊社ホームページからダウンロー ドしたバージョンアップ用のソフトウェアーを、LR16に転送する場合にも利用できます。

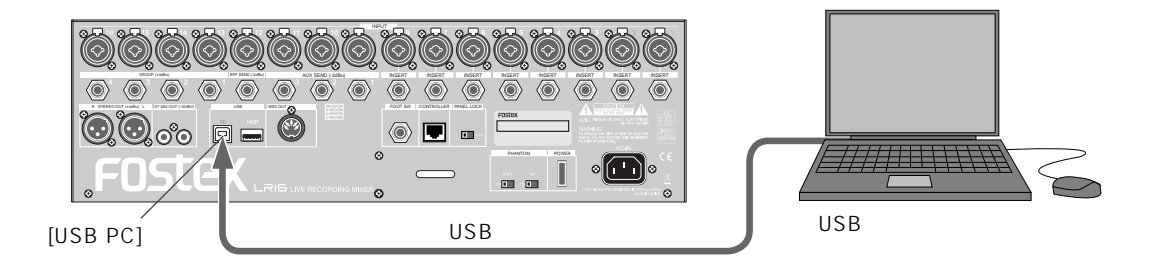

<注意>:本機と接続するパソコンは、Windows ME、2000、XP、Vista および Macintosh OS X の、USB対応の機種に限られます。あらかじめお 使いになるパソコンをご確認ください。

\*本書に記載されている会社名および製品名などは、 一般的に各社の登録商標となっています。

# 本機とパソコンの接続

上記図のように、市販のUSBケーブル(注意:本 機にはUSBケーブルを付属していません)を使っ て、本機の [USB PC] ポートと、パソコンの [USB] ポートを接続します。

<注意>: USB ケーブルの接続は、双方の電 源をオフにして状態で行ってください。

<注意>: [USB HOST] ポートに外部USBメ モリーがマウントされている状態では、[USB PC] ポートへパソコンを同時に接続して使用で きません。パソコンを接続する場合は、必ず [USB HOST] ポートに何も接続しないでくだ さい。

# USB メニューの実行

本機とパソコンの接続終了後双方の電源をオンに して、本機MENUモードの"USB"メニューを実 行します。下記操作は、メイン・ユニットのレコー ダー部に、なんらかのプロジェクトが立ち上がっ ていることを前提にしています。

- (1) [ENTER] キーを押して、MENU モードの 画面を表示させます。 初めてMENUモードへ入ると、" Mark point "メ ニューが反転する画面を表示します。
- (2) [MENU] ダイヤルで" USB "メニューを選 択して [ENTER] キーを押します。 USBメニューのサブ・メニューを選択する画 面に変わります。

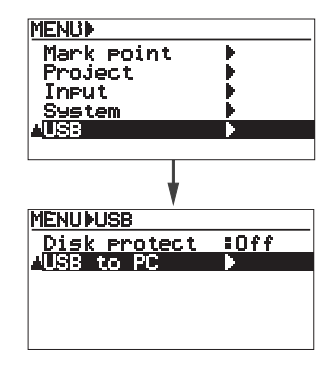

(3) "USB to PC"が反転している状態で、 <内蔵 HDD のプロテクト設定> [ENTER] キーを押します。 本機とパソコン間のUSB接続を実行する画面に USB メニューには、パソコンとの接続を実行す 変わり"?"が点滅します。 る" USB to PC "メニュー以外に、" Disk protect " メニューが搭載されています。 MENUNUSB この "Disk protect " メニューでは、本機の内蔵 Disk protect VUSB to PC :Off HDDに「プロテクト」を設定したり、解除する ことができます。 初期設定ではプロテクトが"Off"に設定されて おり、内蔵HDDはパソコン側で「読み/書き」が 可能になっています。しかし、パソコン側の不要 MENUNUSBINUSB TO PC な操作で、内蔵HDDに記録されているファイル・ Connect USBR データの破壊を防ぐために、「プロテクト」を "On "に設定することをお勧めします。" On " に ENTER key EXIT key Yes 設定すると、内蔵HDDはパソコン側の操作で「読 No み込み」のみが可能になります。 < Memo>: USB 接続を中止する場合は、 プロテクトを"On"に設定するには、以下の手 上記画面が表示されている状態で IEXIT/ 順で行ってください。下記操作は、USBメニュー NO] キーを押してください。一つ前の画 のサブ・メニューが表示されていることを前提に 面に戻り、キーを押し続けるとMENU しています。 モードから抜け出すことができます。 <注意>:プロテクトを"On"に設定するの は、前述の「USB 接続」を実行する前に行う (4) "?"が点滅している状態で、[ENTER] キー ことをお勧めします。 を押します。 本機とパソコン間のUSB接続が完了したことを (1)[MENU] ダイヤルで" Disk protect "メ 示す画面に変わります。 ニューを反転させて、[ENTER] キーを MENUNUSBINUSB TO PC 押します。 初期設定の"Off"が点滅する画面に変わり Connect USB ます。 ENTER key Yes MENU+USB No Disk protect :Off USB to PC MENUNUSBINUSB TO PC • Connecting\_ Disconnect USB : EXMIN key Yes MENUBUSBEPROTECT Disk protect : USB to PC 上記画面が表示されている状態で、本機とパソ コン間でオーディオ・データのやり取りが可能 になります。 [MENU] ダイヤルで" On "を選択して、 (2) < Memo>: 本機とパソコンの USB 接続 [ENTER] キーを押します。 が完了すると、パソコンの「マイコン プロテクトが"On"に設定され一つ前の画 ピュータ」に下記例のような「リムーバブ 面に戻りますので、前述のUSB接続を実行 ル・ディスクドライブ」のアイコンが表示 してください。なお、設定を解除する場合 されます(PCによってはアイコンが異な も上記同様の要領で行ってください。 ります)。 < Memo>:" System "メニューの " Sys de-LR16 (E:) fault memory "を実行すると、初期設定(Off)

に戻ります。

# 本機からパソコンの HDD ヘコピー

本機内蔵のHDDからパソコンのHDDへ、データ をコピーします。

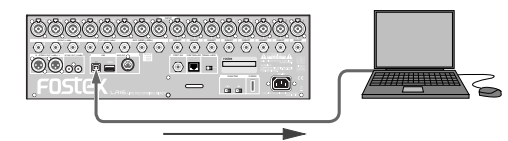

<注意>:パソコンヘコピーするときは、必ず 「フォルダーをコピーする」を実行し、「フォル ダーを移動する」は選択しないでください。 本機内蔵 HDD 上の元データが消失してしまい ますので、ご注意ください。

< Memo>: 外部USBメモリーを本機の [USB HOST] ポートに接続して、USBメモリーに直 接データをコピーすることも可能です(67 ページ参照)。

# パソコンの「マイコンピュータ」に追加された「リムーバブル・ディスクドライブ」を 開きます。

リムーバブル・ディスクドライブを開くと、下 記例のように内蔵 HDD に記録されているプロ ジェクト・フォルダーやメモリープレイ・フォ ルダーなどが表示されます(下記フォルダーの アイコンは、Windows XP での表示例です。 なお、各フォルダーに格納されているファイル などの詳細は、45ページ記載の「レコーダーの 基礎知識」を参照してください)。

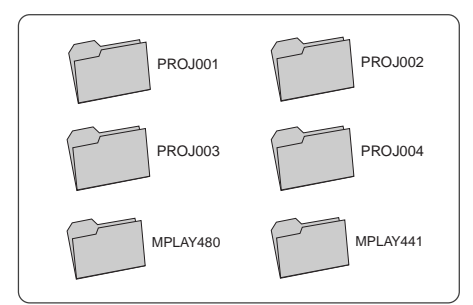

- (2) 希望のフォルダーを選択して「フォルダー をコピーする」を実行します。
- (3) パソコンへの取り込みが終了したら、パソ コン側の「ハードウエアーの取り外し」を 実行して、パソコンから USB ケーブルを 外します。
- (4) 本機の [EXIT/NO] キーを押して、USB 接 続を解除します。

# パソコンから本機の HDD ヘコピー

パソコンから本機の内蔵 HDD ヘコピーします。 また、本機のソフトウェアをバージョンアップす る際、当社のホームページからダウンロードした 「バージョンアップ」用ファイルのコピーにも利用 できます。

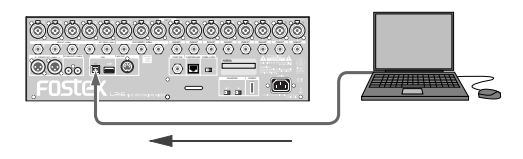

<注意>:本機の内蔵 HDD ヘコピーするとき は、内蔵 HDD のプロテクトを"Off"にしてく ださい。"On"になったままでは、内蔵 HDD ヘ コピーすることができません。

< Memo>: USB メモリーを接続できる PC で あれば、バージョンアップ用のファイルを直接 USB メモリーヘコピーして、その USB メモ リーを使ってバージョンアップすることも可能 です (79ページ参照)。

(1) パソコンの「マイコンピュータ」に追加された「リムーパブル・ディスクドライブ」内の「プロジェクト・フォルダー」に、音声ファイルをコピーします。

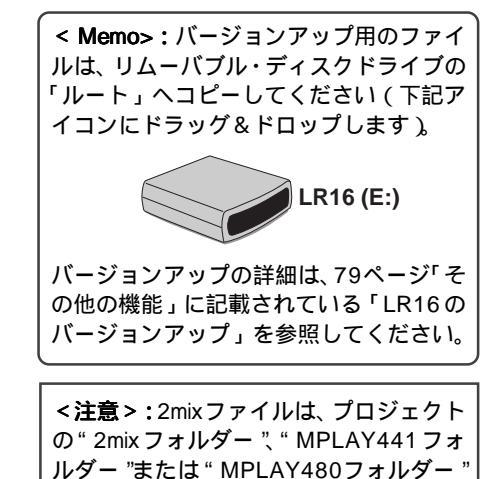

(2) パソコンからの取り込みが終了したら、パ ソコン側の「ハードウエアーの取り外し」 を実行して、パソコンから USB ケーブル を外します。

ヘコピーしてください。

(3) 本機の [EXIT/NO] キーを押して、USB 接 続を解除します。

# その他の機能

# コントラストの調整

本機の電源が入った状態で [MENU] ダイヤルを左 右に回すと、ディスプレイのコントラストが調整 できます。ディスプレイが見づらいときに、調整 してご使用ください。

ダイヤルを左(反時計方向)へ回していくとコン トラストが強くなり、右(時計方向)へ回してい くと弱くなります。

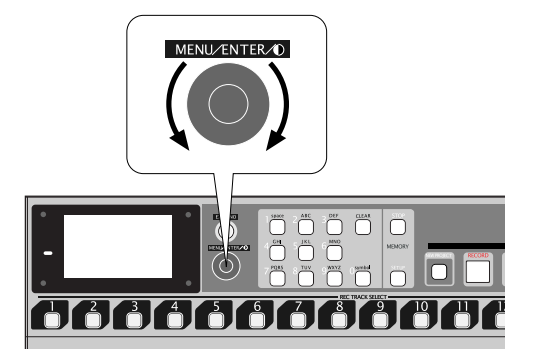

< Memo >:設定したコントラストは電源を 切っても保持され、再度電源を入れると設定 したコントラストで立ち上がります。 ただし、"System"メニューにある"Sys default memory"を実行すると、工場出荷時 のコントラストになります。

# フットスイッチ機能を設定

メイン・ユニットのリアにある [FOOT SW] 端子 に接続する、フットスイッチの機能を設定します。 フットスイッチが果たす機能には、「パンチイン / アウトの操作」と「メモリープレイの実行キー」が あり、用途に応じて設定できます。

- (1) [ENTER] キーを押して、MENU モードの 画面を表示させます。 初めてMENUモードへ入ると、" Mark point "メ ニューが反転する画面を表示します。
- (2) [MENU] ダイヤルで" System "メニューを 選択して [ENTER] キーを押します。

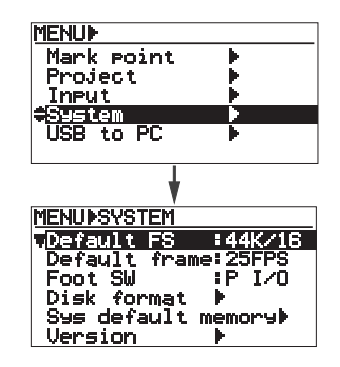

(3) [MENU] ダイヤルで"Foot SW"メニュー を選択して [ENTER] キーを押します。 現在の設定が点滅する画面に変わります(初期 設定では"PI/O"(パンチイン/アウト機能)が

点滅します)。

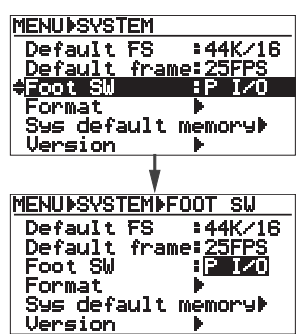

初期設定の " P I/O " 以外に、" MEM 0 " ~ " MEM 9 " が選択できます。

| P I/O               | パンチイン / アウトの操作が可能<br>になります。                                       |
|---------------------|-------------------------------------------------------------------|
| MEM 0<br>I<br>MEM 9 | 設定したナンバーのメモリー・<br>キーと同じ機能を果たし、フット<br>スイッチでメモリープレイの再生<br>が可能になります。 |

- (4) [MENU] ダイヤルで選択した後 [ENTER] キーを押して確定します。
- (5) [STOP] キーを押して、MENUモードから 抜け出します。

< Memo > :" System " メニューにある " Sys default memory "を実行すると、工 場出荷時の初期設定になります。

#### 内蔵 HDD のフォーマット

メイン・ユニットに内蔵されているハードディス ク・ドライブ(以下HDD)をフォーマットします。 内蔵 HDD に保存したデータを全て消去したいと きに実行します。

<注意>:フォーマットを実行すると、HDD 内のすべてのデータが消去されます。必要な データは事前にパソコンのハードディスクへ コピーするか、外部USBメモリーにコピーす るなど、バックアップを取ってからフォー マットを実行してください(パソコンへのコ ピーについては73ページ、USBメモリーへ のコピーについては67ページを参照)。

- (1) [ENTER] キーを押して、MENUモードの 画面を表示させます。 初めてMENUモードへ入ると、" Mark point "メ ニューが反転する画面を表示します。
- (2) [MENU] ダイヤルで" System "メニューを 選択して [ENTER] キーを押します。

" System " メニューのサブ・メニューを選択す る画面に変わります。

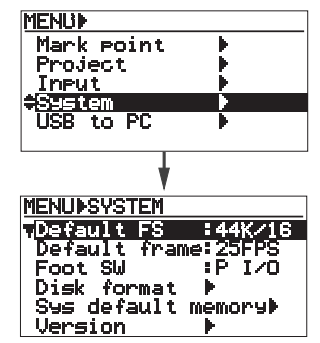

(3) [MENU] ダイヤルで"Disk Format"メニ ューを選択して [ENTER] キーを押します。 "Are you sure?"の"?"が点滅する画面に変 わります。画面に表示されるメッセージは、フ ォーマットを実行するとHDD上のすべてのデ ータが削除されることを警告しています。

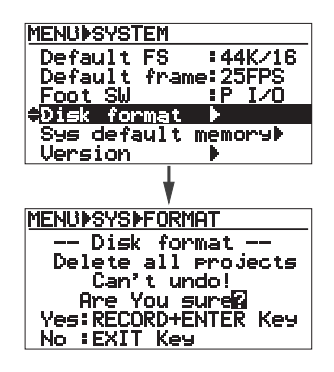

< **Memo >**:フォーマットを中止するに は、[STOP] キーを押してください。

(4) [RECORD] キーを押しながら [ENTER] キー を押して、フォーマットを実行します。

フォーマット実行中の画面に変わり、終了する と "Completed!"が点灯します。

| MENUÞSYSÞFORMAT<br>Disk format |  |  |
|--------------------------------|--|--|
| Formatting                     |  |  |
| L                              |  |  |
| MENU¢SYS¢FORMAT                |  |  |
| Disk format                    |  |  |
| Completed!                     |  |  |
| Press ENTER key!               |  |  |

#### (5) [ENTER] キーを押します。

MENUモードから抜け出し、未記録の状態を示 す Home 画面に変わります。

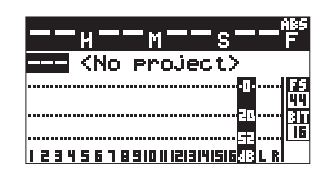

# システム・メモリーの初期化

本機搭載フラッシュ ROM 内の System 設定情報 を、工場出荷時の設定に初期化します。下記設定 が初期化されます。

| 設定項目              | 初期設定      |
|-------------------|-----------|
| Assign Sub in の設定 | 15/16     |
| Assign MemPlayの設定 | -/-       |
| Default Frame の設定 | 25FPS     |
| Foot SW の設定       | P I/O     |
| Default FS の設定    | 44K/16    |
| Disk Protect の設定  | Off       |
| コントラスト・レベル        | 工場出荷時のレベル |

- (1) [ENTER] キーを押して、MENUモードの 画面を表示させます。 初めてMENUモードへ入ると、" Mark point "メ ニューが反転する画面を表示します。
- (2) [MENU] ダイヤルで" System "メニューを 選択して [ENTER] キーを押します。

"System "メニューのサブ・メニューを選択す る画面に変わります。

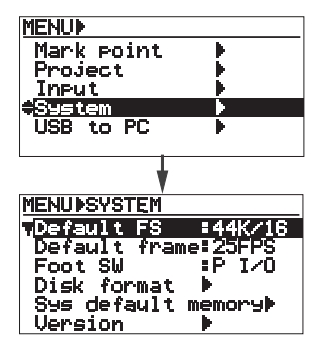

(3) [MENU] ダイヤルで" Sys default memory "
 を選択して [ENTER] キーを押します。

"Are you sure?"の"?"が点滅する画面に変わります。

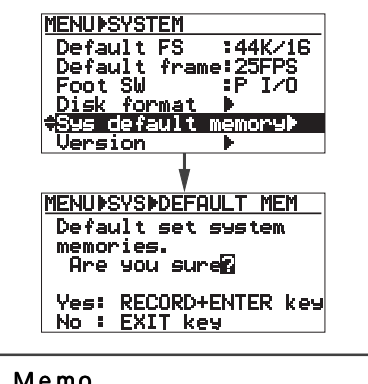

< **Memo>**:初期化を中止するには、 [STOP] キーを押してください。

(4) [RECORD] キーを押しながら [ENTER] キー
 を押して、初期化を実行します。

瞬時に初期化が行われ、NENU モードに入る前 に表示していたプロジェクトの Home 画面に変 わります。

#### Sub In/MemPlayのアサイン先設定

コントロール・ユニットの操作部にある [SUB IN] 端子に入力する信号のアサイン・チャンネル、ま たはメモリープレイのアサイン・チャンネルを設 定します。

 (1) [ENTER] キーを押して、MENUモードの 画面を表示させます。
 初めてMENUモードへ入ると、" Mark point "メ

ニューが反転する画面を表示します。

 (2) [MENU] ダイヤルで" Input "メニューを選 択して [ENTER] キーを押します。

" Subln " および " MemPlay " のアサイン・チャ ンネルを設定する画面に変わります。

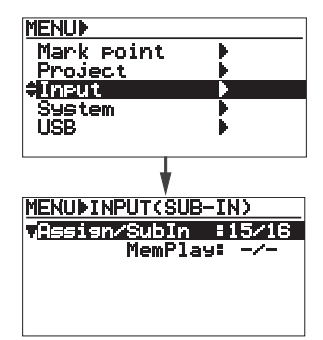

#### Sub In のアサイン・チャンネルを設定

# (3) 上記画面の状態で [ENTER] キーを押します。

現在の設定が点滅する画面に変わります(初期 設定では"15/16"が点滅)。

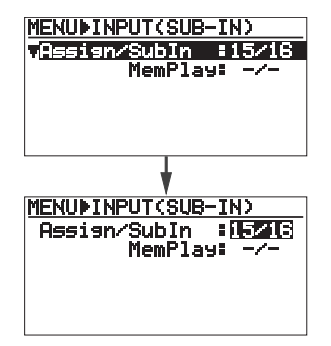

1/2、3/4、5/6などの奇数/偶数チャンネル以 外に"-/-"が選択できます。"-/-"に設定する と、[SUB IN] からの信号はどのチャンネルにも アサインされません。

(4) [MENU] ダイヤルで選択した後、[ENTER] キーを押して確定します。

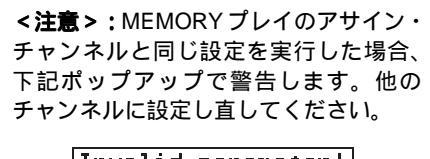

Invalid parameter! Coflict with MemPlay

#### MemPlayのアサイン・チャンネルを設定

(3) [MENU] ダイヤルで "MemPlay: -/- "を反 転させて、[ENTER] キーを押します。 現在の設定が点滅する画面に変わります(初期 設定では "-/-"が点滅)。

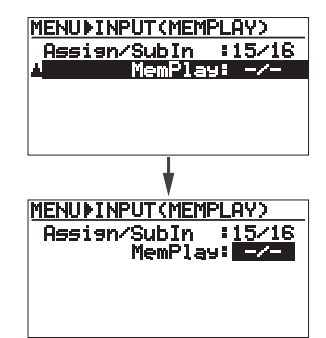

初期設定の"-/-"以外に、1/2、3/4、5/6などの奇数/偶数チャンネルが選択できます。"-/-"に設定すると、どのチャンネルにもアサインされないことを示しています。

< **Memo > :** "-/-"以外に設置すること で、メモリープレイ・モードが有効になり ます。

#### (4) [MENU] ダイヤルで選択した後、[ENTER] キーを押して確定します。

<注意>:SubInのアサイン・チャンネル と同じ設定を実行した場合、下記ポップ アップで警告します。他のチャンネルに 設定し直してください。

> Invalid parameter! Coflict with SubIn

(5) [STOP] キーを押して、MENUモードから 抜け出します。

> < **Memo >:** "System "メニューにある "Sys default memory "を実行すると、工 場出荷時の初期設定になります。

# ソフトウェアのバージョンアップ

本機ソフトウェアをバージョンアップします。 バージョンアップ用のソフトウェアは、当社の ホーム・ページ(http://www.fostex.jp)からダウ ンロードし、つぎのいずれかの方法でバージョン アップします(ダウンロードするソフトウェアの ファイルは、拡張子に".mot"が付いています。ダ ウンロードの詳細はホーム・ページの案内を参照 してください)。

<注意>:当社ホームページからダウンロー ドできないお客さまは、お手数でも当社サー ビス部門へご相談ください。

> TEL : 042-546-3151 FAX : 042-546-3198

<方法1>: MENUモードの" USB "メニュー を使って本機とPCを接続し、PC 側でダウン ロードしたバージョンアップ用のファイルを本 機内蔵のHDDへ転送します(注意:PCと接続 中は、下記<方法2>のUSBメモリーは接続 できません)。なお、ファイルの転送について は73ページを参照してください。

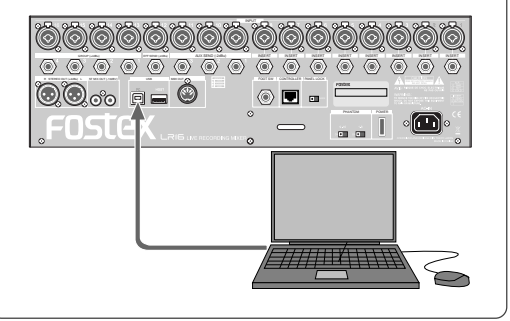

<方法2>: USB メモリーを直接マウントで きるPCの場合は、ダウンロードしたバージョ ンアップ用のファイルをUSB メモリーへ直接 コピーし、そのUSB メモリーを本機の [USB HOST] ポートにマウントします(注意:本機 にUSBメモリーをマウント中は、PCと接続で きません)。

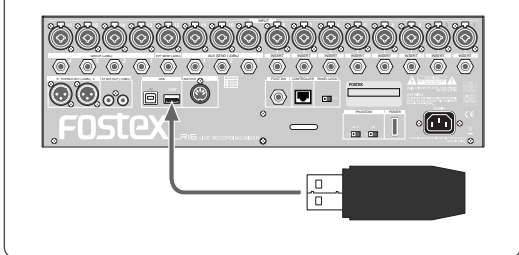

下記操作は、PCから本機の内蔵HDDにファイル が転送されているか、PC側でファイルをコピー したUSBメモリーが [USB HOST] ポートにマウ ントされ、本機の電源がオフになっていることを 前提にしています。

- (1) 本機の電源を入れます。
- (2) [ENTER] キーを押して、MENUモードの 画面を表示させます。 初めてMENUモードへ入ると、" Mark point "メ ニューが反転する画面を表示します。
- (3) [MENU] ダイヤルで" System "メニューを 選択して [ENTER] キーを押します。 " System " メニューのサブ・メニューを選択す

る画面に変わります。

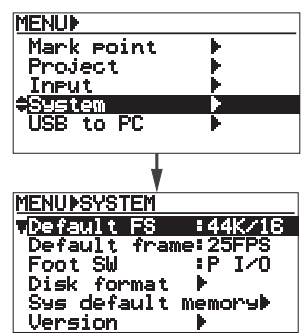

(4) [MENU] ダイヤルで"Version"メニュー を選択して [ENTER] キーを押します。 現在のソフトウェアのバージョンを表示します。

| MENU∲SYSTEM<br>Default FS :44K/16<br>Default frame:25FPS<br>Foot SW :P I/O<br>Disk format ∳<br>Sys default memory∳<br>AUersion ► |
|----------------------------------------------------------------------------------------------------|
| t                                                                                                    |
| MENURSYSEVERSION                                                                                                    |
| Main unit                                                                                                    |
| [ [08/12/30 V1.00]                                                                                                    |
| Control unit                                                                                                    |
| [08/12/30 V1.00]                                                                                                    |
| Update:REC+ENTER Key                                                                                                    |

(5) [RECORD] キーを押しながら [ENTER] キ ーを押します。

内蔵 HDD (または [USB HOST] ポートに接続 されたUSBメモリー)にロードされている、バ ージョンアップ用のファイルが表示されます。 前回バージョンアップしたときのファイルが残 っているときは、そのファイルも表示されます。

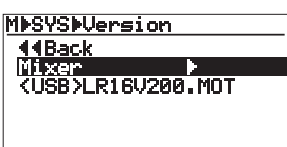

(6) [MENU] ダイヤルでファイル(".MOT")を 選択して [ENTER] キーを押します。

" Are you sure? " の " ?" が点滅する画面に変 わります。

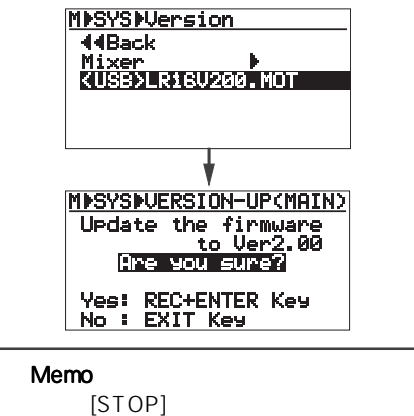

(7) [RECORD] キーを押しながら [ENTER] キーを押します。

バージョンアップが始まり、下記例のように画 面が変わっていきます。

終了するまで時間がかかりますので、下記例の ように"Completed"が点灯するまでしばらく お待ちください。

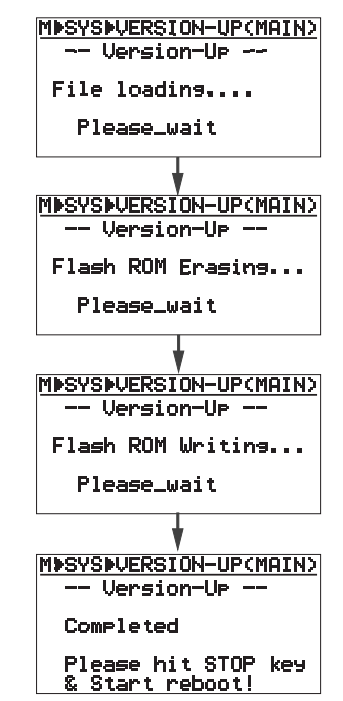

- (8) [STOP] キーを押して、MENUモードから 抜け出します。
- (9) 本機の電源を入れ直します。

# MIDI での同期

MIDIとは"Musical Instrument Digital Interface" の略で、電子楽器やコンピュータの間で、演奏に 関するさまざまな情報をやりとりするための世界 共通の規格です。

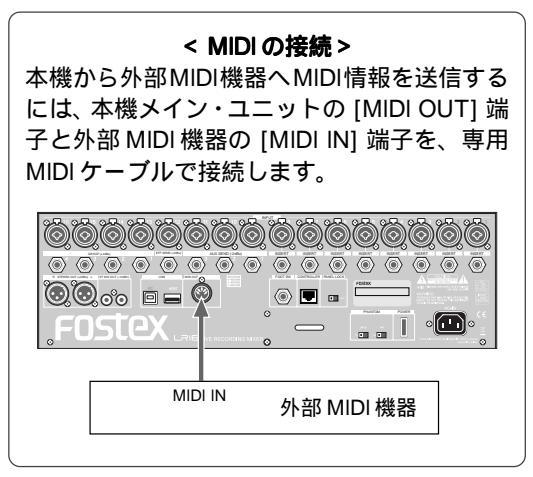

#### <本機で扱う MIDI メッセージ>

本機の [MIDI OUT] 端子からは MTC (MIDI Time Code)を送信し、本機と外部シーケン サーやレコーダーを同期させて、動作させるこ とができます。なお、送信する MTC のフレー ム・レートは初期設定で25fps になっていて、 用途に応じて30fpsにも設定できます(右記設 定方法を参照)。

<注意>:フレーム・レートは、Newプロジェ クト・モードで記録する前、または MENU モードの " Project " メニューで新規にプロ ジェクトを作成する前に設定することをお勧 めします。

<注意>:本機はマスターとして使用できますが、スレーブにすることはできません。

< Memo >:本書の巻末には「MIDIインプリ メンテーション・チャート」を掲載していま す。MIDI機器を使用するときは、本書のMIDI インプリメンテーション・チャートと、接続 する機器のMIDIインプリメンテーション・ チャートを比較し、対応しているMIDIメッ セージをご確認ください。

# フレーム・レートの設定

- (1) [ENTER] キーを押して、MENU モードの 画面を表示させます。 初めてMENUモードへ入ると、" Mark point "メ ニューが反転する画面を表示します。
- (2) [MENU] ダイヤルで" System "メニューを 選択して [ENTER] キーを押します。

"System"メニューのサブ・メニューを選択す る画面に変わります。

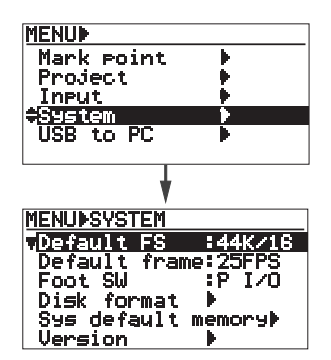

(3) [MENU] ダイヤルで "Default frame"メニ ューを選択して、[ENTER] キーを押します。 現在の設定が点滅する画面に変わります(初期 設定では "25FPS"が点滅します)。

| MENUINSYSTEM                                                                                                    |
|----------------------------------------------------------------------------------------------------|
| Default FS :44K/16                                                                                                    |
| €Default frame:25FPS                                                                                                    |
| Foot SW P I/O                                                                                                    |
| Disk format 🕨                                                                                                    |
| Sys default memory⊧                                                                                                    |
| Version 🕨                                                                                                    |
| +                                                                                                    |
|                                                                                                    |
|                                                                                                    |
| MENUISYSTEMIDEF.FRAME                                                                                                    |
| <u>MENU∳SYSTEM∳DEF.FRAME</u><br>Default FS                                                                                   |
| MENU⊫SYSTEM⊫DEF.FRAME<br>Default FS :44K/18<br>Default frame:20122S                                                          |
| MENU⊁SYSTEM⊁DEF.FRAME<br>Default FS :44K/16<br>Default frame:Pdals<br>Foot SW :P I/0                                         |
| MENU⊁SYSTEM≯DEF.FRAME<br>Default FS :44K/16<br>Default frame:Polls<br>Foot SW :P I/O<br>Disk format ♪                        |
| MENU≯SYSTEM≯DEF.FRAME<br>Default FS :44K/16<br>Default frame:METES<br>Foot SW :P I/O<br>Disk format ▶<br>Sys default memory▶ |

初期設定の "25FPS " 以外に "30FPS " が選択 できます。

- (4) [MENU] ダイヤルで希望のフレーム・レートを選択した後、[ENTER] キーを押して確定します。
- (5) [STOP] キーを押して、MENUモードから 抜け出します。

< **Memo >:** "System "メニューにある "Sys default memory "を実行すると、工 場出荷時の初期設定になります。

#### プロジェクトの FS/BIT 設定

新規に作成されるプロジェクトの FS/BIT を設定 します。初期設定では "44.1kHz/16bit"に設定 されていますが、用途に応じて FS/BIT を変更す ることができます。

<注意>:FS/BITの設定は既存のプロジェ クトには反映しません。New プロジェクト・ モードで記録する前、またはMENUモードの "Project "メニューで新規にプロジェクトを 作成する前に設定してください。

- (1) [ENTER] キーを押して、MENUモードの 画面を表示させます。 初めてMENUモードへ入ると、" Mark point "メ ニューが反転する画面を表示します。
- (2) [MENU] ダイヤルで "System " メニュー を選択して、[ENTER] キーを押します。 "System" メニューのサブ・メニューを選択す

る画面に変わります。

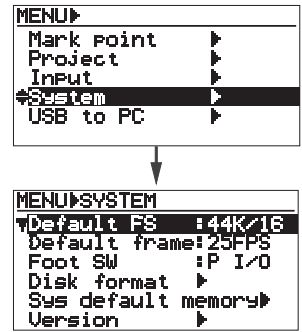

(3) "Default FS "メニューが反転している状態
 で、[ENTER] キーを押します。

現在の設定が点滅する画面に変わります(初期 設定では"44K/16"が点滅します)。

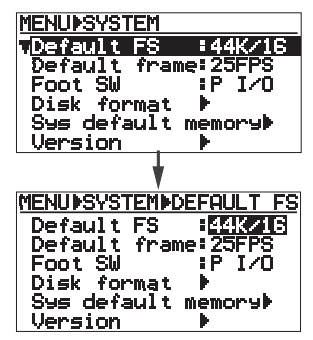

FS は初期設定の 44K/16 (44kHz/16bit) 以外 に、44K/24 (44.1kHz/24bit)、48K/16 (48kHz/16bit)または48K/24 (48kHz/24bit)が 選択できます。

- (4) [MENU] ダイヤルで希望の FS を選択した
  後、[ENTER] キーを押して確定します。
- (5) [STOP] キーを押して、MENU モードから 抜け出します。

設定した FS は、Home 画面上に表示します。

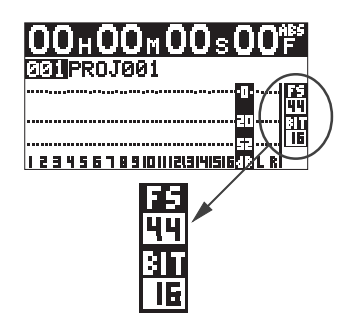

<注意>:既存プロジェクトのFSを変更 して記録しようとすると、下記ポップ アップ表示が点灯して警告します。プロ ジェクト作成時のFSに変更してから記録 してください。

> Different type of FS! Please adjust Default FS.

< **Memo > :** "System "メニューにある "Sys default memory "を実行すると、工 場出荷時の初期設定になります。

# 製品の仕様

# 入出力

0dBV = 1.0 Vrms、0dBu = 0.775 Vrms リファレンス・レベル:-20dBfs

# Input / Output (メイン・ユニット)

[MIC IN (1~16)] コネクタ: XLR-3-31タイプ(バランス/コンボ タイプ) 基準入力レベル: -60dBu~-12dBu 入力インピーダンス: 1.5k 以上 ファンタム電源: P48V(1-8ch、9-16ch ON/ OFF スイッチで切り換えタイプ)

#### [LINE IN (1 ~ 16)] コネクタ: 6mm TRS PHONE (バランス/コン ボタイプ) 基準入力レベル:-40dBu ~ +8dBu 入力インピーダンス:10k 以上

[INSERT (1~8)] コネクタ:6mm TRS PHONE (チップ:出力、 リング:入力) 適合負荷インピーダンス:10k 以上 基準出力レベル:-10dBV 入力インピーダンス:10k 以上 基準入力レベル:-10dBV

#### [STEREO BUS OUT (L、R)] コネクタ: XLR-3-32 タイプ(バランス)

基準出力レベル:+4dBu 適合負荷インピーダンス:10k 以上

#### [GROUP BUS OUT (1~4)] コネクタ:6mm TRS PHONE (バランス) 基準出力レベル:+4dBu 適合負荷インピーダンス:10k 以上

#### **[AUX SEND(1~3)]** コネクタ:6mm PHONE(アンバランス) 基準出力レベル:-2dBu

適合負荷インピーダンス:10k 以上

#### [EFFECT SEND]

コネクタ:6mm PHONE(アンバランス) 基準出力レベル:-2dBu 適合負荷インピーダンス:10k 以上

#### [ST MIX OUT (L, R)]

コネクタ:RCAピン(アンバランス) 基準出力レベル:-10dBV 適合負荷インピーダンス:10k 以上

#### [FOOT SW]

コネクタ:6mm PHONE レベル:TTL レベル \* アンラッチド・タイプ

#### [USB (PC)]

デバイス : USB2.0、ハイスピード コネクタ : B タイプ

#### [USB (HOST)] デバイス : USB2.0、ハイスピード コネクタ : A タイプ

[MIDI OUT] コネクタ: DIN 5 ピン フォーマット: MIDI 規格に準拠

#### **[TO CONTROL BOX]** コネクタ: RJ45 (CAT5、ストレート)

# Input/Output(コントロール・ユニット)

[PHONES] コネクタ:6mm STEREO PHONE 適合負荷インピーダンス:32 以上

#### [MONITOR OUT (L、R)] コネクタ:6mm PHONE(アンバランス) 基準出力レベル:-12dBV 適合負荷インピーダンス:10k 以上

[SUB IN (L、R)] コネクタ: RCA ピン(アンバランス) 基準入力レベル:-10dBV 入力インピーダンス:10k 以上

#### [TO I/O BOX] コネクタ: RJ45 (CAT5、ストレート)

# 記録 / 再生

| メディア      | : 内蔵 3.5 インチ HD                                     |
|-----------|-----------------------------------------------------|
| サンプリング周波数 | : 44.1/48kHz                                        |
| 量子化       | : 16/24bit リニア                                      |
| ファイル・システム | : FAT32                                             |
| トラック数     | : 16 トラック                                           |
| 記録時間      | :約 16 時間(80GB HDD、<br>44.1kHz/16bit、16 トラック<br>記録時) |

- **周波数帯域** : 20Hz 20kHz、+1dB, -2dB (44.1/ 48kHz)
- S/N : Line (Trim Min) 103dB (Typical) : Mic (Trim Max) 83dB (Typical)
- ダイナミックレンジ : 103dB(Trim Min) (Typical)
- T.H.D : Mic (Trim Max) ST OUT: 0.01% (1kHz, -2dBFS)(Typical) : Line (Trim Min) ST OUT: 0.005% (1kHz, -2dBFS)(Typical) : Line (Trim Min) PHONES: 0.1% 以下
  - (1kHz, 50mW, 32)

# 一般 外形寸法 : 482 (W) x 136 (H) x 570 (D) mm (突起部分を含む) 本体質量 : 約 15kg 電源 : AC100V、50 / 60Hz 消費電力 : 約 36W

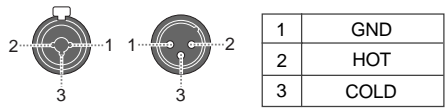

# 外観図

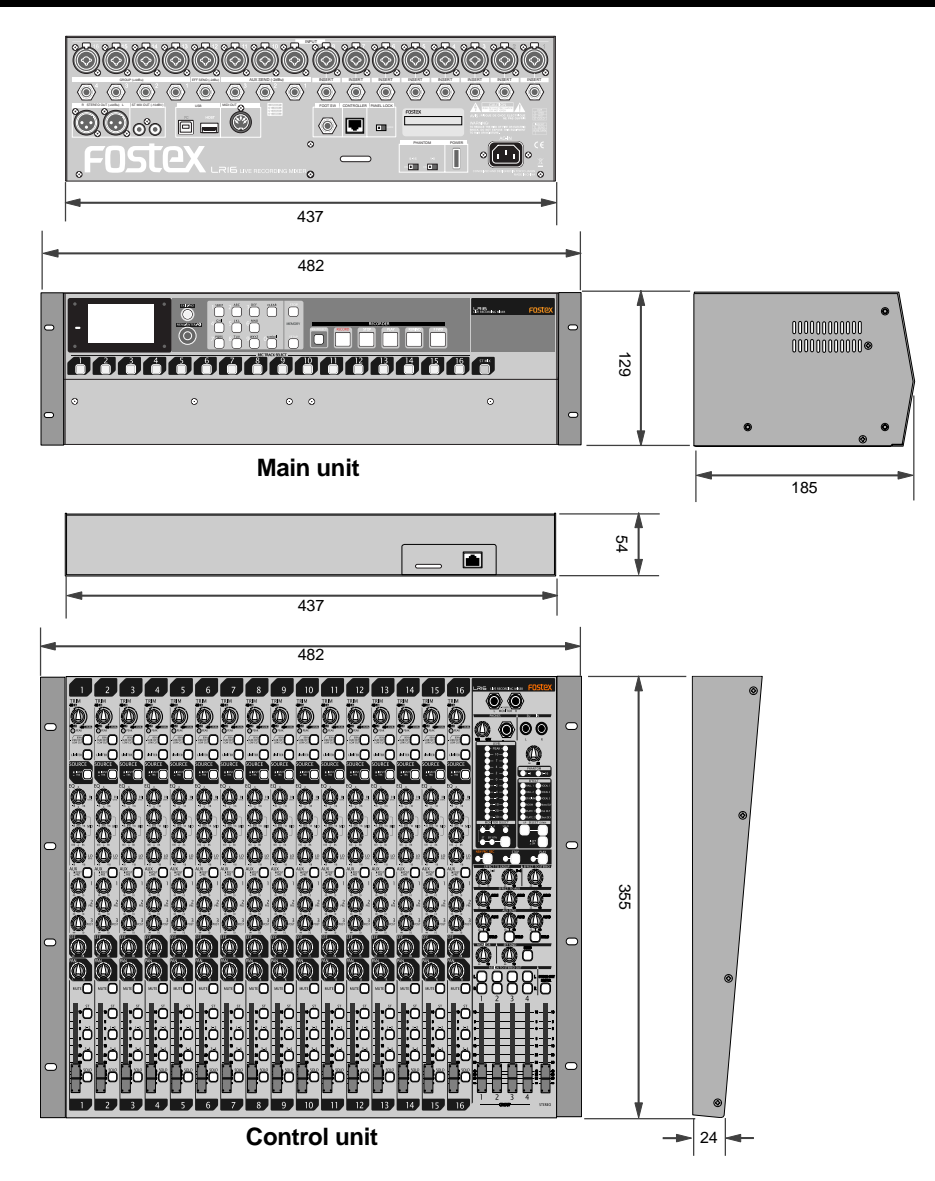

84

#### [LIVE RECORDING MIXER]

Model LR16

Date: 2008.12.24 Version: V1.00

| MIDIインフリメンテーション・チャート |                 |                   |         |   |   |
|----------------------|-----------------|-------------------|---------|---|---|
|                      |                 | 送 信               | 受信      | 備 | 考 |
|                      | ファンクション…        |                   |         |   |   |
| ベーシック                |                 | ×                 | ×       |   |   |
| チャンネル                | 設定可能            | ×                 | ×       |   |   |
|                      | 雷 ON 時          | ×                 | ×       |   |   |
| モード                  | よッセージ           | ×                 | ×       |   |   |
|                      | 代用              | * * * * * * * * * | ×       |   |   |
|                      |                 | ×                 | ×       |   |   |
| 」<br>ナンバー :          | 音域              | *******           | ×       |   |   |
|                      | 1 1 + > /       | ~                 | ~       |   |   |
|                      | ノートオフ           | ×                 | ×       |   |   |
|                      |                 | ~ ~               | ~       |   |   |
| タッチ                  | モー別             | ×                 | ×       |   |   |
|                      | 2 1 2 1 7 0 0 3 | ~                 | ~       |   |   |
| ピッチベンダ-<br>          | -               | ×                 | ×       |   |   |
| コントロール               |                 | ×                 | ×       |   |   |
| チェンジ                 |                 |                   |         |   |   |
| プログラム                |                 | <b>×</b>          | ×       |   |   |
| チェンジ:                | 設定可能範囲          | * * * * * * * * * | ******* |   |   |
| エクスクルーシ              | ッブ              | ×                 | ×       |   |   |
| :ク                   | ウォーター・フレーム      |                   | ×       |   |   |
| <sub>コモン</sub> :ソ    | 'ング・ポジション       | ×                 | ×       |   |   |
| <sup>-</sup> : ソ     | ソグ・セレクト         | ×                 | ×       |   |   |
| :チ                   | ーコーン            | ×                 | ×       |   |   |
| リアル                  | : クロック          | ×                 | ×       |   |   |
| タイム                  | : コマンド          | ×                 | ×       |   |   |
| : 🗆                  | Iーカル ON/OFF     | ×                 | ×       |   |   |
| <sub>その他</sub> :オ    | ールノート・オフ        | ×                 | ×       |   |   |
| :ア                   | クティブ・センシング      | ×                 | ×       |   |   |
| י : יע<br>           | セット             | ×                 | ×       |   |   |
| 備考                   |                 |                   |         |   |   |

# 索引

#### <あ~お>

| アサイン・チャンネル         |          |
|--------------------|----------|
| アフターサービス           | 10       |
| アンバランス式            |          |
| イコライザー             | 36       |
| インプット・チャンネル        |          |
| インサート・モード          | 45       |
| インサート端子            |          |
| エフェクター             |          |
| エフェクト・タイプ          |          |
| ADL( エーディーエル )ファイル | 45、52、66 |
| オーバーダビング           |          |
|                    | -        |

#### <か~こ>

| 外観図              | 84    |
|------------------|-------|
| 記録方式             | 44    |
| 記録モード            | 45    |
| 記録               | 44    |
| CAT( キャット )5ケーブル | 13    |
| グループ化            | 40    |
| 結露               | 10    |
| コネクタ             |       |
| コントラスト           | 76    |
| コントロール・ユニット      | 15、24 |

#### <さ~そ>

| 再生             | 50    |
|----------------|-------|
| 再生モード          |       |
| SUB IN( サブイン ) | 41、78 |
| サンプリング周波数      |       |
| 信号の流れ          | 34    |
| システム・メモリー      | 77    |
| 初期化            | 77    |
| 仕様             | 83    |
| ステレオバス         | 49    |
| ステレオ・ミックス      | 47    |
| 接続             |       |
| 設置             | 9     |
| 損害賠償           | 10    |
| SOLO( ソロ )モニター | 40    |
|                |       |

# <た~と>

| 著作権                 |            |
|---------------------|------------|
| 2mix( ツーミックス )フォルダー | 45、 50、 53 |
| 2mix( ツーミックス )ファイル  | 45、57、69   |
| ディスプレイ              |            |
| 電源                  |            |
| 特徴                  | 11         |
| トリム                 | 22、35      |
|                     |            |

# <な~の>

| 内蔵エフェクター  |  |
|-----------|--|
| 入力信号の切り換え |  |
| 入力レベル     |  |

| New( ニュー )プロジェクト・モード | 45      |
|----------------------|---------|
| <は~ほ>                |         |
| ハードディスク              | 9、44、77 |
| バージョンアップ             | 10、79   |
| バランス式                | 20      |
| パネル・ロック              |         |
| BUS(バス)              |         |
| パンチイン / アウト          | 54      |
| パソコン                 |         |
| ファンタム電源              |         |
| ブロックダイヤグラム           |         |
| プロジェクト               |         |
| プロジェクトの選択 / 作成 / 削除  |         |
| フォルダー                |         |
| フットスイッチ              |         |
| フォーマット               |         |
| フレーム・レート             | 48.81   |
| プロテクト                |         |
| プリ・フェーダー             |         |
| ファイルの転送              |         |
| ポスト・フェーダー            |         |
| ホーム・レコーディング          | 19      |
| ホームページ               |         |
| Home(ホーム)画面          |         |
|                      |         |

### <ま~も>

| マイコンピュータ              | 74    |
|-----------------------|-------|
| マスター・チャンネル            | 24    |
| マークロケート               | 61    |
| マークの記録 / 編集           | 60    |
| ミキサー機能                |       |
| MID( ミディ )            | 81    |
| MIDI( ミディ)インプリメンテーション | 85    |
| ミックスダウン               | 52    |
| メモリープレイ               | 56    |
| メイン・ユニット              | 15、27 |
| MENU(メニュー)画面          | 31    |
| モニター                  |       |

#### <や~よ>

| USB(ユーエスビー | )73             |
|------------|-----------------|
| USB(ユーエスビー | )フラッシュメモリー67、79 |

#### <6~3>

| ライブ・レコーディング       | .18、 | 46  |
|-------------------|------|-----|
| リミッター             |      | .36 |
| レコーダー機能           |      | 43  |
| ローカット             |      | .36 |
| LOG( ログ )フォルダー45、 | 52、  | 66  |

#### <わ~を>

| Y( | ワイ | )ケー | ブル |     | 38 |
|----|----|-----|----|-----|----|
| `  |    | · · |    | - • |    |

この製品についてのお問い合わせ、またはフォステクス製品のカタログ請求などは、下記住所までご連絡ください。

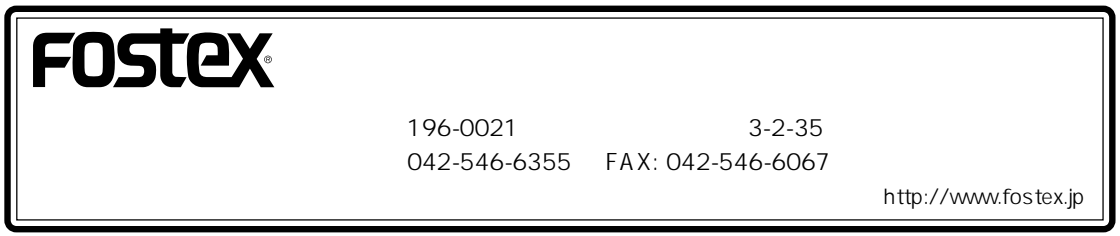

© PRINTED IN JAPAN DEC. 2008 8588104000 479096